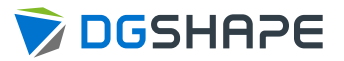

# **LD-300** User's Manual

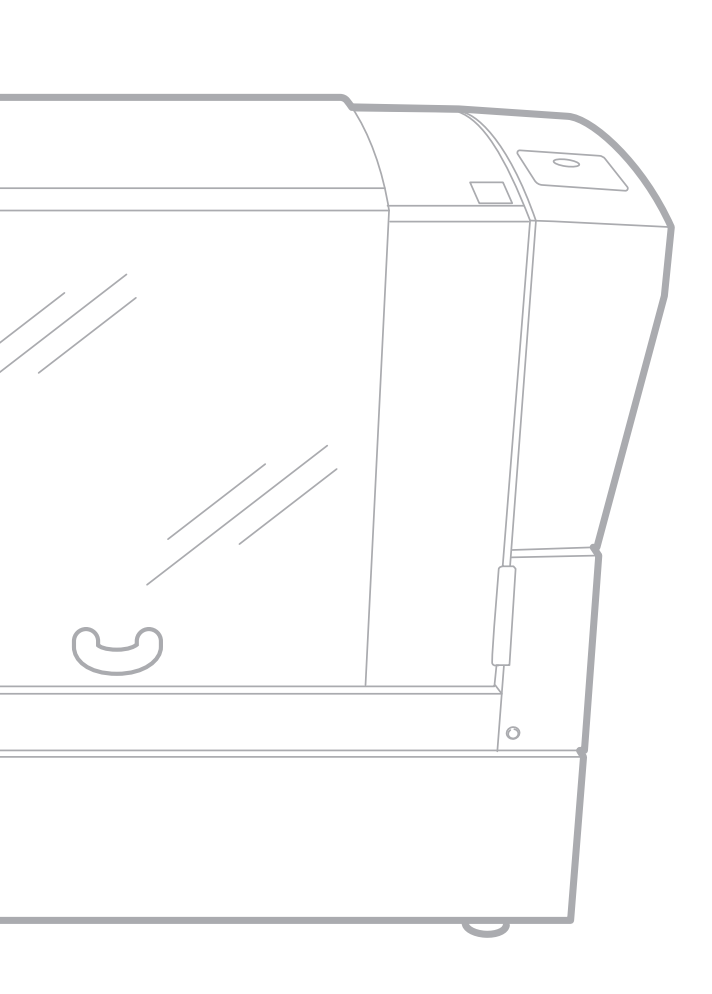

- 1. Getting Started
- 2. Imprinting
- 3. Maintenance and Adjustment
- 4. Detailed Operations/ Settings
- 5. Appendix

For the latest information regarding this machine (including manuals), see the DGSHAPE Corporation website (https://www.dgshape.com/).

# Contents

| Contents                                                | 2  |
|---------------------------------------------------------|----|
| Chapter 1 Getting Started                               | 4  |
| About the Machine                                       | 5  |
| Features                                                | 5  |
| Names of Components                                     | 5  |
| Basic Operation                                         | 9  |
| Switching On the Power                                  | 9  |
| Switching Off the Power                                 | 9  |
| Starting the Software                                   |    |
| How to Display Help for the Software                    | 10 |
| Chapter 2 Imprinting                                    | 11 |
| Preparing for Imprinting                                |    |
| Checking Imprint Workflow                               |    |
| Starting METAZAStudio                                   |    |
| METAZAStudio Screen                                     |    |
| Specifying Output Destination for METAZAStudio          |    |
| Preparing the Material                                  |    |
| Securing the Material                                   |    |
| Selecting How to Secure the Material                    |    |
| Loading the Material (Material Thickness: 0 to 26 mm)   |    |
| Loading the Material (Material Thickness: 24 to 50 mm)  |    |
| Loading the Material (Material Thickness: 50 to 216 mm) |    |
| Creating Imprint Data                                   |    |
| Step 1: Prepare to Create Imprint Data                  |    |
| Step 2: Import the Image                                |    |
| Step 3: Enter Text                                      |    |
| Step 4: Match the Imprinting Position and Size          |    |
| Step 5: Save Imprint Data                               |    |
| Imprinting                                              |    |
| Loading the Foil and the Light-absorbing Film           |    |
| Making Imprints                                         |    |
| Stopping Imprint Operations                             |    |
| Step 1: Stopping Imprinting Operations                  |    |
| Step 2: Deleting Data from the Imprint Queue            | 45 |
| Chapter 3 Maintenance and Adjustment                    | 46 |
| Daily Care                                              |    |
| Points to Note on Daily Care                            |    |
| Cleaning the Machine                                    |    |
| Cleaning the Adhesive Sheet                             |    |
| Cleaning the Film Frame                                 |    |
| Adjusting                                               |    |
| Adjusting the Position of the Laser Pointer             |    |
| Replacing Consumable Parts                              |    |
| Checking the Lens Service Life                          |    |
| Replacing the Light-absorbing Film                      | 51 |

| apter 4 Detailed Operations/Settings                                                 | 54  |
|--------------------------------------------------------------------------------------|-----|
| Creating Data to Match the Film Frame                                                |     |
| Processing Images                                                                    |     |
| Keeping Only the Required Portion of an Image (Trimming)                             | 58  |
| Adjusting the Location, Size, or Angle of an Image                                   | 59  |
| Enclosing an Image in a Frame                                                        | 61  |
| Tips and Tricks for Text Layout                                                      | 63  |
| Changing the Location, Size, or Angle of Text                                        | 63  |
| Arranging Text to a Fan Layout                                                       | 64  |
| Laying Out Text along a Shape                                                        | 66  |
| Filling Text                                                                         | 67  |
| Creating/Editing a Stroke Character Font                                             | 69  |
| About Stroke Characters and SFEdit2                                                  | 69  |
| SFEdit2 Window                                                                       | 70  |
| Creating a Stroke Character Font                                                     | 71  |
| Changing Entered Characters into a Stroke Character Font                             | 73  |
| Editing Stroke Characters                                                            | 75  |
| Creating Variable Imprint Data                                                       | 77  |
| Step 1: Create a Variable Field                                                      | 77  |
| Step 2: Place Text Inside the Variable Field                                         | 80  |
| Adjusting the Imprinting Conditions                                                  | 81  |
| Adjusting the Imprinting Pressure                                                    | 81  |
| Registering the Foil and Adjusting the Imprinting Power                              | 82  |
| Changing Basic Driver Settings                                                       | 84  |
| Other Operations Available with METAZAStudio                                         | 86  |
| nter 5 Annendix                                                                      | 87  |
|                                                                                      |     |
| The ID and the second D and the Dial Line                                            | 88  |
| The [Power/Movement] Button is Blinking                                              | 88  |
| The Machine Doesn't Run Even When Imprint Data Is Sent                               |     |
| You Cannot Select the Foil Using ME IAZAStudio                                       |     |
| Materials and the Library Are Not Displayed in METAZAStudio                          |     |
| The Imprinted Location Isn't Where Desired                                           |     |
| The Imprinted Image is Unattractive (It is Uneven or Shifted)                        |     |
| The Imprinted Image Is Always Missing at the Same Location                           | 90  |
| It is Necessary to Remove the Unneeded Foil That Remains in Locations outside of the |     |
| Imprinting Location                                                                  |     |
| Laser Pointer Position Adjustment Failed (Head Manager)                              |     |
| Installing the Driver Separately.                                                    |     |
| Installing the Software and the Electronic-format Manual Separately                  |     |
| Driver Installation Is Impossible                                                    |     |
| Uninstalling the Driver                                                              |     |
| Moving the Machine                                                                   |     |
| Step 1: Removing the Material Retainers from the Machine                             |     |
| Step 2: Attaching the Retainers to the Machine                                       |     |
| Iviain Unit Specifications                                                           |     |
| work Area                                                                            |     |
| Imprint Area                                                                         |     |
| Laser Pointer irradiation Area                                                       |     |
| Locations of the Power Rating and Serial Number Labels                               | 104 |

# **Chapter 1 Getting Started**

| About the Machine                    | 5  |
|--------------------------------------|----|
| Features                             | 5  |
| Names of Components                  | 5  |
| Basic Operation                      | 9  |
| Switching On the Power               | 9  |
| Switching Off the Power              | 9  |
| Starting the Software                | 10 |
| How to Display Help for the Software | 10 |

# **Features**

This machine is a hot stamping printer that uses laser light. Using foil to imprint illustrations and text results in high-class decorations on plastic products.

You can easily create imprint data using dedicated software.

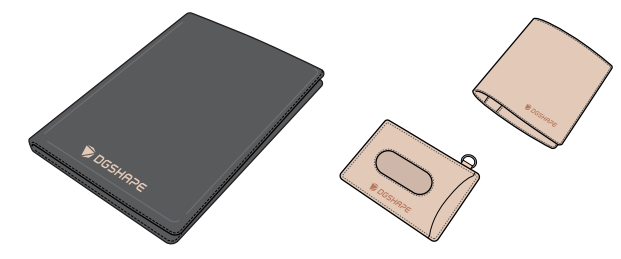

# **Names of Components**

Machine

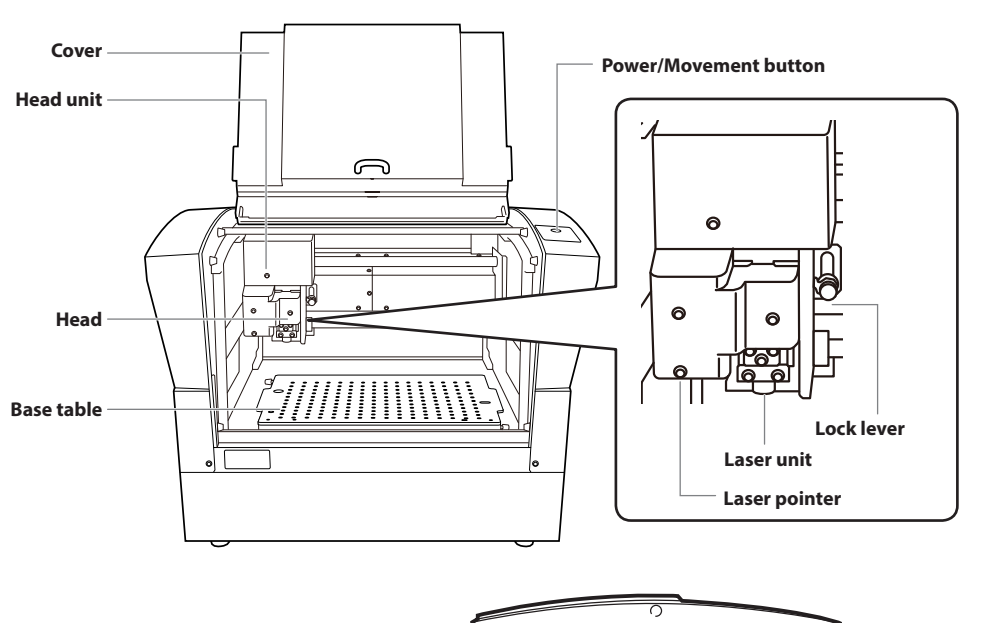

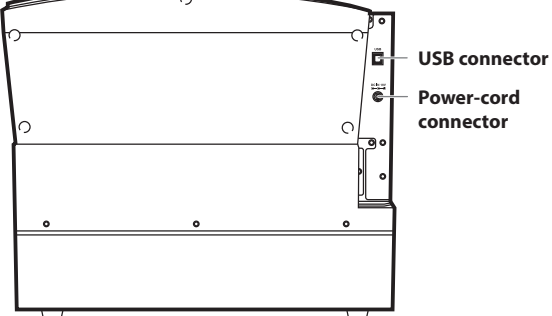

## Head

The foil is transferred onto the material by way of the laser light irradiated from the lens. Because the lens is a consumable part, replace it at the appropriate time.

P.50 "Checking the Lens Service Life"

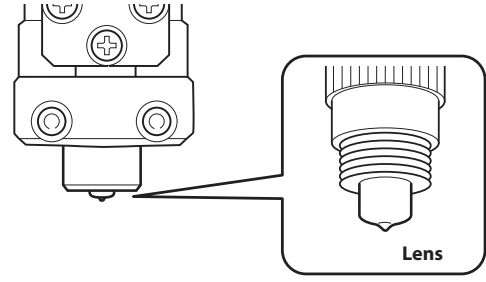

#### **Material Retainers**

#### Material retaining frames

These frames secure thick material in place by clamping it. The orientation in which the frames are secured can be changed to match the width of the material.

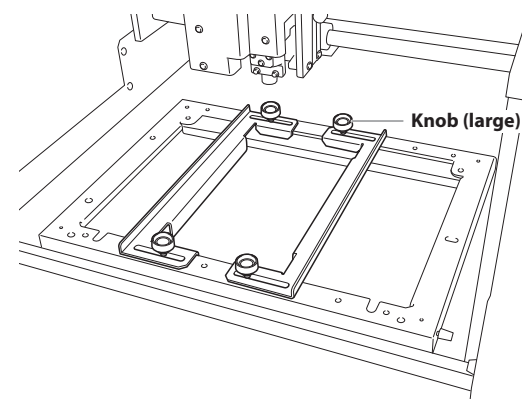

## **Raising table**

This table is installed on top of the base table to enable imprinting even on thin material by raising it.

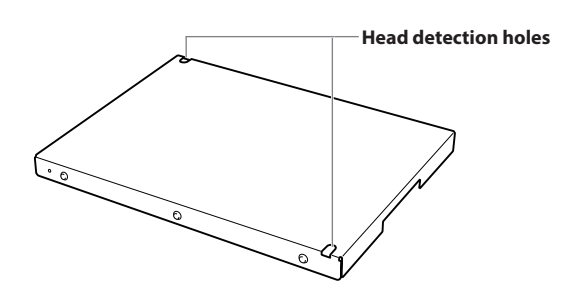

6

### Light-absorbing Film

Striking the light-absorbing film with the laser light converts the light into heat. Note that if the film is installed with its front and back sides inverted by mistake, it will not be possible to convert the light to heat, so imprinting will not be performed. For details, see P.51 "Replacing the Light-absorbing Film".

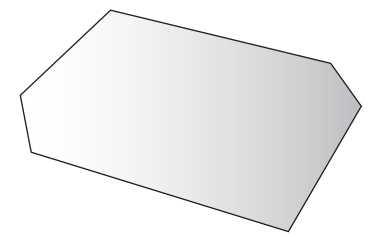

This heat transfers the foil onto the material.

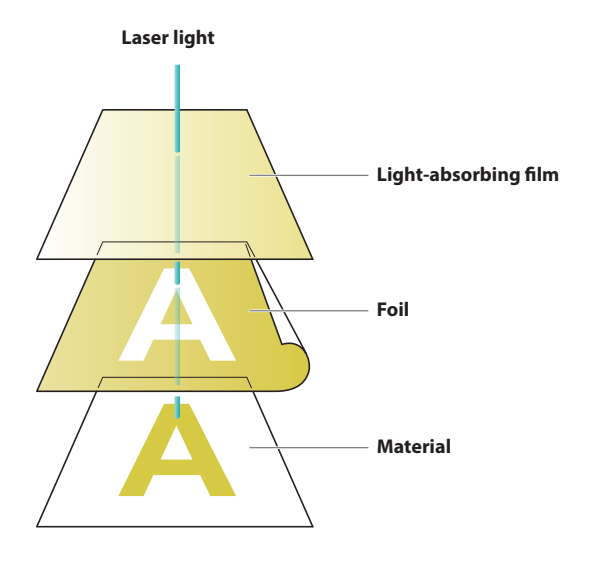

#### Film frame

An adhesive sheet adhered to the bottom of the film retainer is used to secure the light-absorbing film.

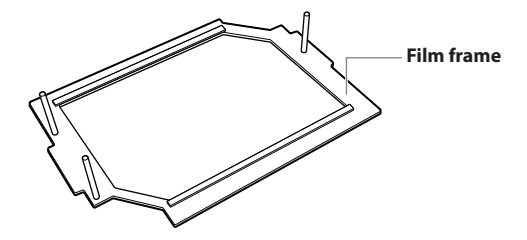

# **Head Detection Jig**

These jigs are used to detect the head. There are two types of jigs: a high one and a low one. Use these jigs according to the thickness of the material.

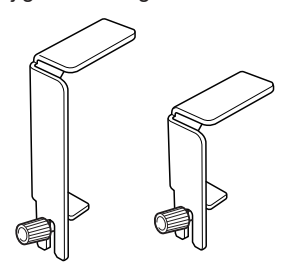

# **Basic Operation**

# Switching On the Power

# Procedure

Press the [Power/Movement] button.

The head moves to the back left corner, and the lamp of the Power/Movement button is turned ON. This operation is called initialization.

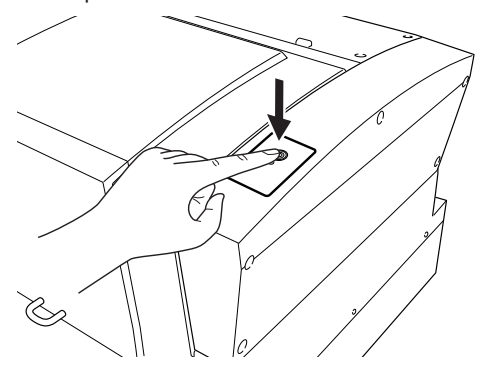

## Important: When the power lamp remains blinking

An initialization error has occurred. Refer to the following section to eliminate the cause of the error, and then press the [Power/Movement] button again.

P.88 "The [Power/Movement] Button Is Blinking"

# Switching Off the Power

# Procedure

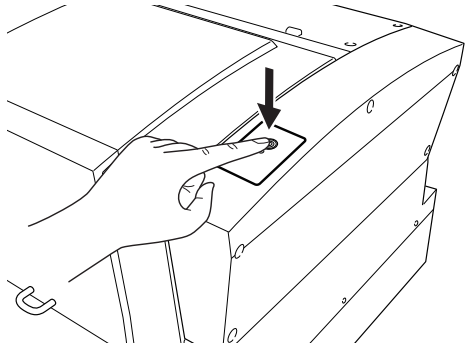

Hold down the [Power/Movement] button for 1 second or longer.

The light turns off and the power is switched off.

# **Starting the Software**

Windows 11

- 1 Click the [Start] button.
- (2) From the [All apps] window, click the icon for [(Name of software to use)] under the [(Name of software to use)] folder.

Windows 10

- 1 Click the [Start] button.
- (2) Click the icon for [(Name of software to use)] under the [(Name of software to use)] folder.

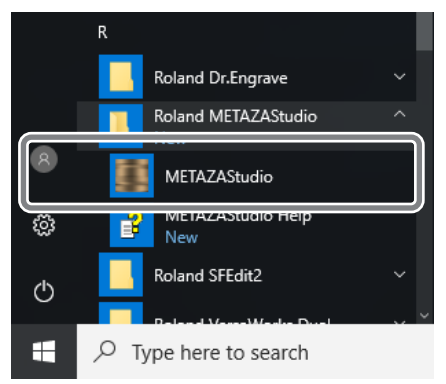

# How to Display Help for the Software

Start the software, and then click [Help] - [Contents] from the menu.

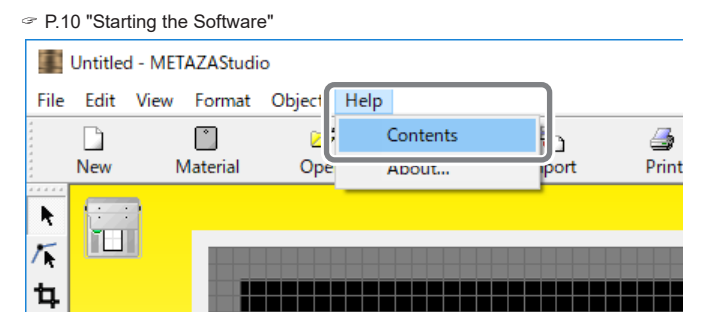

# **Chapter 2 Imprinting**

| Preparing for Imprinting                                | 12 |
|---------------------------------------------------------|----|
| Checking Imprint Workflow                               | 12 |
| Starting METAZAStudio                                   | 13 |
| METAZAStudio Screen                                     | 14 |
| Specifying Output Destination for METAZAStudio          | 16 |
| Preparing the Material                                  | 17 |
| Securing the Material                                   | 19 |
| Selecting How to Secure the Material                    | 19 |
| Loading the Material (Material Thickness: 0 to 26 mm)   | 20 |
| Loading the Material (Material Thickness: 24 to 50 mm)  | 22 |
| Loading the Material (Material Thickness: 50 to 216 mm) | 26 |
| Creating Imprint Data                                   |    |
| Step 1: Prepare to Create Imprint Data                  |    |
| Step 2: Import the Image                                | 34 |
| Step 3: Enter Text                                      |    |
| Step 4: Match the Imprinting Position and Size          |    |
| Step 5: Save Imprint Data                               |    |
| Imprinting                                              |    |
| Loading the Foil and the Light-absorbing Film           |    |
| Making Imprints                                         | 40 |
| Stopping Imprint Operations                             |    |
| Step 1: Stopping Imprinting Operations                  | 44 |
| Step 2: Deleting Data from the Imprint Queue            | 45 |
|                                                         |    |

# **Checking Imprint Workflow**

# P.16 "Specifying Output Destination for METAZAStudio"

Switch on the power of the machine and select it as the output destination for the computer.

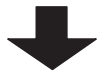

# P.17 "Preparing the Material"

Check several conditions such as the material type and thickness that must be met for a material to be imprinted.

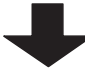

P.20 "Loading the Material (Material Thickness: 0 to 26 mm)"

P.22 "Loading the Material (Material Thickness: 24 to 50 mm)"

P.26 "Loading the Material (Material Thickness: 50 to 216 mm)"

Set the material on the machine.

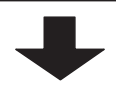

P.32 "Creating Imprint Data"

Create imprinting data using METAZAStudio.

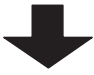

# P.39 "Imprinting"

Output the imprint data from METAZAStudio.

# **Starting METAZAStudio**

# Windows 11

- 1 Click the [Start] button.
- (2) From the [All apps] window, click the icon for [METAZAStudio] under the [Roland METAZAStudio] folder.

# Windows 10

- 1 Click the [Start] button.
- (2) Click the [METAZAStudio] icon under the [Roland METAZAStudio] folder.

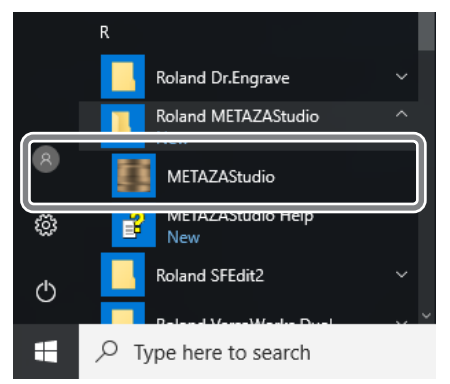

METAZAStudio starts.

# **METAZAStudio Screen**

| Intitled - METAZAStudio<br>File Edit View Format Object Help                                                                                                    | – D X                                                                                                    |
|----------------------------------------------------------------------------------------------------|----------------------------------------------------------------------------------------------------|
| New         Material         Open         So           ★         ↓         ↓         ↓         ↓         ↓           ★         ↓         ↓         ↓         ↓         ↓         ↓           ★         ↓         ↓         ↓         ↓         ↓         ↓         ↓         ↓         ↓         ↓         ↓         ↓         ↓         ↓         ↓         ↓         ↓         ↓         ↓         ↓         ↓         ↓         ↓         ↓         ↓         ↓         ↓         ↓         ↓         ↓         ↓         ↓         ↓         ↓         ↓         ↓         ↓         ↓         ↓         ↓         ↓         ↓         ↓         ↓         ↓         ↓         ↓         ↓         ↓         ↓         ↓         ↓         ↓         ↓         ↓         ↓         ↓         ↓         ↓         ↓         ↓         ↓         ↓         ↓         ↓         ↓         ↓         ↓         ↓         ↓         ↓         ↓         ↓         ↓         ↓         ↓         ↓         ↓         ↓         ↓         ↓         ↓         ↓         ↓         ↓ | 1       File Edit View Format Object Help         2       Image: Solution of the solution of the so |
|                                                                                                    | 3     1     1     Image: Cursor: -180.8, 47.2 mm       4     Cursor: -180.8, 47.2 mm     Grid: 5,5 mm                                                                                                    |

| No. | Name                                                                                          | Overview of function                                                                                                    |                                                                                                    |  |  |
|-----|-----------------------------------------------------------------------------------------------|----------------------------------------------------------------------------------------------------|----------------------------------------------------------------------------------------------------|--|--|
|     | Manukan                                                                                       | Runs the various commands for METAZAStudio.                                                                                                    |                                                                                                    |  |  |
|     | Menu bar                                                                                      | METAZAStudio                                                                                                    | METAZAStudio online help ("Commands")                                                                                                    |  |  |
| 2   | Toolbar                                                                                       | The toolbar is provided with buttons for running METAZAStudio commands such<br>as [Material] and [Open].                                                      |                                                                                                    |  |  |
| 3   | Page feed bar                                                                                 | When you have entered data into a variable field, use this to specify the page<br>(record) that is displayed on the screen. Use this for variable imprinting. |                                                                                                    |  |  |
|     |                                                                                               | This shows the present l<br>grid, and the view magni<br>to a menu command ma<br>at the left edge.                                                             | ocation of the cursor, information about the shape, the fication. Moving the pointer to a toolbar button or pointing kes a brief explanation of the button or command appear     |  |  |
|     | Present cursor         position         Status bar       Shape information         Grid pitch | Present cursor position                                                                                                    | This indicates the present location of the cursor. The position at the center of the window (where the two center lines intersect) is $(0, 0)$ .                                 |  |  |
| 4   |                                                                                               | Shape information                                                                                                    | This appears when you click an on-screen object<br>(image, text, or shape). The center position and size<br>of the present shape are displayed, as shown in the<br>figure below. |  |  |
|     |                                                                                               | Grid pitch                                                                                                    | This displays the pitch (spacing) of the grid lines.<br>Clicking this displays menu items related to the<br>appearance of the grid.                                              |  |  |
|     |                                                                                               | View scaling factor                                                                                                    | This displays the present scaling factor for the screen view. Clicking this displays a menu that lets you change the view scaling factor.                                        |  |  |

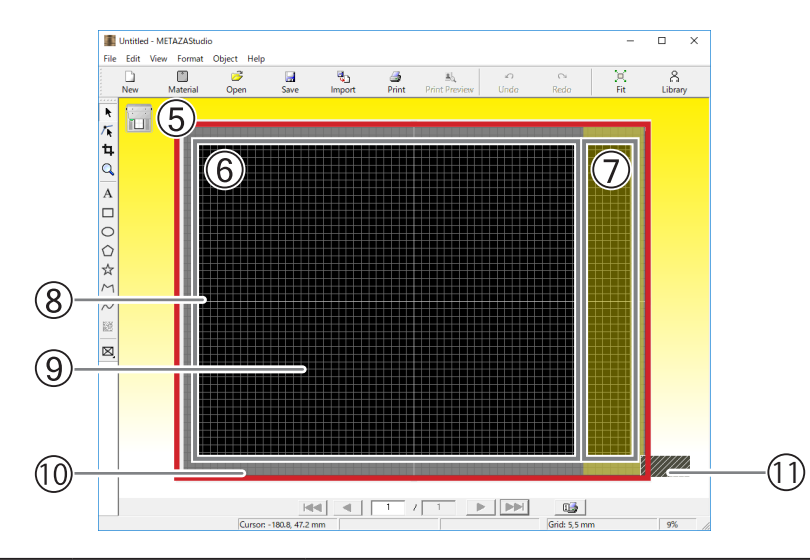

| No.                                                                                                    | Name                                                                                                    | Overview of function                                                                                                    |  |  |
|----------------------------------------------------------------------------------------------------|----------------------------------------------------------------------------------------------------|----------------------------------------------------------------------------------------------------|--|--|
| 5 Work area                                                                                                    |                                                                                                    | This is the area in which the laser can move. The material size set with LD Driver is shown here.                                                                                                    |  |  |
|                                                                                                    |                                                                                                    | P.84 "Changing Basic Driver Settings"                                                                                                    |  |  |
| 6                                                                                                    | LP movement<br>possible area                                                                                                    | You can move the laser pointer within this range.                                                                                                    |  |  |
| 7                                                                                                    | LP movement not<br>possible area                                                                                                   | Do not move the laser pointer within this area. If you attempt to do so, laser irradiation may occur in an unexpected position.                                                                                                    |  |  |
| 8                                                                                                    | Center line                                                                                                    | This indicates the vertical and horizontal centers of the window.                                                                                                    |  |  |
| 9                                                                                                    | (9)         Grid         This is a grid of lines displayed in the work area. It serves as a guide for positioning images and text. |                                                                                                    |  |  |
| Image: MarginThis blank area lies inside the edges of the work area and where no<br>is performed. The default setting upon installation of METAZAStudio<br>(0.08 in.). You can change the size of the margin by going to the [Fi<br>and selecting [Preferences]. |                                                                                                    | This blank area lies inside the edges of the work area and where no imprinting is performed. The default setting upon installation of METAZAStudio is 2 mm (0.08 in.). You can change the size of the margin by going to the [File] menu and selecting [Preferences]. |  |  |
|                                                                                                    |                                                                                                    | P.32 "Step 1: Prepare to Create Imprint Data"                                                                                                    |  |  |
| (1)                                                                                                    | Head detection position                                                                                                    | Perform operations within the window to display the head detection jig in the same position as that where it is attached to the machine (back left corner/ front right corner).                                                                                       |  |  |

# Specifying Output Destination for METAZAStudio

#### Procedure

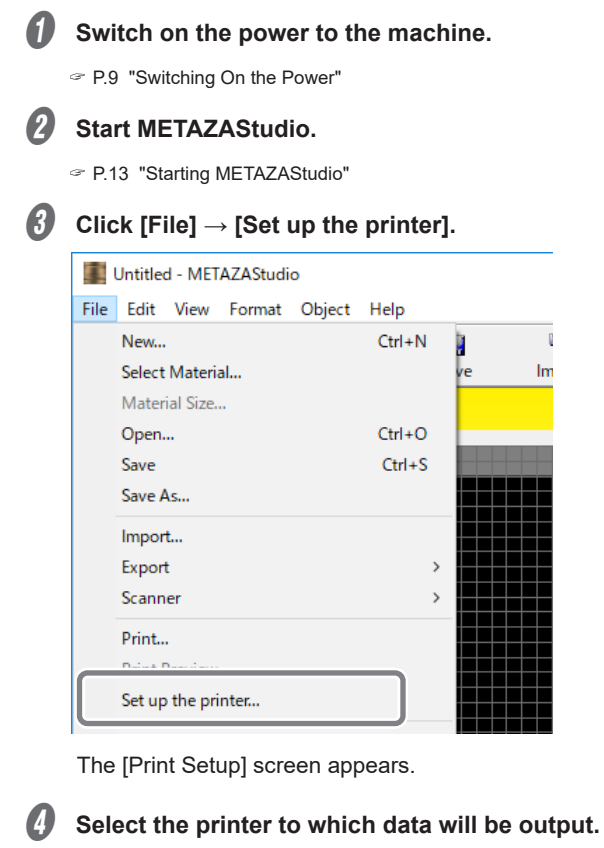

- (1) Select [DGSHAPE LD-300].
- (2) Click [OK].

| Print Setup                                                |                                                     |   |             | ×           |
|------------------------------------------------------------|-----------------------------------------------------|---|-------------|-------------|
| Printer<br>Name:<br>Status:<br>Type:<br>Where:<br>Comment: | DGSHAPE LD-300<br>Ready<br>DGSHAPE LD-300<br>USB001 |   | •           | Properties  |
| -Paper                                                     |                                                     |   | _Orientatio | n           |
| Size:                                                      | User Size                                           | • |             | Portrait    |
| Source:                                                    |                                                     | ~ | Α           | C Landscape |
| Network                                                    |                                                     | 2 | ОК          | Cancel      |

# **Preparing the Material**

In order for a material to be used for imprinting with this machine, the material must meet all of the following conditions.

#### Material

- Acrylic
- Polypropylene
- Polystyrene
- ABS
- Leather
- Polyurethane
- Vinyl chloride

#### Thickness

Maximum: 216 mm (8.5 in.)

Size

Width: Maximum 323 mm (12.72 in.)

#### Size that can be stably fixed in place.

With this machine, use the adhesive sheet and retainers to secure the material. It is acceptable for the material to be of a size such that it protrudes from the adhesive sheet and retainers, but the essential requirement is that the material can be firmly secured within the main unit.

### When using the raising table: A material size such that one of the head detection holes is not covered

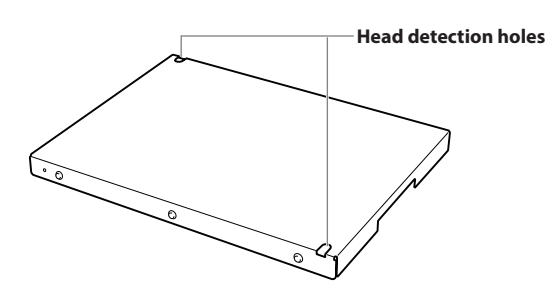

When not using the raising table: A material size such that the head detection jig can be attached correctly

#### Shape

#### There must be no unevenness on the imprint surface.

Imprinting is not possible for material that comes into contact with the moving part of the machine when being loaded or during imprinting.

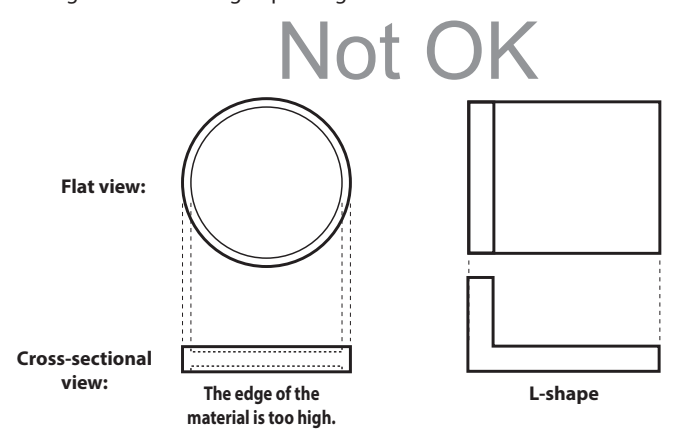

# Gentle undulations of less than 0.5 mm (0.02 in.)

If the height displacement cannot be tracked by the head, correct imprinting will not be possible.

# Selecting How to Secure the Material

The securing method varies according to the thickness of the material. Standards are shown below.

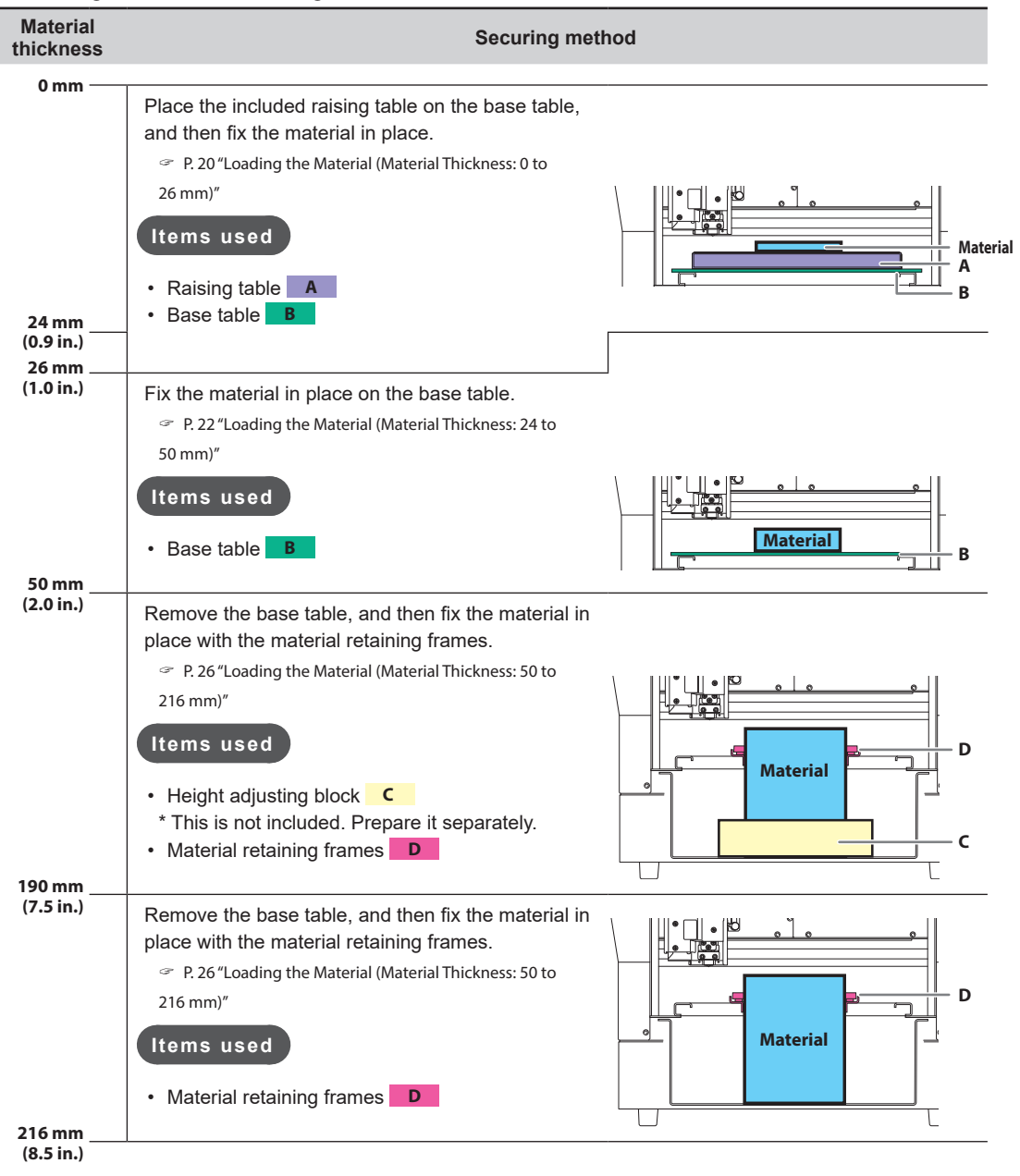

#### Memo: When the thickness of the material is 24 to 26 mm (0.9 to 1.0 in.)

When imprinting is frequently performed on material whose surface is soft or whose thickness is less than 26 mm (1.0 in.), use the raising table.

P. 20 "Loading the Material (Material Thickness: 0 to 26 mm)"

# Loading the Material (Material Thickness: 0 to 26 mm)

## Procedure

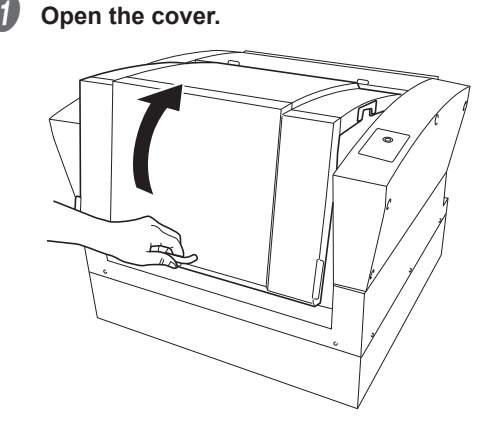

# **2** Load the raising table on the base table.

Insert the positioning pins on the bottom of the raising table into the holes on the upper surface of the base table.

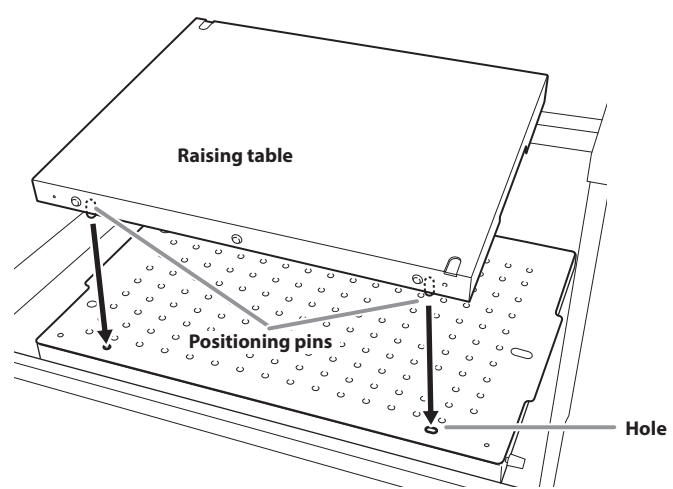

# Set the adhesive sheet.

8

If the material is large, use two adhesive sheets.

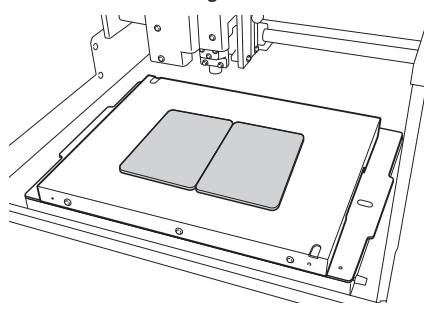

# J Load the material.

## How to Place Material

- If the material is too large to fit on the table, use supports to keep the material horizontal.
- Gently press the material as if affixing it to the adhesive sheet.

Load material having a thickness of less than 14 mm (0.55 in.) such that either detection hole can be seen.

Select the loading position according to the detection hole to be used.

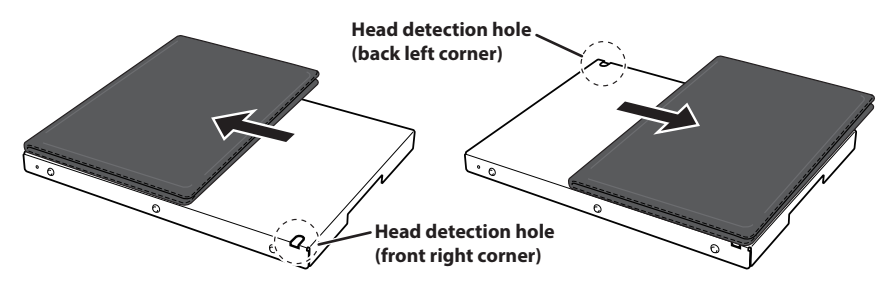

Set the selected head detection hole position in the METAZAStudio window.

Right-click in the METAZAStudio window and click [Head position detection] - [Back left corner] or [Front right corner] to set the head detection hole position.

| Move head t  | o the back left corner |           |   |                    |
|--------------|------------------------|-----------|---|--------------------|
| Head positio | n detection            | >         |   | Back left corner   |
| Properties   |                        | Alt+Enter | ~ | Front right corner |

Load material having a thickness of 14 mm (0.55 in.) or more such that the head detection hole in the back left corner can be seen.

Detecting the head with the hole in the front right corner will lead to interference from the head, so use the head detection hole in the back left corner to detect the head.

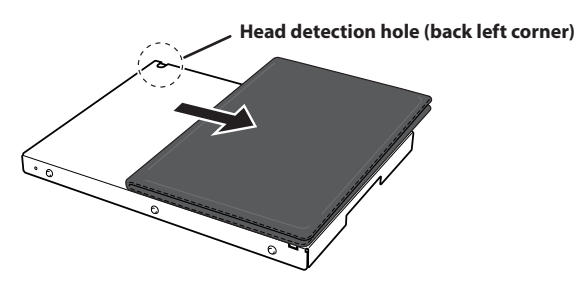

Set the selected head detection hole position in the METAZAStudio window.

Right-click in the METAZAStudio window and click [Head position detection] - [Back left corner] to set the head detection hole position.

| Move head to the back left corner |           |   |                    |
|-----------------------------------|-----------|---|--------------------|
| Head position detection           | >         | ~ | Back left corner   |
| Properties                        | Alt+Enter | _ | Front right corner |

#### Important!

#### Remove dirt and dust from the imprint surface.

Performing imprinting without removing dirt and dust attached to the imprinting surface may decrease the imprint quality.

This completes the procedure for loading the material.

P.32 "Creating Imprint Data"

# Loading the Material (Material Thickness: 24 to 50 mm)

#### Procedure

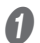

Open the cover.

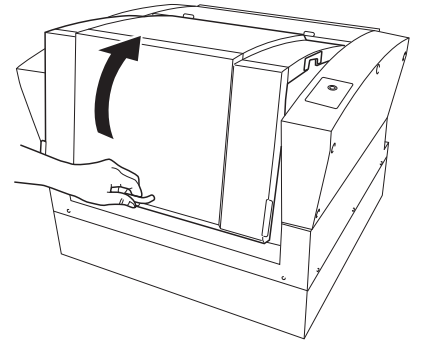

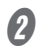

**Right-click in the upper-right corner of the METAZAStudio window and click [Move LP here].** The head moves to the back right corner.

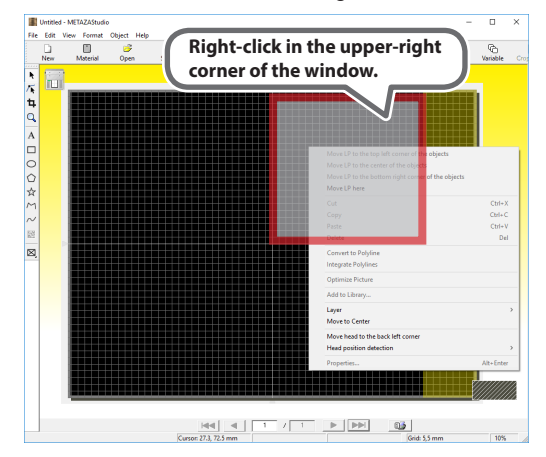

# **3** Loosen the (small) knob on the back left corner.

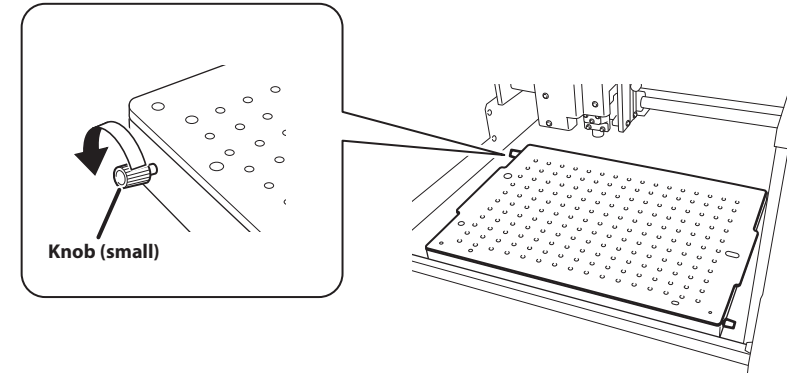

# Select the head detection jig.

Select the head detection jig to use according to the thickness of the material.

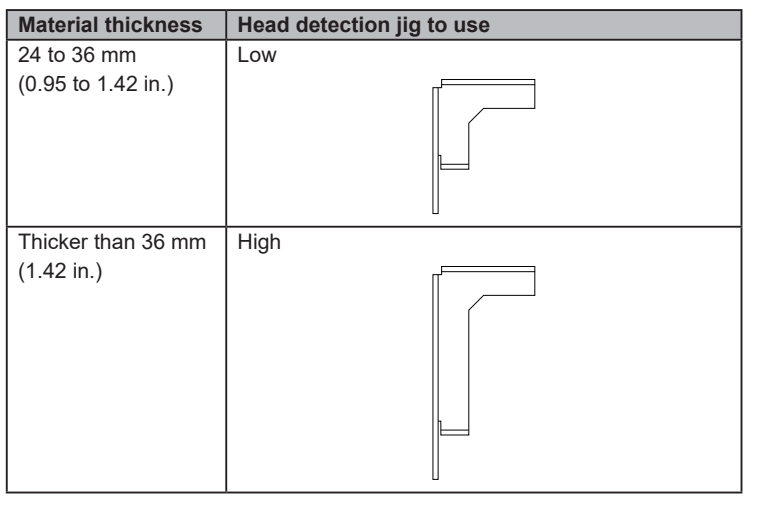

# Important: Use the head detection jig with the correct height.

If you use the incorrect jig, the head will strike the material, leading to defective imprinting and part damage.

# **5** Lower the head detection jig so that its slit sits on the (small) knob.

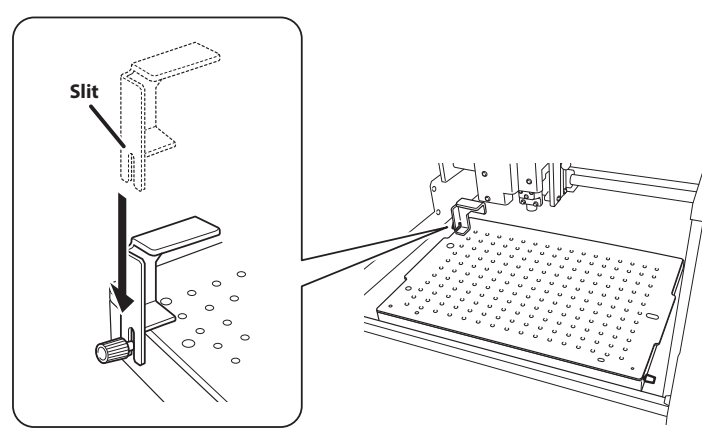

# **6** Tighten the (small) knob.

Fix the jig in place while pressing it straight down onto the base table.

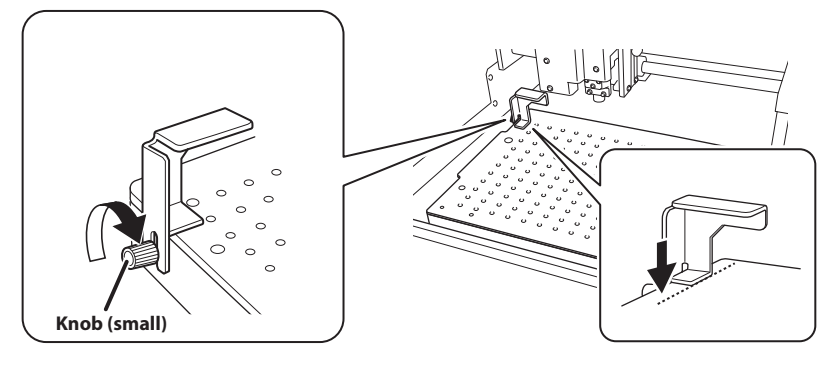

Set the selected head detection hole position in the METAZAStudio window.

Right-click in the METAZAStudio window and click [Head position detection] - [Back left corner] to set the head detection hole position.

| Move head to the back left corner |           |   |                    |
|-----------------------------------|-----------|---|--------------------|
| Head position detection           | >         | ~ | Back left corner   |
| Properties                        | Alt+Enter |   | Front right corner |

## Set the adhesive sheet on the top of the base table.

If the material is large, use two adhesive sheets.

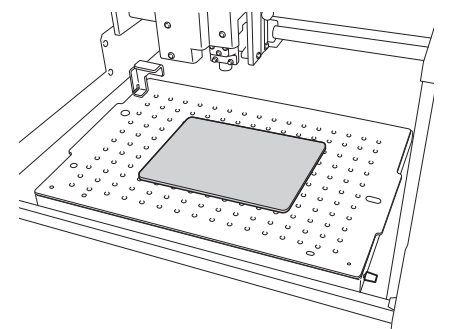

#### 8 Load the material.

#### How to Place Material

- If the material is too large to fit on the table, use supports to keep the material horizontal.
- Gently press the material as if affixing it to the adhesive sheet.

#### Important!

7

#### Remove dirt and dust from the imprint surface.

Performing imprinting without removing dirt and dust attached to the imprinting surface may decrease the imprint quality.

This completes the procedure for loading the material.

P.32 "Creating Imprint Data"

# When Fixing the Head Detection Jig in Place in the Front Right Corner

If you cannot fix the head detection jig in place in the back left corner (such as when loading a workpiece in the back left corner of the table), fix this jig in place in the front right corner.

1 Loosen the (small) knob on the front right corner.

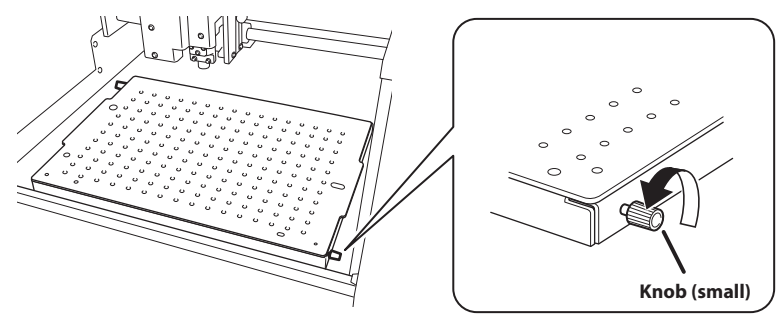

(2) Lower the head detection jig so that its slit sits on the (small) knob.

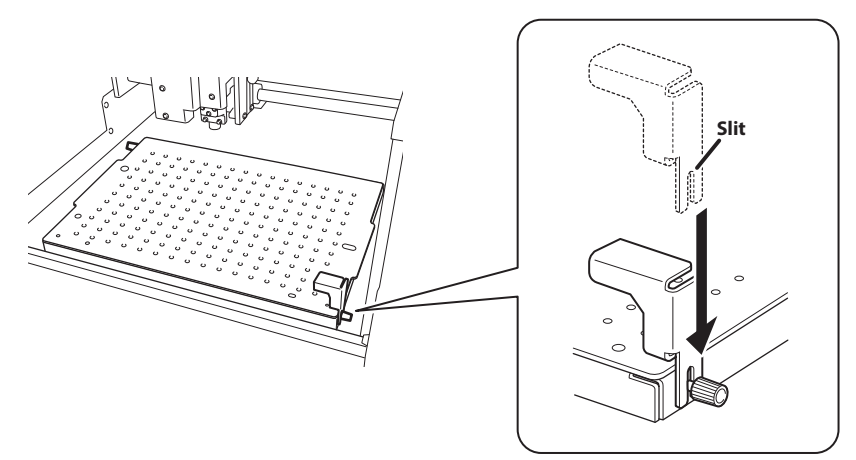

# ③ Tighten the (small) knob.

Fix the jig in place while pressing it straight down onto the base table.

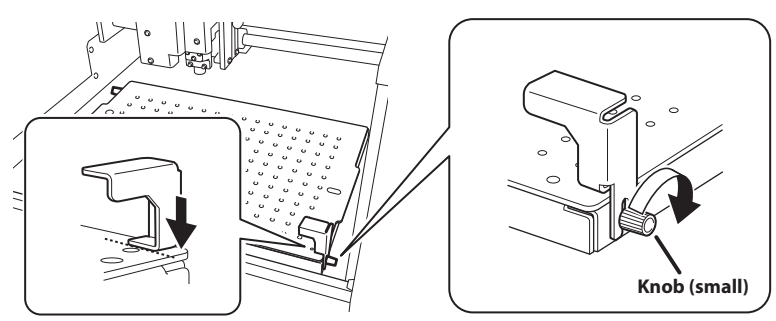

Set the selected head detection hole position in the METAZAStudio window.

Right-click in the METAZAStudio window and click [Head position detection] - [Front right corner] to set the head detection hole position.

| Move head to the back left corner |           |                                        |
|-----------------------------------|-----------|----------------------------------------|
| Head position detection           | >         | Back left corner                       |
| Properties                        | Alt+Enter | <ul> <li>Front right corner</li> </ul> |

# Loading the Material (Material Thickness: 50 to 216 mm)

If the material thickness is 50 to 190 mm (2.0 to 7.5 in.), prepare a separate height adjusting block.

Ensure that the height of the imprinting surface from the base of the machine ("material thickness + height adjusting block") is 190 mm (7.5 in.) or more.

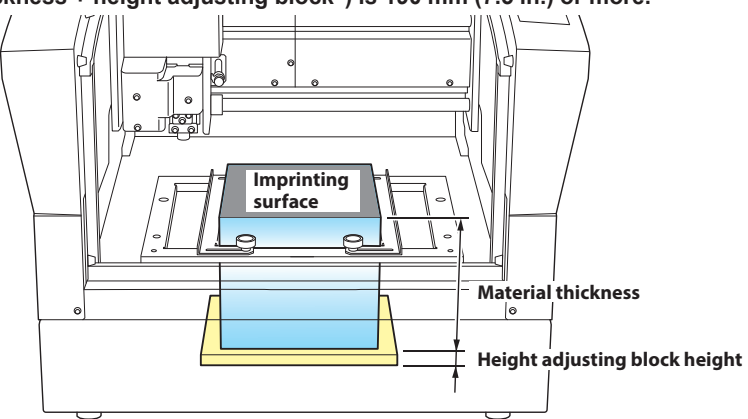

Procedure

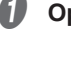

Open the cover.

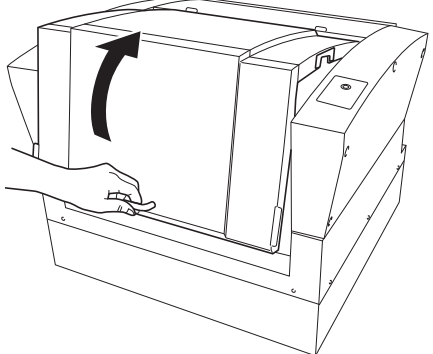

# **2** Remove the base table.

8

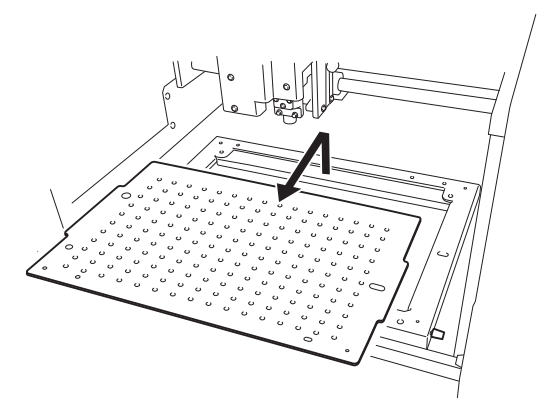

Set the adhesive sheet on the base of the work area.

If the material is large, use two adhesive sheets.

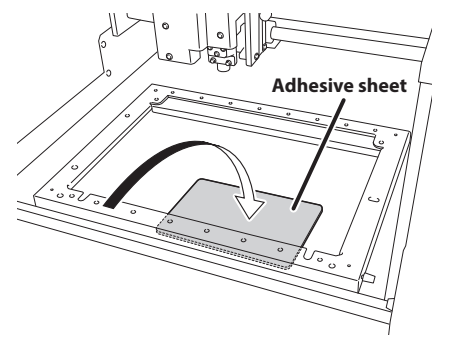

Right-click in the upper-right corner of the METAZAStudio window and click [Move LP here].

The head moves to the back right corner.

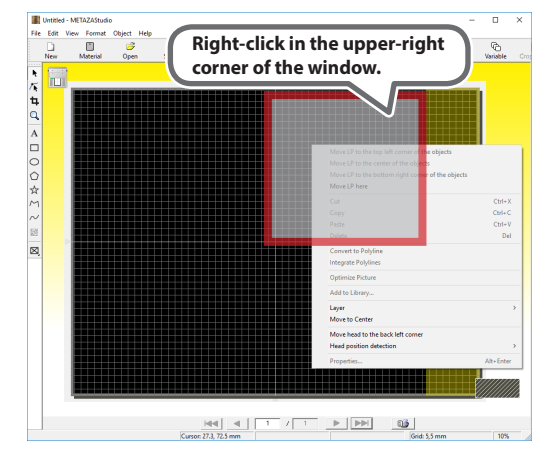

# **b** Loosen the (small) knob on the back left corner.

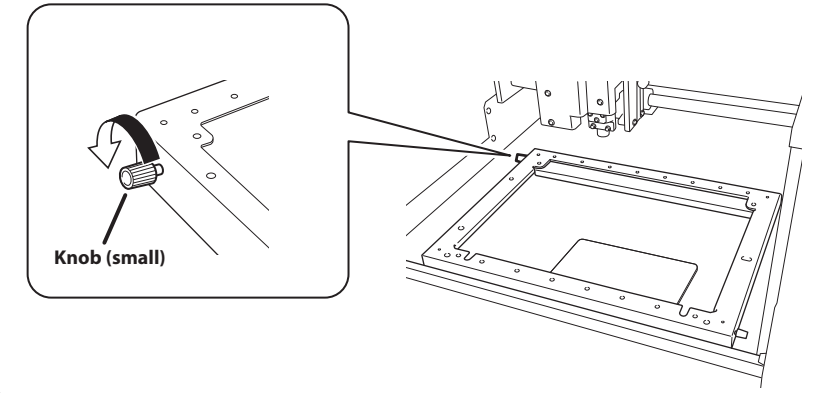

# **6** Select the head detection jig.

Select the head detection jig to use according to the height of "material thickness + height adjusting block."

| Material thickness +<br>height adjusting block | Head detection jig to use |
|------------------------------------------------|---------------------------|
| 190 to 201 mm<br>(7.5 to 7.9 in.)              | Low                       |
|                                                |                           |
| Higher than 201 mm<br>(7.9 in.)                | High                      |
|                                                |                           |

#### Important: Use the head detection jig with the correct height.

If you use the incorrect jig, the head will strike the material, leading to defective imprinting and part damage.

# Lower the head detection jig so that its slit sits on the (small) knob.

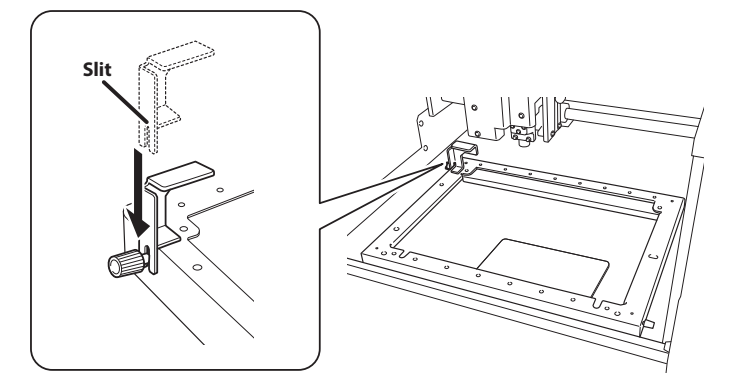

# 8 Tighten the (small) knob.

Fix the jig in place while pressing it straight down onto the table.

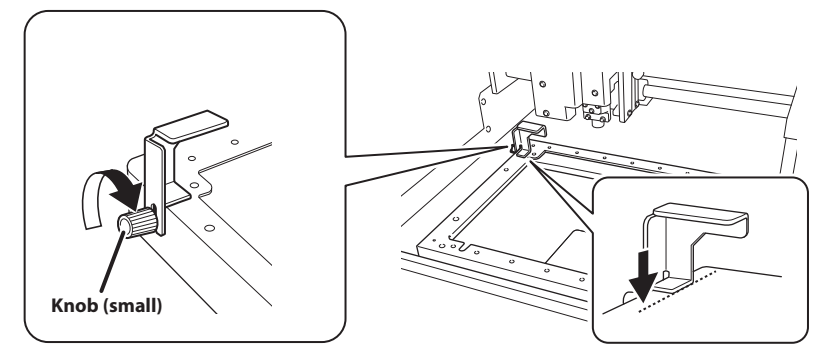

Set the selected head detection hole position in the METAZAStudio window.

Right-click in the METAZAStudio window and click [Head position detection] - [Back left corner] to set the head detection hole position.

| Move head to the back left corner |           |   |                    |
|-----------------------------------|-----------|---|--------------------|
| Head position detection           | >         | ~ | Back left corner   |
| Properties                        | Alt+Enter | _ | Front right corner |

If the material thickness is 50 to 190 mm (2.0 to 7.5 in.), place a height adjusting block in the center of the workspace.

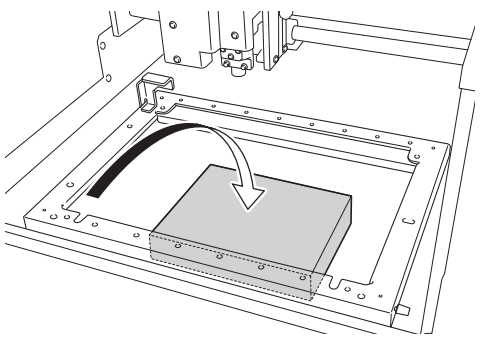

D Load the material.

# Important!

Ø

#### Remove dirt and dust from the imprint surface.

Performing imprinting without removing dirt and dust attached to the imprinting surface may decrease the imprint quality.

# Set the material retaining frames to match the width of the material, and then tighten the (large) knobs.

Check that the material is fixed in place.

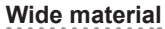

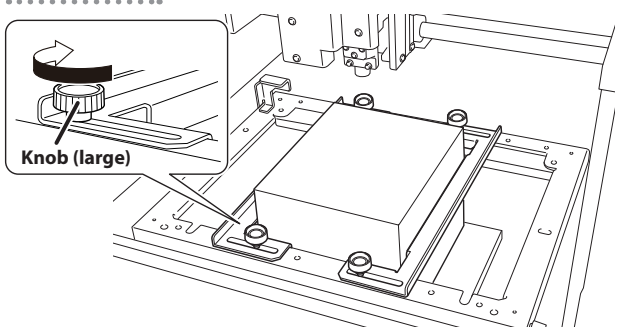

**Narrow material** 

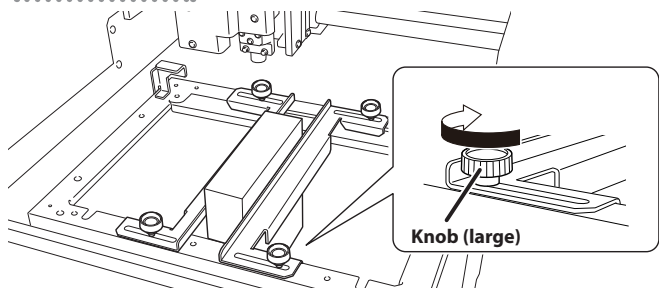

This completes the procedure for loading the material.

P.32 "Creating Imprint Data"

# When Fixing the Head Detection Jig in Place in the Front Right Corner

If you cannot fix the head detection jig in place in the back left corner (such as when loading a workpiece in the back left corner of the table), fix this jig in place in the front right corner.

# 1 Loosen the (small) knob on the front right corner.

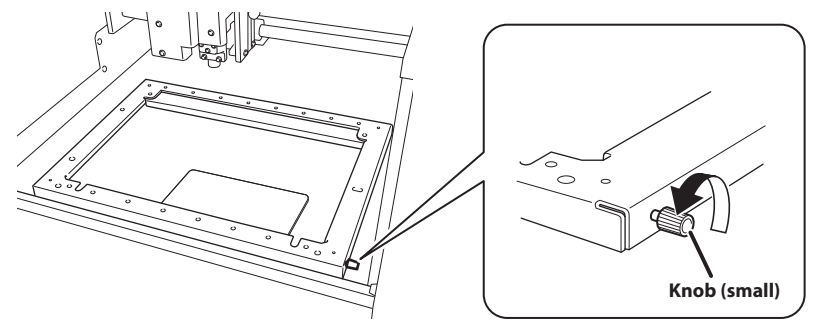

2 Lower the head detection jig so that its slit sits on the (small) knob.

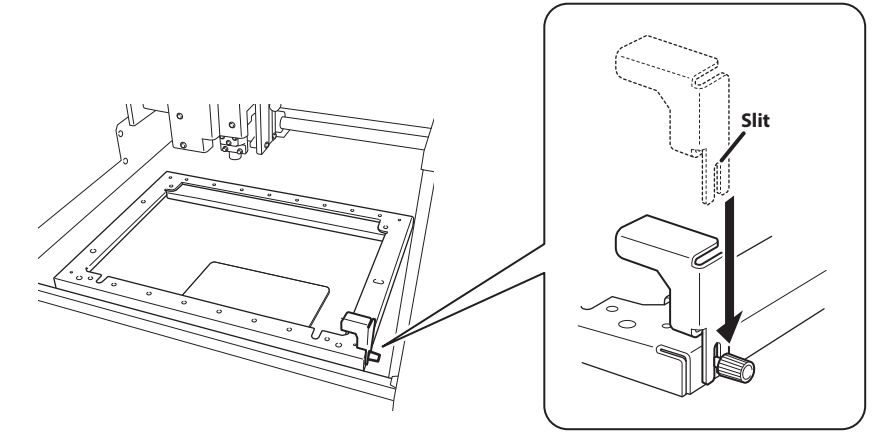

# ③ Tighten the (small) knob.

Fix the jig in place while pressing it straight down onto the table.

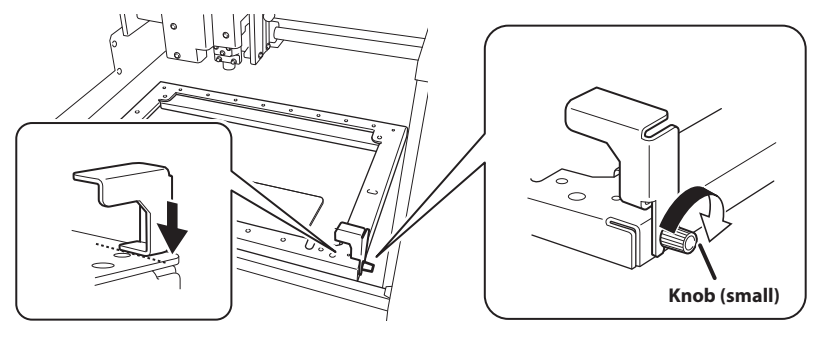

Set the selected head detection hole position in the METAZAStudio window.

Right-click in the METAZAStudio window and click [Head position detection] - [Front right corner] to set the head detection hole position.

|   | Move head to the back left corner |           |   |                    |
|---|-----------------------------------|-----------|---|--------------------|
|   | Head position detection           | >         |   | Back left corner   |
|   | Properties                        | Alt+Enter | ~ | Front right corner |
| _ |                                   |           |   |                    |

# **Creating Imprint Data**

# **Step 1: Prepare to Create Imprint Data**

#### **Procedure**

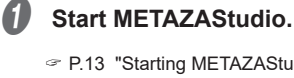

## P.13 "Starting METAZAStudio"

# 2 Click 🛄.

| I Untitled - METAZAStudio |          |           |             |      |        |          |               |      |
|---------------------------|----------|-----------|-------------|------|--------|----------|---------------|------|
| File                      | Fdit Vie | ew Format | Object Help | 0    |        |          |               |      |
|                           | D        | Ċ         | <b></b>     |      | e.     | <b>a</b> | <u>*</u> 0,   | -0   |
|                           | New      | Material  | Open        | Save | Import | Print    | Print Preview | Undo |
| ****                      |          |           |             |      |        |          |               |      |

The [Select Foil] screen appears.

# **3** Use the [Select Foil] screen to select the foil.

Clear the [Use printer driver settings] check box to select the foil. To use foil that is not included in the list, you can register the foil.

P.82 "Registering the Foil and Adjusting the Imprinting Power"

| Select Foil                         |      |
|-------------------------------------|------|
| Foil<br>Use printer driver settings |      |
| DF-8047/8079                        | •    |
|                                     | (OK) |

If you will use the LD Driver settings without changing them, select the [Use printer driver settings] check box.

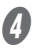

# Click [OK].

# **6** Click [File] $\rightarrow$ [Preferences].

| Intitled - METAZAStudio |                 |        |        |        |  |  |  |  |  |  |
|-------------------------|-----------------|--------|--------|--------|--|--|--|--|--|--|
| File                    | Edit View       | Format | Object | Help   |  |  |  |  |  |  |
|                         | New             |        |        | Ctrl+N |  |  |  |  |  |  |
|                         | Select Material |        |        |        |  |  |  |  |  |  |
|                         | Material Size   |        |        |        |  |  |  |  |  |  |
|                         | Open            |        |        | Ctrl+O |  |  |  |  |  |  |
|                         | Save Ctrl+S     |        |        |        |  |  |  |  |  |  |
|                         | Save As         |        |        |        |  |  |  |  |  |  |
|                         | Import          |        |        |        |  |  |  |  |  |  |
|                         | Export          |        |        | >      |  |  |  |  |  |  |
|                         | Scanner         |        |        | >      |  |  |  |  |  |  |
|                         | Print           |        |        |        |  |  |  |  |  |  |
|                         | Print Preview   |        |        |        |  |  |  |  |  |  |
|                         | Set up the pri  | nter   |        |        |  |  |  |  |  |  |
|                         | Preferences     |        |        |        |  |  |  |  |  |  |

The [Preferences] screen appears.

# **6** Set the margins.

1) Set [Margin] to 2 mm (0.08 in.).

| 2 | Click | [OK]. |
|---|-------|-------|
|---|-------|-------|

| Preferences                                        | × |
|----------------------------------------------------|---|
| General Colors Grid Curve                          | _ |
| Unit<br>Millimeter<br>Inch<br>Marrin<br>Marrin     |   |
| From edge 2 mm 4 Available after restart           |   |
| Font ABC                                           |   |
| Hj Text Height © Baseline<br>3 mm © Descender line |   |
| OK Cancel                                          |   |

# Important!

To imprint a flat material, make the margin at least 2 mm (0.08 in.). If the margin is set to less than 2 mm (0.08 in.), the lens may strike the edge of the material, leading to lens damage.

# Step 2: Import the Image

Import an image to be imprinted.

#### Data Formats Supported by METAZAStudio

- JPEG format
- BMP (bitmap) format
- Files in AI or EPS format created with Illustrator version 7 or 8
- Files in AI or EPS format exported by CoreIDRAW version 7 or 8
- \* Illustrator and CorelDraw files are subject to a number of limitations. For details, see the online help for METAZAStudio.
- METAZAStudio online help ("Hints and Tips" > "Reusing Existing Data")

#### Important: Photographs are not suitable for imprinting with this machine.

Import image and text data.

| Pr | oce  | dure    |          |         |        |      |      |        |          |                         |      |  |
|----|------|---------|----------|---------|--------|------|------|--------|----------|-------------------------|------|--|
| 0  | Clic | k 🖏     | •        |         |        |      |      |        |          |                         |      |  |
|    | 0    | Untitle | d - META | ZAStudi | 0      |      |      |        |          |                         |      |  |
|    | File | Edit    | View     | Format  | Object | Help |      |        |          |                         |      |  |
|    |      |         |          | Ů       | 6      |      |      |        | <b>a</b> | <u>a</u> l <sub>a</sub> | Ω    |  |
|    |      | New     | M        | aterial | Ope    | n    | Save | Import | Print    | Print Preview           | Unda |  |
|    |      |         |          |         |        |      |      |        |          |                         |      |  |

The [Import] screen appears.

#### Open the file.

- 1 At [Look in], select the location of the file.
- 2 Under [Files of type], select either [Picture file] or [Adobe Illustrator file].
- **③** Select the file you want.
- (4) Click [Open].

| Import                                                    |                   |                     |           | $\times$ |
|-----------------------------------------------------------|-------------------|---------------------|-----------|----------|
| $\leftarrow \rightarrow \bigcup$ is PC > Desktop > METAZA | ڻ ~               | Search METAZA       |           | ٩        |
| Organize - New folder                                     |                   | 8                   | = • 🔳     | ?        |
| This PC                                                   | Date modified     | Туре                | Size      |          |
| Desktop                                                   | 9/13/2017 6:49 PM | BMP File            | 21 Ki     | в        |
| Documents                                                 |                   |                     |           |          |
| 🖶 Downloads                                               |                   |                     |           |          |
| Music                                                     |                   |                     |           |          |
| E Pictures                                                |                   |                     |           |          |
| Videos 🗸                                                  | (                 | 2)                  |           |          |
| File name: test.bmp                                       |                   | Picture file (*.bn  | np;*.jpg) |          |
|                                                           | (                 | <u><b>Q</b></u> pen | Cancel    |          |

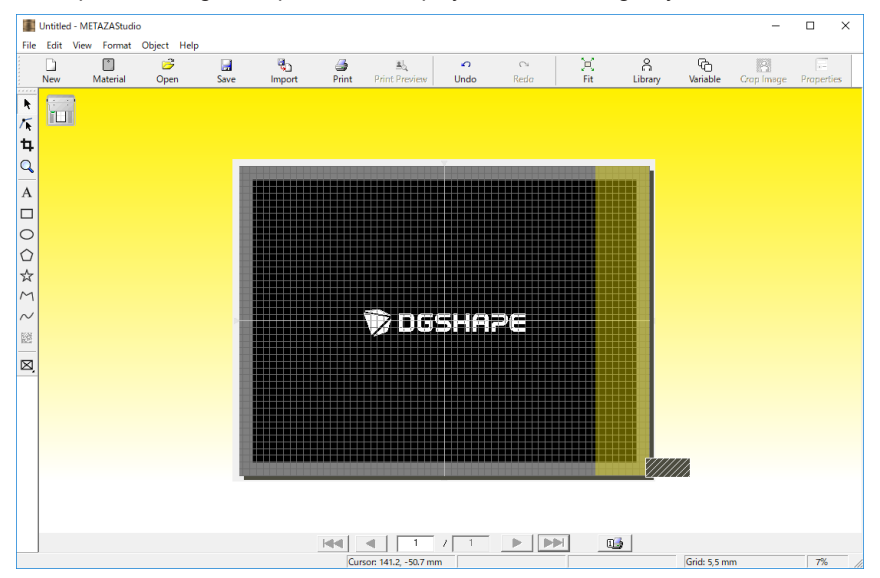

The specified image is imported and displayed with the margins you set.

#### Memo

You can vary the arrangement of the placed image such as by changing the size or orientation or by adding a border.

P. 58 "Processing Images"

#### Important!

If the material has holes, take care to ensure that the image is not laid out over the holes. If you include the holes in the imprint area, the lens might hit the edge of the material, leading to lens damage.

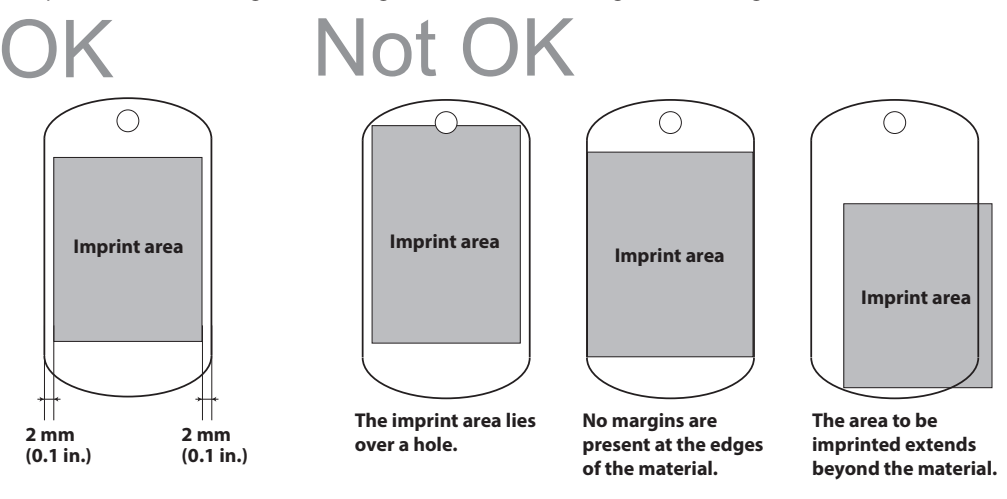

# Step 3: Enter Text

Type in the text to be imprinted.

# Procedure

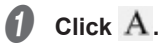

| 1           | Untitled - | METAZAStudi   | þ           |           |          |     |                    |           |      |          |             |
|-------------|------------|---------------|-------------|-----------|----------|-----|--------------------|-----------|------|----------|-------------|
| File        | Edit V     | iew Format    | Object Help |           |          |     |                    |           |      |          |             |
| ******      | D<br>New   | 🌓<br>Material | 🚰<br>Open   | 🔙<br>Save | الله الم | int | الله Print Preview | ∽<br>Undo | Redo | )<br>Fit | <br>Library |
| ► / ► 廿 0 A |            | A             |             |           |          |     |                    |           |      |          |             |

# 2 Enter text.

- (1) Click on the imprint area.
- 2 Enter text.

You can change the size and orientation of the typed text and fill it.

P. 63 "Tips and Tricks for Text Layout"

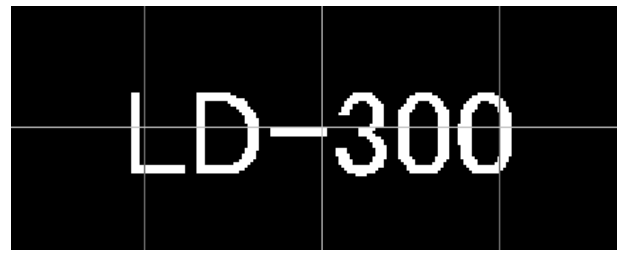
## Step 4: Match the Imprinting Position and Size

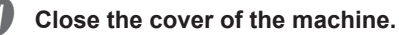

Right-click the imprint data in METAZAStudio, and then click [Move LP to the top left corner of the object].

Laser pointer irradiation starts, and the laser pointer moves to the specified position.

#### Important!

If the [Move LP to the top left corner of the object] option is disabled, you have not selected a shape in the imprint data. Select, and then right-click a shape.

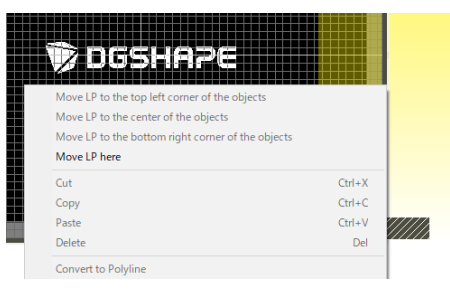

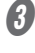

Check the position where the laser pointer irradiated the material.

## Right-click the imprint data in METAZAStudio, and then click [Move LP to the bottom right corner of the object].

Laser pointer irradiation starts, and the laser pointer moves to the specified position.

Check the position where the laser pointer irradiated the material. Check whether the upper-left and lower-right positions of the imprint data are contained within the

bounds of the material.

If necessary, change the positions and size of the imprint data in METAZAStudio.

P. 59 "Adjusting the Location, Size, or Angle of an Image"

P. 63 "Changing the Location, Size, or Angle of Text"

Repeat steps 🕗 to 🚯 to make adjustments until you obtain the intended imprint positions.

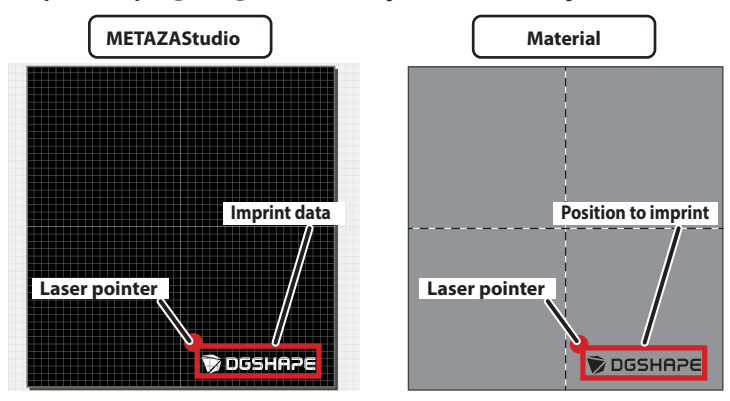

#### Important!

If you are using the same imprint data to continuously imprint on multiple materials or on the front and back of a material, you cannot use the laser pointer to adjust the positioning when setting the material again. Mark the position adjusted to the first time, use positioning pins, or employ a similar method to make it possible to set the material in the same position.

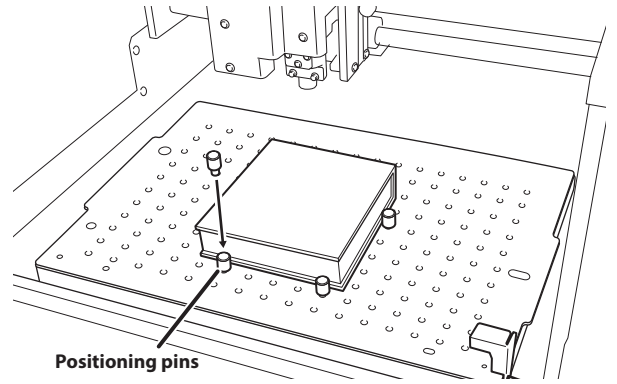

## Step 5: Save Imprint Data

Save the imprint data to a file.

| Pr | ocedure        |                               |              |                    |              |            |                    |    |
|----|----------------|-------------------------------|--------------|--------------------|--------------|------------|--------------------|----|
| 0  | Click 🔙.       |                               |              |                    |              |            |                    |    |
|    | I Untitle      | d - METAZAStudi               | 0            |                    |              |            |                    |    |
|    | File Edit      | View Format                   | Object Help  |                    |              |            |                    |    |
|    | D<br>New       | )<br>Material                 | 📂<br>Open    | Save               | ିଅ<br>Import | 🎒<br>Print | الله Print Preview | Ur |
|    | The [Save      | As] screen appe               | ars.         |                    |              |            |                    |    |
| 2  | For [Save      | in], specify wl               | nere to save | the file.          |              |            |                    |    |
| 3  | Enter a file   | e name.                       |              |                    |              |            |                    |    |
| 4  | Click [Sav     | e].                           |              |                    |              |            |                    |    |
|    | Save As        |                               |              |                    |              | ×          |                    |    |
|    | ← → • 2.       | > This PC → Desktop → MET.    | AZA          | V Ö Seard          | h METAZA     | Q          |                    |    |
|    | Organize 🔻 New | v folder                      | ^            |                    |              | 0          |                    |    |
|    | This PC        | 2 Name                        | D            | ate modified Type  | Size         |            |                    |    |
|    | Documents      |                               | No items i   | match your search. |              |            |                    |    |
|    | Downloads      |                               |              |                    |              |            |                    |    |
|    | P Music        | ~                             |              |                    |              |            |                    |    |
|    | File name:     | Test.mzs                      |              |                    |              | ~          |                    |    |
|    | Save as type.  | metazastadio socument ( imzs) |              |                    |              |            |                    |    |

(4)

Save

Cancel

∧ Hide Folders

## Imprinting

## Loading the Foil and the Light-absorbing Film

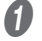

Right-click in the METAZAStudio window and click [Move head to the back left corner].

Place the foil on top of the material.

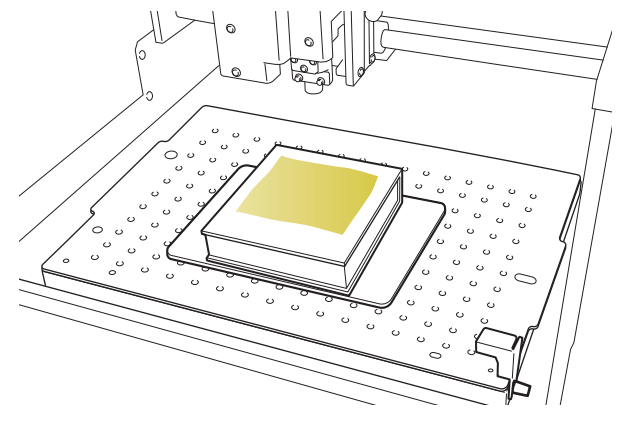

#### The foil has a front side and a back side.

Place the foil on the material such that the foil color that you want to imprint (the glossy surface) faces up.

Align the film frame supports with the holes in the table, and then insert these supports into these holes.

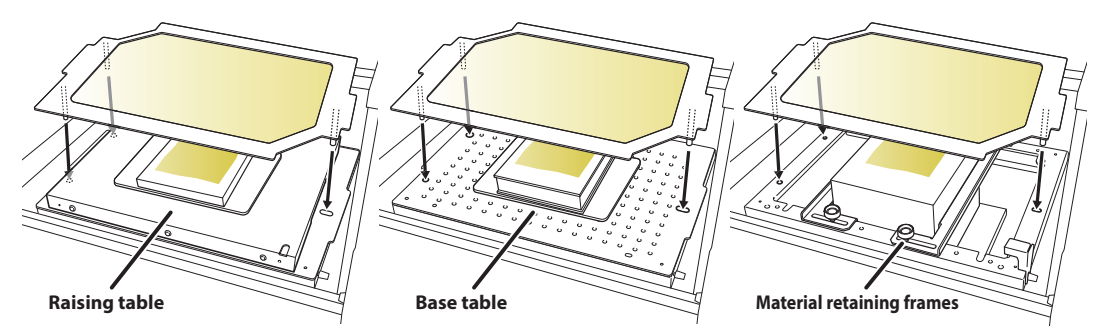

#### Important: Affix the light-absorbing film to material covered with foil.

If the light-absorbing film is not affixed to the material, the foil will not be transferred successfully.

#### Important: Use the light-absorbing film while changing the location struck by the laser.

If you use the same location multiple times, the effect of converting light to heat will be reduced. Use the light-absorbing film by shifting its position so that unused locations are used. When there are no longer any unused locations, replace the light-absorbing film.

P.51 "A General Guide for the Service Life of the Light-absorbing Film"

## **Making Imprints**

After completing "Creating Imprint Data" and "Loading the Material," imprinting starts.

P.32 "Creating Imprint Data", P.17 "Preparing the Material"

**Procedure** 

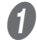

#### Check that the laser has been set to $\frac{1}{2}$ .

P. 81 "Adjusting the Imprinting Pressure"

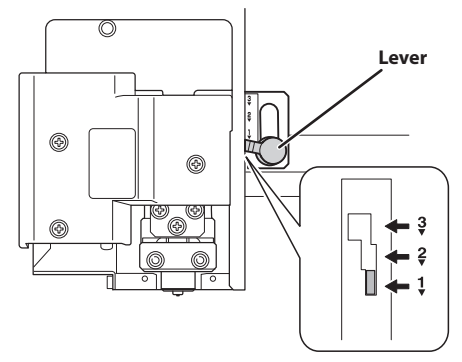

#### Close the cover.

Right-click in the METAZAStudio window and click [Head position detection] - [Back left corner] or [Front right corner].

When using the raising table with a material having a thickness of 14 mm (0.55 in.) or more

Be sure to set the head detection position to the back left corner. Detecting the head with the front right corner position may lead to interference from the head.

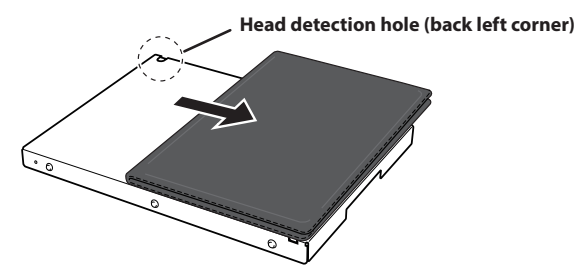

When using the raising table with a material having a thickness of less than 14 mm (0.55 in.) Select the head detection position according to which head detection hole on the raising table you will use.

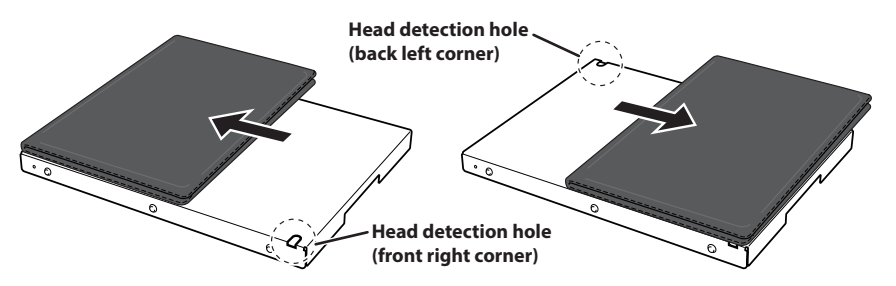

#### When not using the raising table

Select the head detection position according to the actual position where the head detection jig is attached.

| Head position detection > 🗸 Back left corner | Move head to the back left corner |           |   |                    |
|----------------------------------------------|-----------------------------------|-----------|---|--------------------|
|                                              | Head position detection           | >         | ~ | Back left corner   |
| Properties Alt+Enter Front right corner      | Properties                        | Alt+Enter | _ | Front right corner |

#### Click 🎒. 4

The [Print] screen appears.

| 0           | Untitled - METAZAStudio |             |             |      |            |       |               |
|-------------|-------------------------|-------------|-------------|------|------------|-------|---------------|
| File        | Edit                    | View Format | Object Help |      |            |       |               |
|             |                         |             | <b>5</b>    |      | <b>e</b> . | ( 4)  | <u>s</u> .    |
| 4<br>4<br>4 | New                     | Material    | Open        | Save | Import     | Print | Print Preview |

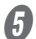

## Set and confirm the preferences below.

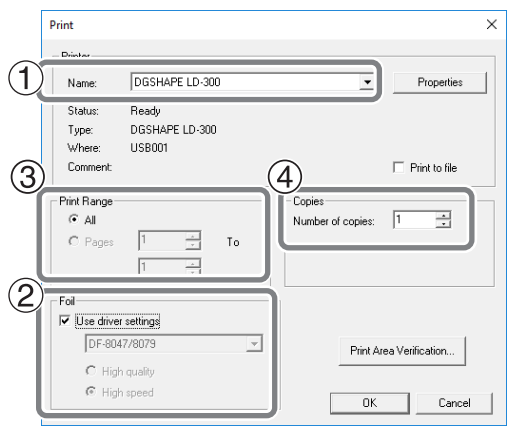

| 1 | Printer name  | DGSHAPE LD-300                                                                                                    |
|---|---------------|----------------------------------------------------------------------------------------------------|
| 2 | Foil          | Select the foil. The selection made when creating new imprint data is reflected in the foil setting.                                                                                                    |
| 3 | Imprint range | Use this option mainly for variable imprinting. (Normally, [All] is selected.) To restrict records <sup>*</sup> to be imprinted, specify the records (pages) that you wish to imprint. For example, to imprint only the 2nd to 5th records, select [Pages] and specify from page "2" to page "5." |
| 4 | Copies        | If imprinting the same material in multiple locations, specify the number of copies.<br>For example, if you wish to imprint the front and back sides of the material, specify<br>"2" as the number of copies.                                                                                     |

\* Record: This refers to individual data included in the data for variable imprinting.

P.77 "Creating Variable Imprint Data"

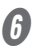

## 6 Click [OK].

Imprinting starts.

#### Memo: Imprinting multiple copies or records

One of the following messages will be displayed when imprinting starts. Wait until imprinting is finished, and then go on to the next step.

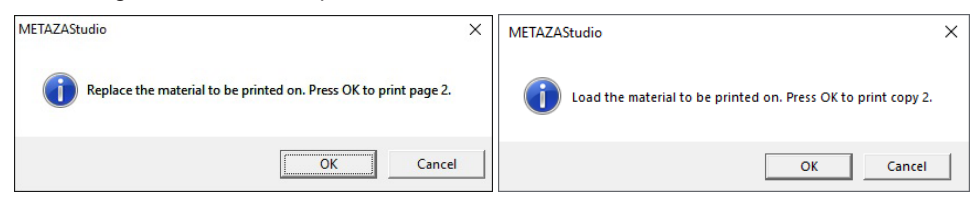

#### Important: During imprinting, never open the cover.

If the cover is opened during imprinting, the imprinting will stop, which will make it impossible to imprint correctly.

When imprinting is finished, replace the material or change its orientation.

- P.20 "Loading the Material (Material Thickness: 0 to 26 mm)"
- P.22 "Loading the Material (Material Thickness: 24 to 50 mm)"
- P.26 "Loading the Material (Material Thickness: 50 to 216 mm)"

#### Important!

If you are using the same imprint data to continuously imprint on multiple materials or on the front and back of a material, you cannot use the laser pointer to adjust the positioning when setting the material again. Mark the position adjusted to the first time, use positioning pins, or employ a similar method to make it possible to set the material in the same position.

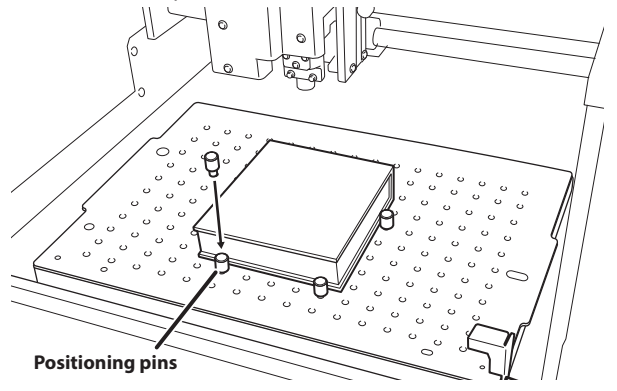

Close the cover.

#### Click [OK].

Imprinting of the next page starts.

## Variable Imprinting of Only the Displayed Records

#### Click 🛄 .

The [Print] screen appears. The number (page number) of the record being displayed in METAZAStudio is specified as the page under [Print Range]. Specify [Foil] and [Copies] as necessary and click [OK] to start imprinting.

| < |  |
|---|--|

# **Stopping Imprint Operations**

## **Step 1: Stopping Imprinting Operations**

#### Hold down the Power/Movement button for 1 second or longer.

The light slowly blinks while the transmitted imprint data is being deleted. The light turns off and the power is switched off.

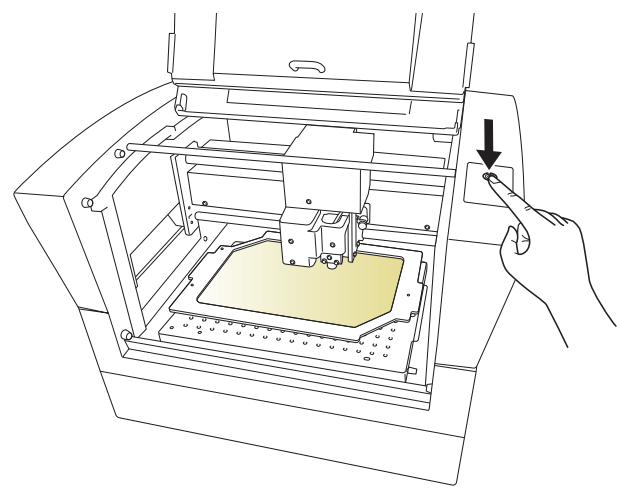

#### Memo

When imprinting is paused, the head stays in the same position. The head will move to the back left corner the next time the power is switched on.

## Step 2: Deleting Data from the Imprint Queue

Procedure

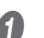

Display the printer icon.

Windows 11

- (1) Click the [Start] menu on the computer.
- 2 Click [All apps], [Windows Tools], and then click [Control Panel].
- ③ Click [View devices and printers].

Windows 10

- 1) Click the [Start] menu on the computer.
- 2 Click [Windows System], and then click [Control Panel].
- ③ Click [View devices and printers].

Double-click the [DGSHAPE LD-300] icon.

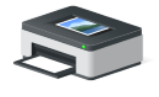

DGSHAPE LD-300

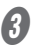

From the [Printer] menu, click [Cancel All Documents] (or [Purge Print Documents]).

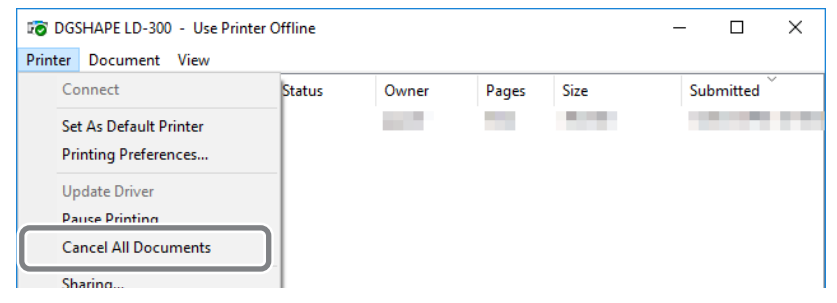

4

If the message shown in the figure appears, click [Yes].

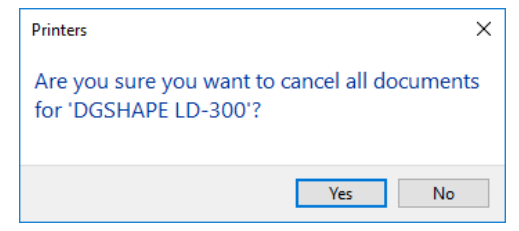

# **Chapter 3 Maintenance and Adjustment**

| Daily Care |                                             | .47 |
|------------|---------------------------------------------|-----|
|            | Points to Note on Daily Care                | 47  |
|            | Cleaning the Machine                        | 47  |
|            | Cleaning the Adhesive Sheet                 | 47  |
|            | Cleaning the Film Frame                     | 48  |
| Adjusting  |                                             | .49 |
|            | Adjusting the Position of the Laser Pointer | 49  |
| Replacing  | Consumable Parts                            | .50 |
|            | Checking the Lens Service Life              | 50  |
|            | Replacing the Light-absorbing Film          | 51  |

## Points to Note on Daily Care

| Never use gasoline, alcohol, thinner, or any other flammable material.<br>Doing so may cause a fire.                                                                                                  |
|----------------------------------------------------------------------------------------------------|
| During repairs, part replacements, and similar work, never perform any opera-<br>tions that are not written in the user's manual.<br>Be sure to contact your authorized Roland DG Corporation dealer. |
| <b>Perform this task with all power switches left switched off.</b><br>Failure to observe these instructions may cause the machine to move suddenly, resulting in injury.                             |

- This machine is a precision device and is sensitive to dust and dirt. Be sure to carry out day-to-day cleaning.
- Never use solvents such as thinner, benzine, or alcohol.
- Never attempt to oil or lubricate the machine.
- Never apply silicone substances (oil, grease, spray, etc.) to the machine. Doing so may cause poor switch contact.

#### **Cleaning the Machine**

- Use a cloth moistened with water and wrung well, and wipe the parts gently to clean them.
- The surface of the cover is easily scratched, so use a soft cloth.

## **Cleaning the Adhesive Sheet**

Buildup of dust or the like on the adhesive sheet can reduce the sheet's adhesive force, making it difficult to secure material in place. If the adhesive force has been reduced, wash the adhesive sheet.

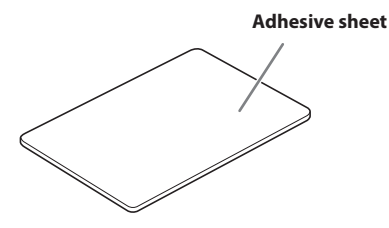

#### How to Wash

Immerse the adhesive sheet in water, and wash the sheet by gently stroking its surface. If the soiling of the adhesive sheet is severe, wash it using diluted neutral detergent. Rinse thoroughly with water to remove all detergent completely.

#### Important!

Be sure to comply with the following instructions. If not, the surface of the adhesive sheet may become damaged, lowering the adhesiveness.

- Never scrub the adhesive sheet using a scrubbing pad or sponge.
- Never stretch or bend the adhesive sheet when washing it.

#### How to Dry

Allow the part to dry completely while keeping it out of direct sunlight.

## **Cleaning the Film Frame**

Buildup of dust or the like on the film frame's adhesive sheet can reduce the sheet's adhesive force, making it impossible to secure the light-absorbing film in place. If the adhesive force has been reduced, wash the film frame's adhesive sheet.

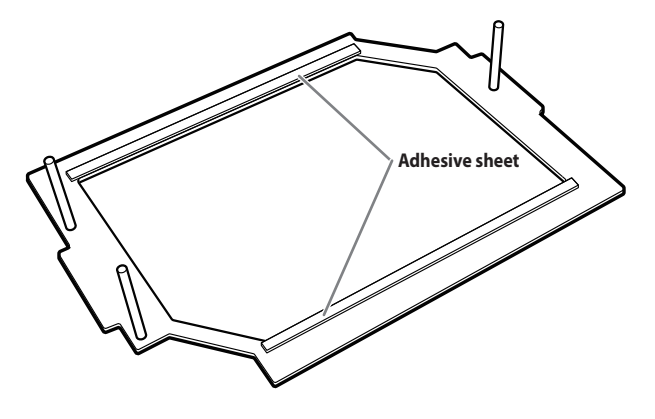

#### How to Wash

Immerse the adhesive sheet in water, and wash the sheet by gently stroking its surface. If the soiling of the adhesive sheet is severe, wash it using diluted neutral detergent. Rinse thoroughly with water to remove all detergent completely.

#### Important!

Be sure to comply with the following instructions. If not, the surface of the adhesive sheet may become damaged, lowering the adhesiveness.

- Never scrub the adhesive sheet using a scrubbing pad or sponge.
- Never stretch or bend the adhesive sheet when washing it.

#### How to Dry

Allow the part to dry completely while keeping it out of direct sunlight.

## Adjusting the Position of the Laser Pointer

With this machine, determine the imprinting position by viewing the irradiation position of the laser pointer linked with METAZAStudio. If the actual imprinting position is offset from the irradiation position of the laser pointer, adjust the irradiation position with the method shown below.

**Procedure** 

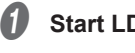

- Start LD-300 Head Manager.
- P.10 "Starting the Software"

#### 2 Click [Adjust LP Position].

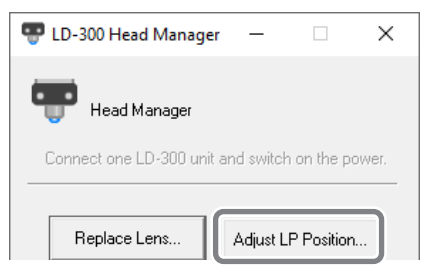

The [Adjust LP Position] window is displayed.

Follow the on-screen instructions to perform adjustment.

P.91 "Laser Pointer Position Adjustment Failed (Head Manager)"

#### Material to prepare

- Material with a flat imprinting surface (material that is not curved)
- Material that can be imprinted with this machine
- P.17 "Preparing the Material"
- Material with a size that contains the marker (30 mm × 30 mm [1.2 in. × 1.2 in.] or more)

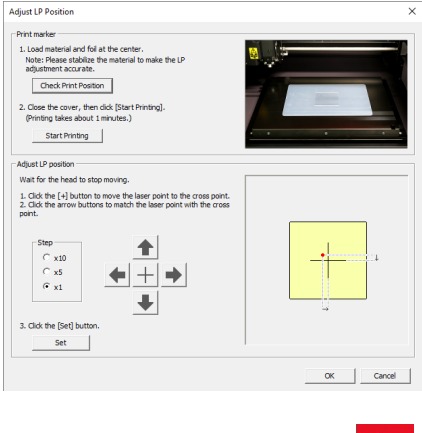

## When you have finished, click

The window closes.

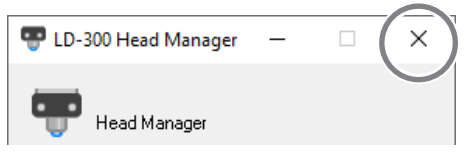

## **Checking the Lens Service Life**

The lens is a consumable part. When the lens has reached the end of its service life, replace it.

#### A General Guide for the Service Life of the Lens

The guideline for replacement is after approximately 500 hours of imprinting. A message that indicates the lens service life appears in METAZAStudio.

| lessage  | that maleates the fells service life appeals in men                                                   | / \_/ \. |
|----------|----------------------------------------------------------------------------------------------------|----------|
| METAZA   | AStudio                                                                                               | $\times$ |
| 1        | Lens usage has exceeded 90%.                                                                          |          |
|          | Details                                                                                               |          |
|          | Actualiza                                                                                             | $\sim$   |
| IVIETALA | AStudio                                                                                               | $\sim$   |
| 1        | It is the time to replace the lens.<br>Please click on "Details" and check the condition of the lens. |          |
|          | Details OK                                                                                            |          |

Click [OK] to make the message disappear. Click [Details] to make LD-300 Head Manager appear.

#### How to Check the State of the Lens

You can check the state of the lens using LD-300 Head Manager.

#### **Procedure**

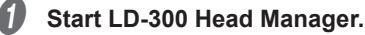

P.10 "Starting the Software"

|   |   | - |   |   |  |
|---|---|---|---|---|--|
| 4 | P | 7 |   | 1 |  |
| ٨ | Þ | 4 |   |   |  |
| u |   | 1 | , |   |  |
|   |   | P |   |   |  |

#### Switch on the power to the machine.

P.9 "Switching On the Power"

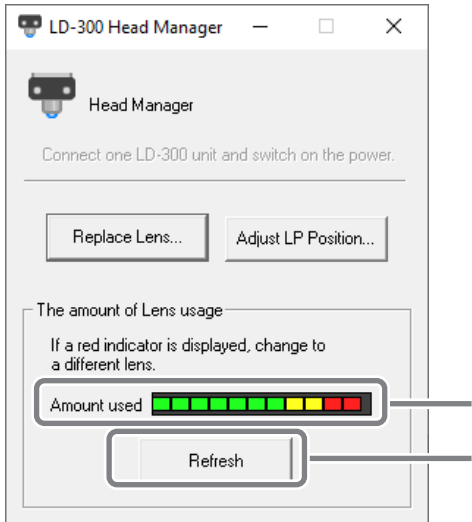

The amount of lens usage is indicated in this window. The level indicator increases little by little as imprinting is performed.

This refreshes the screen to display the latest information.

#### Memo

The indicator for [The amount of Lens usage] in LD-300 Head Manager shows how much the lens has been used. The lens should be replaced in the following cases.

- The indicator is shown in red.
- Although the indicator is not shown in red, attractive imprinting is impossible or images are uneven.

A worn-out lens is not the only reason for decreased imprint quality and uneven imprint results. Refer to the following page to find the cause of the problem. If a worn-out lens is the likely cause of the problem, replace the lens with a new one.

- P.90 "The Imprinted Image is Unattractive (It Is Uneven or Shifted)"
- \* Replacement lenses are sold separately. For purchasing information, contact your authorized Roland DG Corporation dealer or visit the DGSHAPE Corporation website (https://www.dgshape.com/).
- \* For the lens replacement method, see the manual included with the replacement lens.

## **Replacing the Light-absorbing Film**

If you use the same location multiple times, the light-absorbing effect will be reduced. Use the light-absorbing film by shifting its position so that unused locations are used. When there are no longer any unused locations, replace the light-absorbing film.

#### A General Guide for the Service Life of the Light-absorbing Film

The light-absorbing film has reached the end of its service life when it exhibits clear wrinkles and waviness due to the heat generation from repeated use or when it becomes white. When the light-absorbing film is in a state such as that shown in the following figure, shift its position or replace the light-absorbing film.

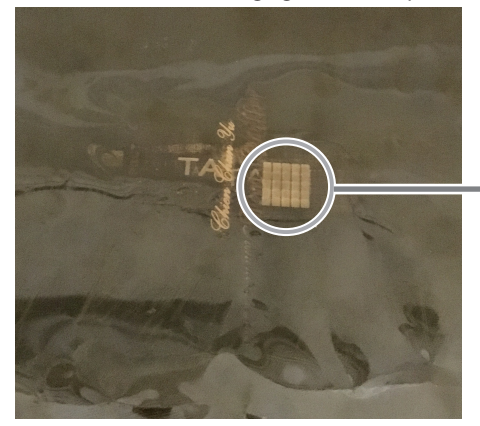

Parts that become white can no longer absorb light, which means that they cannot be used for imprinting.

#### Light-absorbing Film Replacement Method

#### Procedure

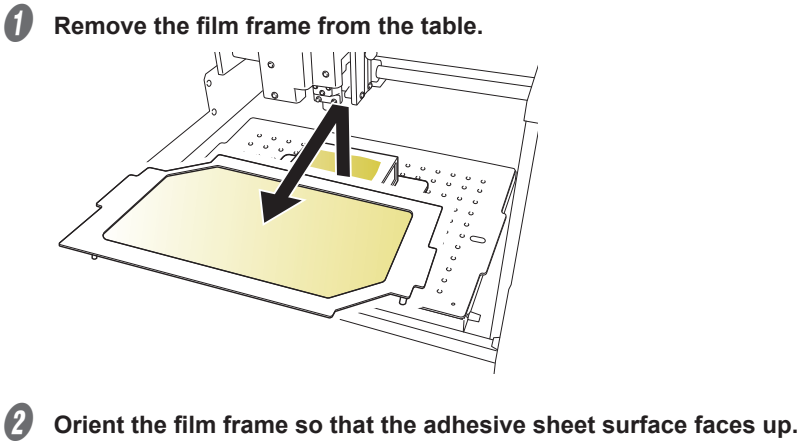

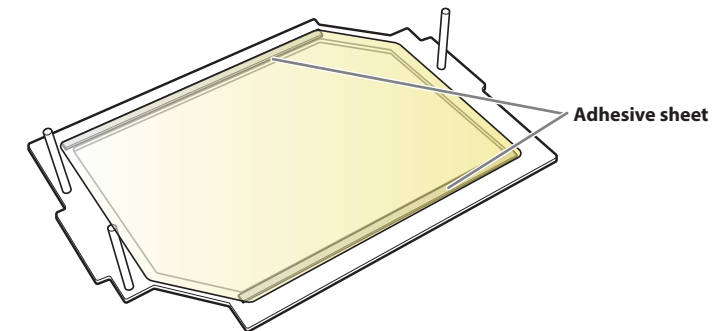

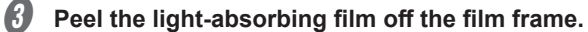

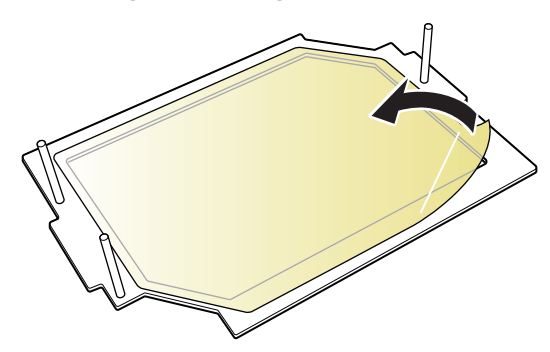

## Affix a new light-absorbing film to the film frame.

Match the film to the shape of the film frame, ensuring that the film does not protrude outside the edges of the film frame.

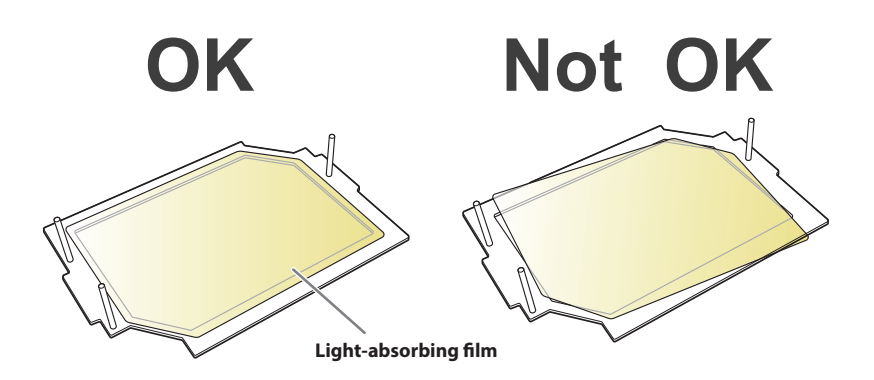

#### Important!

The light-absorbing film has a material side and a lens side. You can ensure that the film is affixed with the correct side facing up by matching the film to the shape of the film frame. Using the machine with the wrong side facing up may lead to malfunctions, so exercise caution when affixing the film.

#### Memo

If the adhesive force with which the adhesive sheet affixes to the film frame has been reduced, clean the adhesive sheet.

P.48 "Cleaning the Film Frame"

# **Chapter 4 Detailed Operations/Settings**

| Creating Data to Match the Film Frame                    | 55 |
|----------------------------------------------------------|----|
| Processing Images                                        |    |
| Keeping Only the Required Portion of an Image (Trimming) | 58 |
| Adjusting the Location, Size, or Angle of an Image       | 59 |
| Enclosing an Image in a Frame                            | 61 |
| Tips and Tricks for Text Layout                          | 63 |
| Changing the Location, Size, or Angle of Text            | 63 |
| Arranging Text to a Fan Layout                           | 64 |
| Laying Out Text along a Shape                            | 66 |
| Filling Text                                             | 67 |
| Creating/Editing a Stroke Character Font                 | 69 |
| About Stroke Characters and SFEdit2                      | 69 |
| SFEdit2 Window                                           | 70 |
| Creating a Stroke Character Font                         | 71 |
| Changing Entered Characters into a Stroke Character Font | 73 |
| Editing Stroke Characters                                | 75 |
| Creating Variable Imprint Data                           | 77 |
| Step 1: Create a Variable Field                          | 77 |
| Step 2: Place Text Inside the Variable Field             | 80 |
| Adjusting the Imprinting Conditions                      | 81 |
| Adjusting the Imprinting Pressure                        | 81 |
| Registering the Foil and Adjusting the Imprinting Power  |    |
| Changing Basic Driver Settings                           |    |
| Other Operations Available with METAZAStudio             |    |
|                                                          |    |

Create the imprint data while checking the film frame's set position in the METAZAStudio window.

**Procedure** 

| ) | Click 🗋.  |                |             |      |            |          |                 |      |
|---|-----------|----------------|-------------|------|------------|----------|-----------------|------|
|   | Untitled  | - METAZAStudio |             |      |            |          |                 |      |
|   | File Edit | View           | Object Helj | þ    |            |          |                 |      |
|   |           |                | 6           | -    | <b>Q</b> D | <b>a</b> | ≞l <sub>a</sub> | 0    |
|   | New       | Material       | Open        | Save | Import     | Print    | Print Preview   | Unda |

The [Material] panel appears.

2

- Select the shape of the film frame.
- 1 From [Group], select [Material].
- 2 Select [lcon].
- ③ Click [LD-300\_FilmFrame].

| (4) Clic | :k <u> </u> | ].              |    |
|----------|-------------|-----------------|----|
|          | Ma          | aterial         |    |
| 1)       |             |                 |    |
| Group    |             |                 |    |
| Material |             |                 | -  |
| <b>1</b> | 📴 ABC       |                 | ×  |
| 2        |             |                 |    |
|          | <u> </u>    | ist             |    |
|          |             | $\blacklozenge$ |    |
| ci       | rcle        | diamond         |    |
|          | FilmFrame   | square          |    |
|          | ag          |                 |    |
| _ Size — |             |                 |    |
|          | Width       | 305.00          | mm |
|          | Height      | 230.00          | mm |
|          |             | Ł               | ×  |

The [Material Size] screen appears.

#### 5 Click [OK].

Do not change the settings. If you change something by mistake, return the settings to those shown below.

Width: 305 mm (12.01 in.)

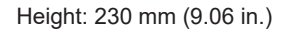

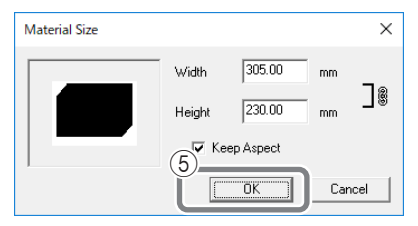

The film frame is displayed.

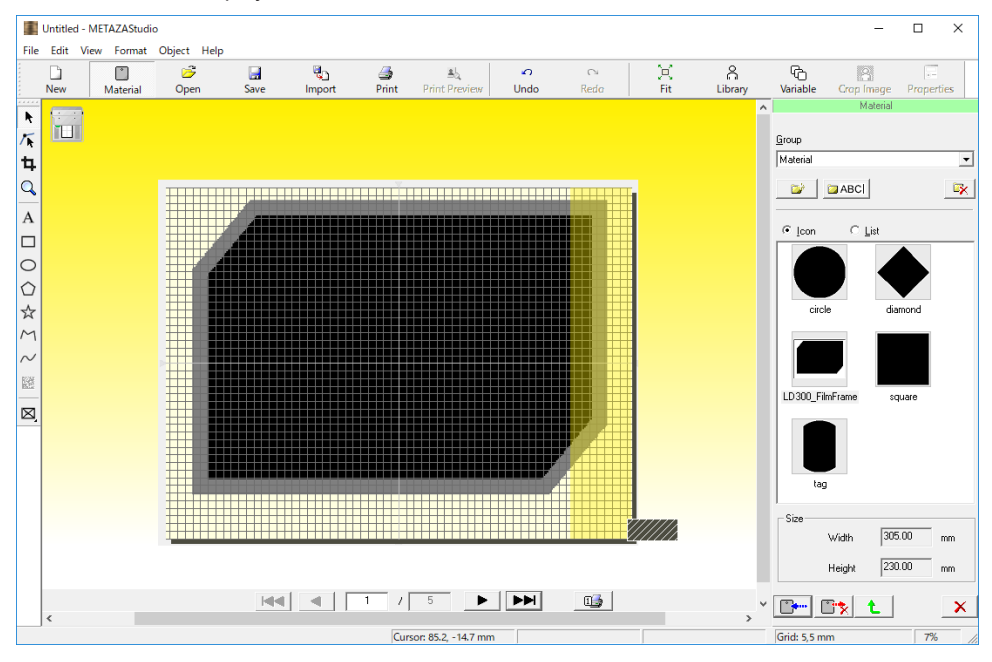

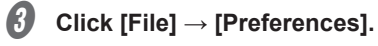

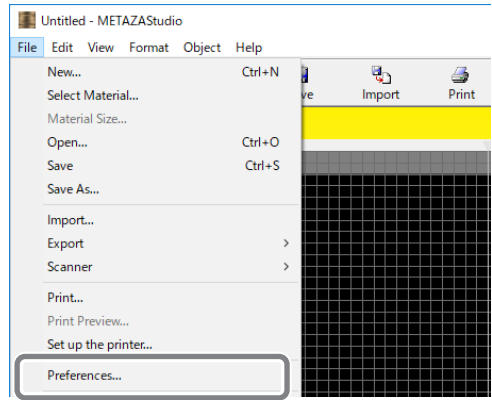

The [Preferences] screen appears.

## **4** Set the margins.

- 1) Set [Margin] to 2 mm (0.08 in.).
- 2 Click [OK].

| Preferences                                                                             | ×    |
|-----------------------------------------------------------------------------------------|------|
| General Colors Grid Curve                                                               |      |
| Unit View View View View View Standard Toolbar Text Table Scale Table Scale             |      |
| Image       Language         From edge       English (United States)         2       mm |      |
| Font<br>TMS PGothic ABC                                                                 |      |
| Hj I Text Height © Baseline<br>3 mm © Descender line                                    |      |
| 2 Canc                                                                                  | el 🛛 |

## Keeping Only the Required Portion of an Image (Trimming)

METAZAStudio can cut an original image to remove unneeded areas and keep just the required portion. This operation is called "trimming."

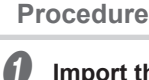

#### Import the image.

P.34 "Step 2: Import the Image"

#### Select the image.

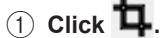

2 Click the image.

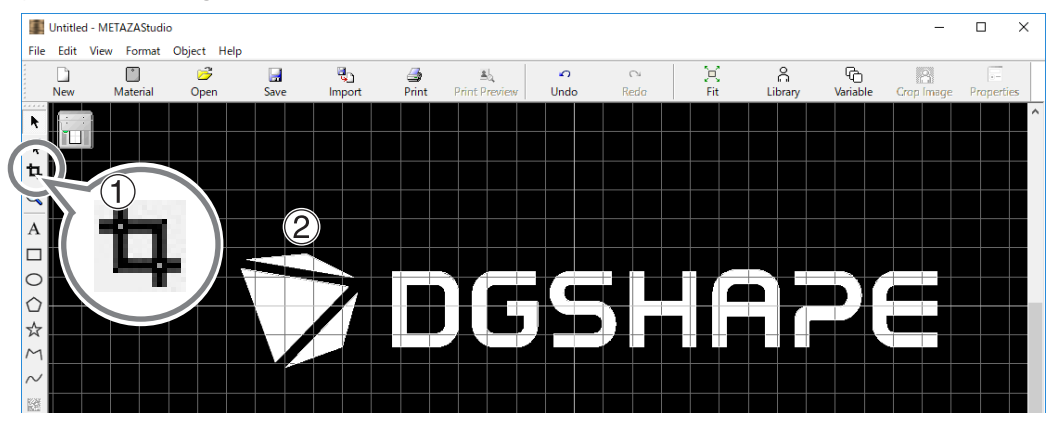

Eight trimming bars appear around the image.

#### **3** Trim the image.

Drag the trimming bar to trim the area you want to keep.

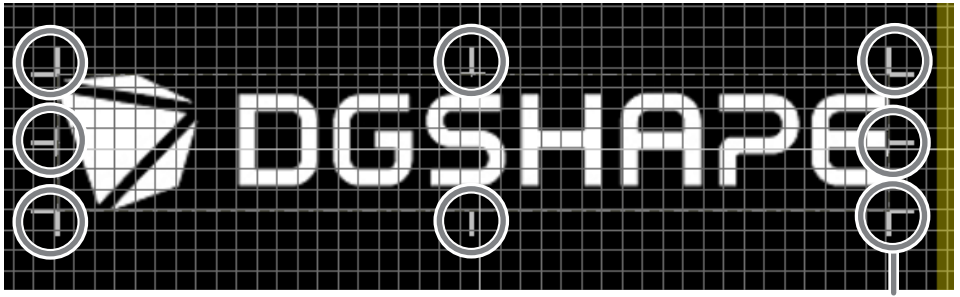

**Trimming pointer** 

## Adjusting the Location, Size, or Angle of an Image

Procedure

| Click  | ( <b>F</b> . |             |             |      |            |          |               |      |      |     |         |     |
|--------|--------------|-------------|-------------|------|------------|----------|---------------|------|------|-----|---------|-----|
| 5      | Untitled -   | METAZAStudi | io          |      |            |          |               |      |      |     |         |     |
| File   | Edit Vi      | iew Format  | Object Help |      |            |          |               |      |      |     |         |     |
| i.     |              |             | 6           |      | <b>Q</b> D | <u>a</u> | <b>≜</b> 0,   | S    | 0    | X   | â       | (   |
|        | New          | Material    | Open        | Save | Import     | Print    | Print Preview | Undo | Redo | Fit | Library | Var |
|        |              |             |             |      |            |          |               |      |      |     |         |     |
|        |              |             |             |      |            |          |               |      |      |     |         |     |
| ta     |              |             |             |      |            |          |               |      |      |     |         |     |
|        |              | 177         | )           |      |            |          |               |      |      |     |         |     |
| $\sim$ |              |             |             |      |            |          |               |      |      |     |         |     |
|        |              |             |             |      |            |          |               |      |      |     |         |     |

Adjusting the position of the image

1 Click the image.

(**■**) appear at the four corners of the image.

2 Drag the image to adjust its location.

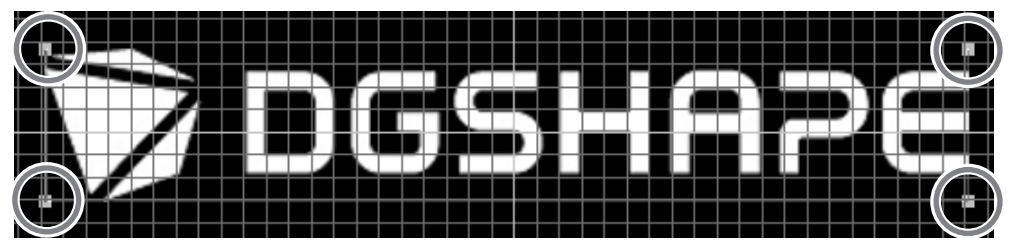

#### Adjusting the size of the image

1 Click the image.

(**■**) appear at the four corners of the image.

(2) Drag the handles at the four corners of the image to adjust the size.

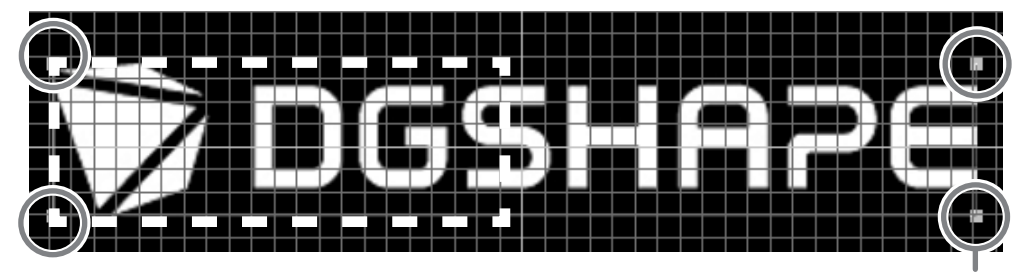

Handle

#### Adjusting the angle of the image

- With the handles present at the four corners of the image, click the image a second time.
   The shape of the handles at the four corners changes to (•).
- (2) Line up the pointer with a handle.

The shape changes to a pointer for rotation.

③ Drag the handle to adjust the angle of the image.

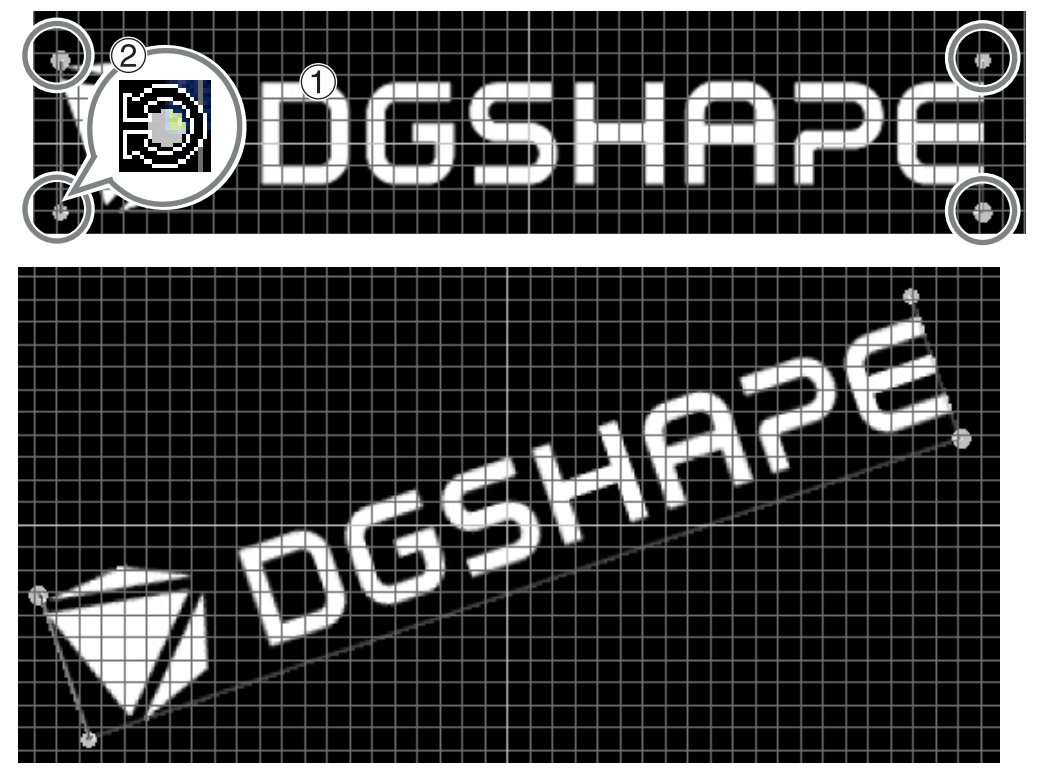

#### Memo

- Holding down the keyboard's SHIFT key as you drag a handle makes the angle change by 45 degrees at a time. Using this method can be convenient at times, such as when you want to perform rotation by precisely 90 degrees.
- Trimming cannot be performed for an image whose angle has been changed. To perform trimming, first return the image to its original angle.

## Enclosing an Image in a Frame

You can change the arrangement of the imprint data by placing a frame around an image. You use frames registered in what's called METAZAStudio's "library." The library contains a number of preregistered frames, and you can register new ones.

METAZAStudio online help ("Hints and Tips" > "Making Use of Library")

Procedure

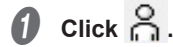

The [Library] window appears.

|             | Untitled | I - METAZAStudi | 0           |      |          |       |               |      |      | _   |          |
|-------------|----------|-----------------|-------------|------|----------|-------|---------------|------|------|-----|----------|
| File        | Edit     | View Format     | Object Help |      |          |       |               |      |      |     | $\frown$ |
| 4<br>4<br>4 |          |                 | 2           |      | <b>U</b> | 4     |               | 9    | 0    | X   | Å        |
|             | New      | Material        | Open        | Save | Import   | Print | Print Preview | Unda | Reda | Fit | Library  |
| ****        | 1        |                 |             |      |          |       |               |      |      |     |          |

#### **2** Insert a frame.

- (1) From [Group], select [Frame].
- 2 Select [lcon].
- ③ Click the [18] frame.
- (4) Click \_\_\_\_\_.

A frame is inserted into the window.

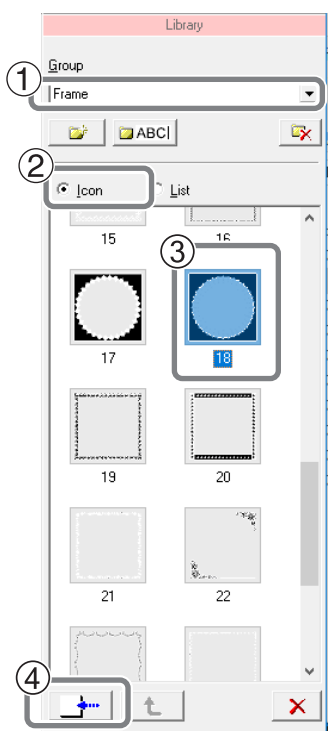

## **3** Adjust the size and location of the frame.

When the size of the frame is smaller than that of the material, the result becomes as shown in the figure. The adjustment methods are the same as the methods for adjusting the location and size of an image.

P.59 "Adjusting the Location, Size, or Angle of an Image"

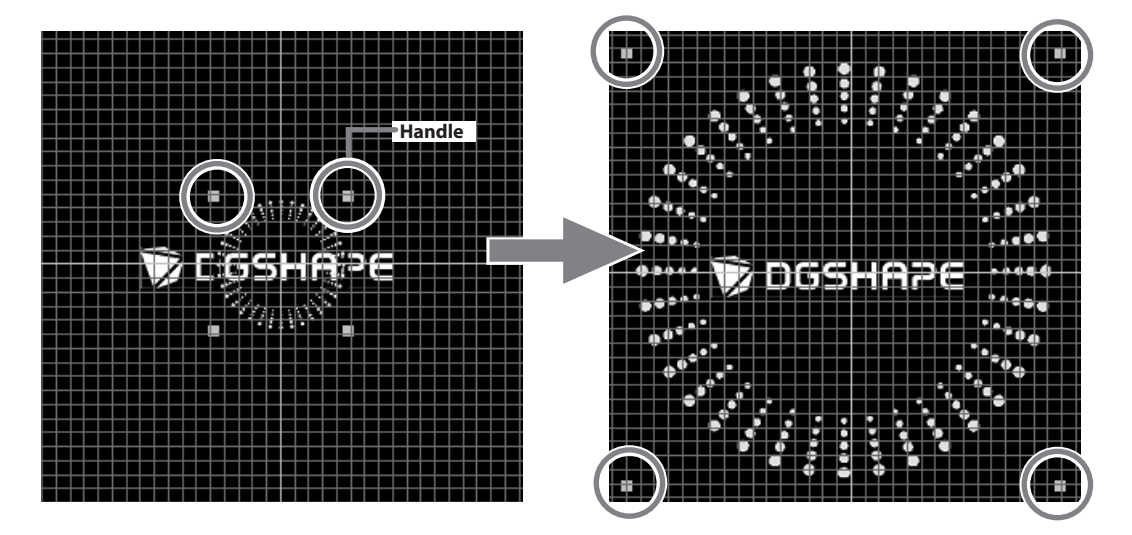

## Changing the Location, Size, or Angle of Text

You can change the location, size, and angle of placed text just as with an image.

Procedure

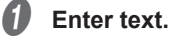

☞ P.36 "Step 3: Enter Text"

#### Adjust the text position.

- 1) Click 🔖.
- (2) Click the laid-out text.

Eight handles appear around the text.

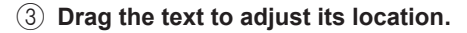

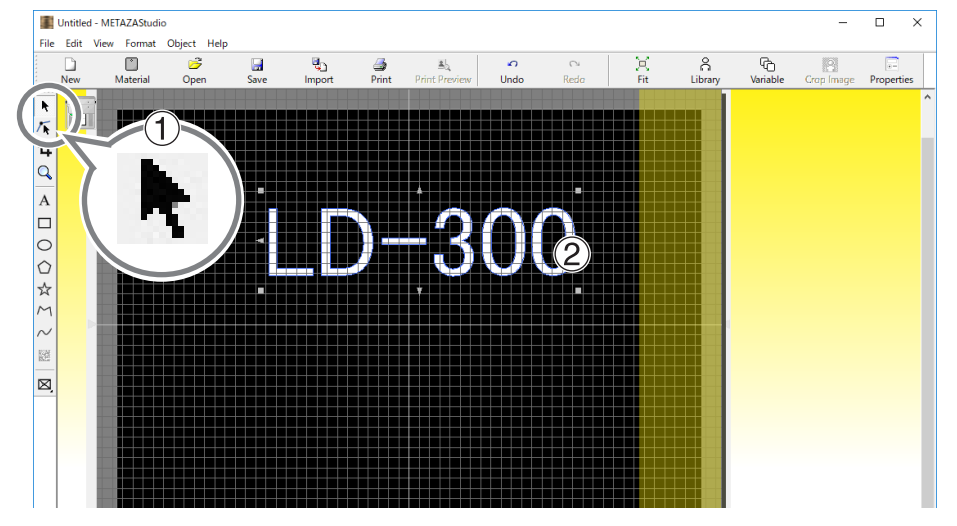

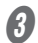

#### Adjust the size of the frame.

Drag the handles to adjust the size.

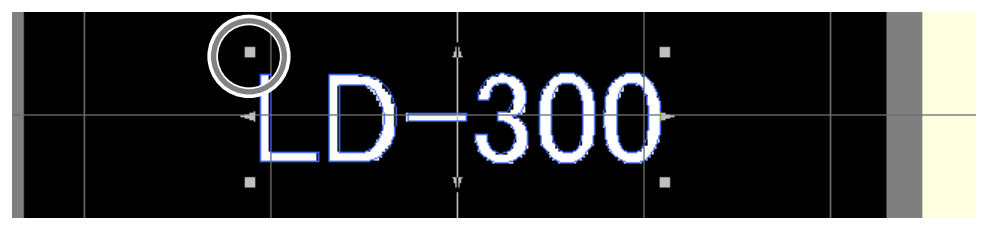

#### Adjust the angle of the text.

- (1) Click on the text and hold down the mouse button until the shape of the handles at the 4 corners changes to [•].
- (2) Line up the pointer with a handle.

The shape changes to a pointer for rotation.

③ Drag the handle to change the angle of the text.

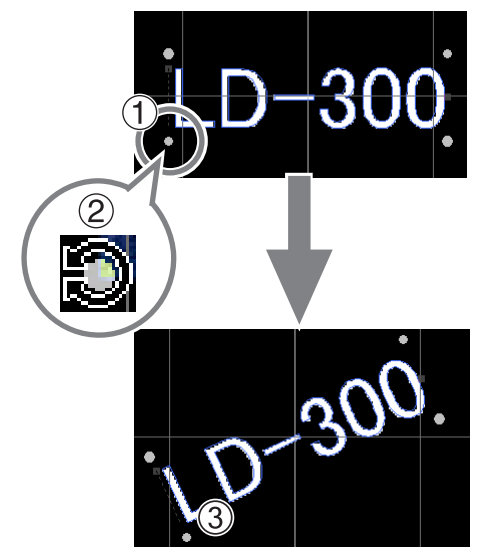

#### Memo

Holding down the keyboard's SHIFT key as you drag a handle makes the angle change by 45 degrees at a time. Using this method can be convenient at times, such as when you want to perform rotation by precisely 90 degrees.

## Arranging Text to a Fan Layout

#### Enter text.

P.36 "Step 3: Enter Text"

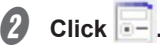

The [Properties] screen appears.

If the text box containing the entered characters is not selected, you cannot select select the text box.

| ł.   | Untitled | I - METAZAStudi | 0           |      |        |       |               |       |      |     |         |          | -        | □ ×        |
|------|----------|-----------------|-------------|------|--------|-------|---------------|-------|------|-----|---------|----------|----------|------------|
| File | Edit     | View Format     | Object Help | )    |        |       |               |       |      |     |         |          |          |            |
|      |          |                 | 3           |      | ۹.     | 3     | <u>#</u>      | \$    | 0    | ×   | ñ       | G        | 8        |            |
|      | New      | Material        | Open        | Save | Import | Print | Print Preview | Undo  | Redo | Fit | Library | Variable | Crop Ima | Properties |
| ۰    | (====    | 2               |             |      |        |       |               |       |      |     |         |          |          |            |
| Γ    |          |                 |             |      |        |       |               |       |      |     |         |          |          |            |
| ţ,   |          |                 |             |      |        |       |               |       |      |     |         |          |          |            |
| Q    |          |                 |             |      |        |       |               |       |      |     |         |          |          |            |
| A    |          |                 |             |      |        |       |               |       |      |     |         |          |          |            |
|      |          |                 |             |      |        |       |               |       |      |     |         |          |          |            |
| 0    |          |                 |             |      |        |       |               |       |      |     |         |          |          |            |
| 0    |          |                 |             |      |        | 4     |               | LVA   | ▝    |     |         |          |          |            |
| ~    |          |                 |             |      | يحداده |       |               | لأثدد |      |     |         |          |          |            |
| X    |          |                 |             |      |        |       |               |       |      |     |         |          |          |            |

**3** Set the text placement.

- 1 Click the Format tab.
- 2 Select the [Align with Curve] check box.
- ③ Click [OK].

| Properties                                                                                                    | ) ×                                   |
|----------------------------------------------------------------------------------------------------|---------------------------------------|
| Size and Shape   Fill and Contour   Positic                                                                                                    | Format                                |
| Font TueType C Stroke C Vertical                                                                                                    | B I LD-300 Boldness<br>font Bold Bold |
| Hj Text Height $A_{1.832}$ mm                                                                                                    | B Character Spacing Align with Curve  |
| Height AB<br>Baseline DE<br>C Descender line                                                                                                    | IC_1 Line Spacing                     |
| $HI \qquad \text{Width} \qquad \qquad \qquad \qquad \qquad \qquad \qquad \qquad \qquad \qquad \qquad \qquad \qquad \qquad \qquad \qquad \qquad \qquad \qquad$ | Align                                 |
|                                                                                                    |                                       |

The layout of the text changes to a fan shape.

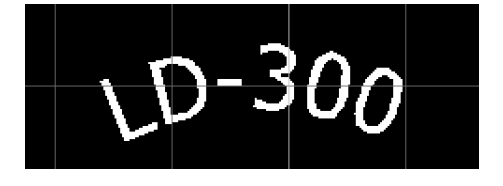

## Laying Out Text along a Shape

Lay out text along a shape you have made using the drawing tools.

Procedure

ฤ

#### Create a shape.

(1) Click the drawing tool.

Use  $\bigcirc$  in this example.

#### 2 In the editing window, create a shape on the material.

METAZAStudio online help ("Commands" - "Toolbar Buttons")

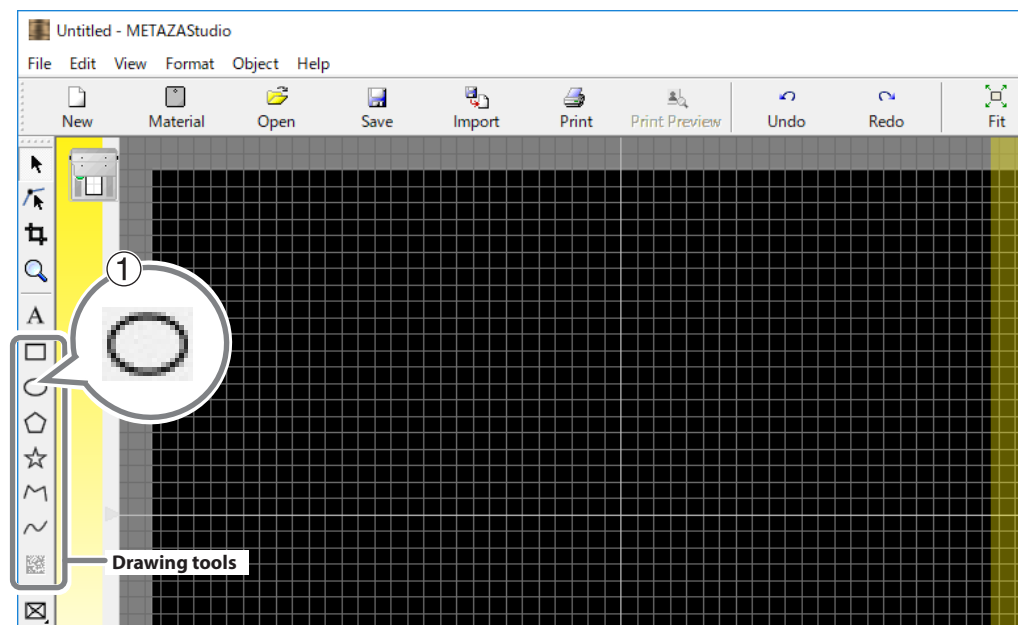

## 2 Click A.

Position the pointer near the outline of the shape you created, and then click when it appears under the pointer.

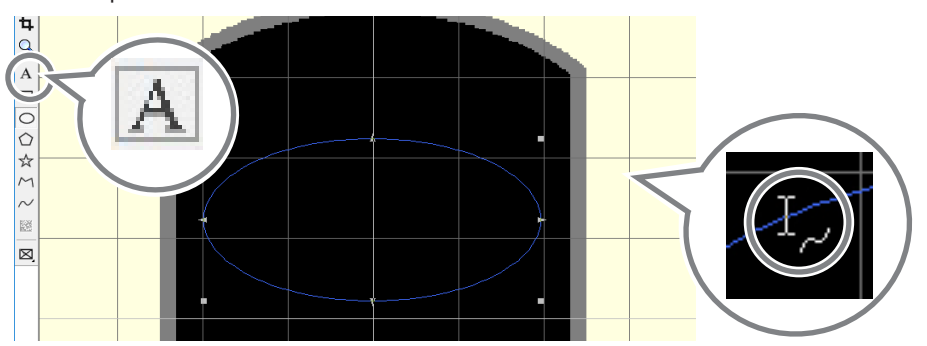

#### **3** Enter text.

P.36 "Step 3: Enter Text"
 The text is laid out along the shape.

| 🔳 Untitle | d - METAZAStud | 0           |      |               |                                           |                             |           |      |           |              |                  | -          |                 | × |
|-----------|----------------|-------------|------|---------------|-------------------------------------------|-----------------------------|-----------|------|-----------|--------------|------------------|------------|-----------------|---|
| File Edit | View Format    | Object Help |      |               |                                           |                             |           |      |           |              |                  |            |                 |   |
| New       | Material       | 🚰<br>Open   | Save | الم<br>Import | iga ang ang ang ang ang ang ang ang ang a | <u>علم</u><br>Print Preview | C<br>Undo | Redo | ))<br>Fit | ි<br>Library | ିନ୍ତ<br>Variable | Crop Image | -<br>Properties |   |
| ▶<br>/★   |                |             |      |               |                                           |                             |           |      |           |              |                  |            |                 | ^ |
| 4         |                |             |      |               |                                           | vВ                          | ir        |      |           |              |                  |            |                 |   |
|           |                |             |      | 43            | $p_{H}$                                   |                             |           |      |           |              |                  |            |                 |   |
|           |                |             |      | (             |                                           |                             |           |      |           |              |                  |            |                 |   |

#### Important!

Layout on an integrated polyline is not possible.

METAZAStudio online help ("Commands" > "[Object] menu" > "Convert to Polyline," "Integrate Polylines")

## **Filling Text**

There are two ways to fill text: [Fill] and [Island Fill]. Select whichever method you desire.

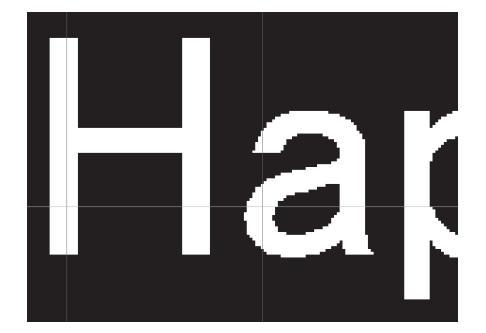

Fill Imprinting is performed without any spaces.

#### Enter text.

P.36 "Step 3: Enter Text"

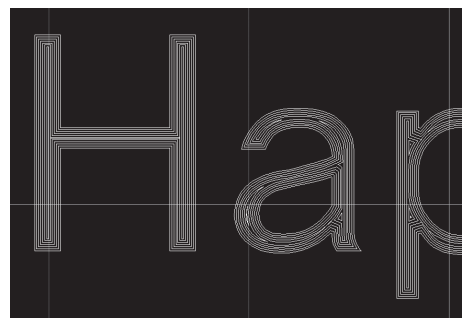

Island Fill You can specify the interval between adjacent filling lines.

## 2 Click 📃.

The [Properties] screen appears.

If the text box containing the entered characters is not selected, you cannot select . Be sure to select the text box.

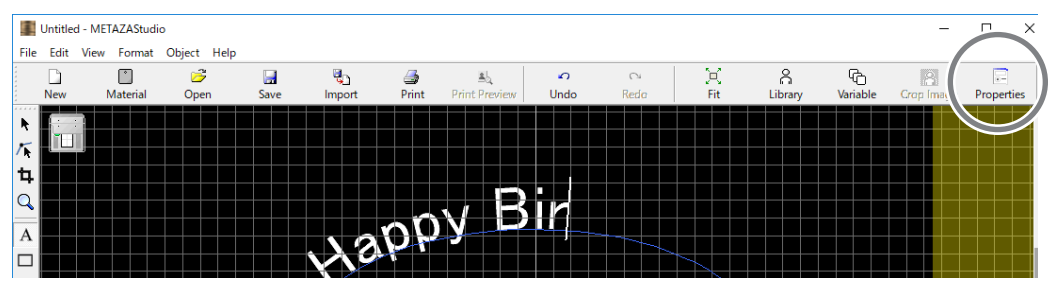

#### **3** Configure the Fill settings

- (1) Click the [Fill and Contour] tab.
- 2 Select the [Fill] check box.
- **③** Select [Fill] or [Island Fill].

When you select [Island Fill], you need to enter the pitch\* as well.

\* Pitch: Interval between adjacent filling lines

(4) Click [OK].

The text is filled.

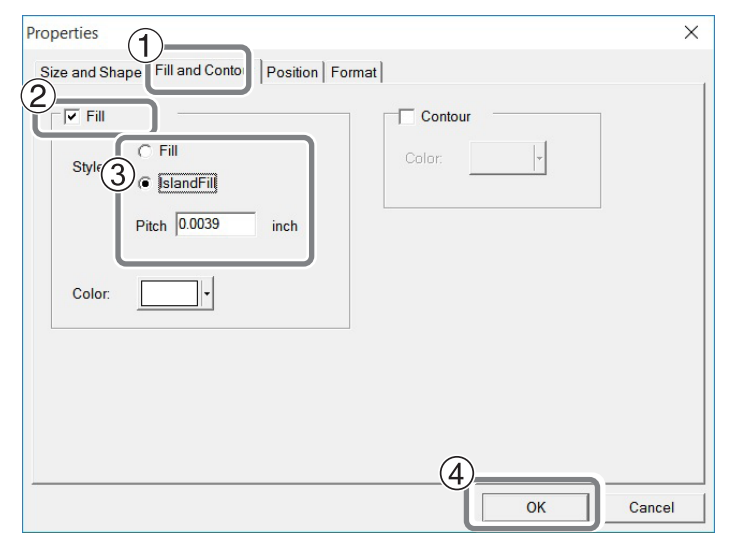

## About Stroke Characters and SFEdit2

#### What Are Stroke Characters?

Stroke characters are line drawings created by extracting the center lines from the base font.

#### What Is SFEdit2?

SFEdit2 is a program for creating and editing stroke character fonts. As all stroke characters are made up of polylines and lines, you can add or delete anchor points and add line segments. In METAZAStudio, you can use the stroke character fonts that are created and edited using SFEdit2.

## SFEdit2 Window

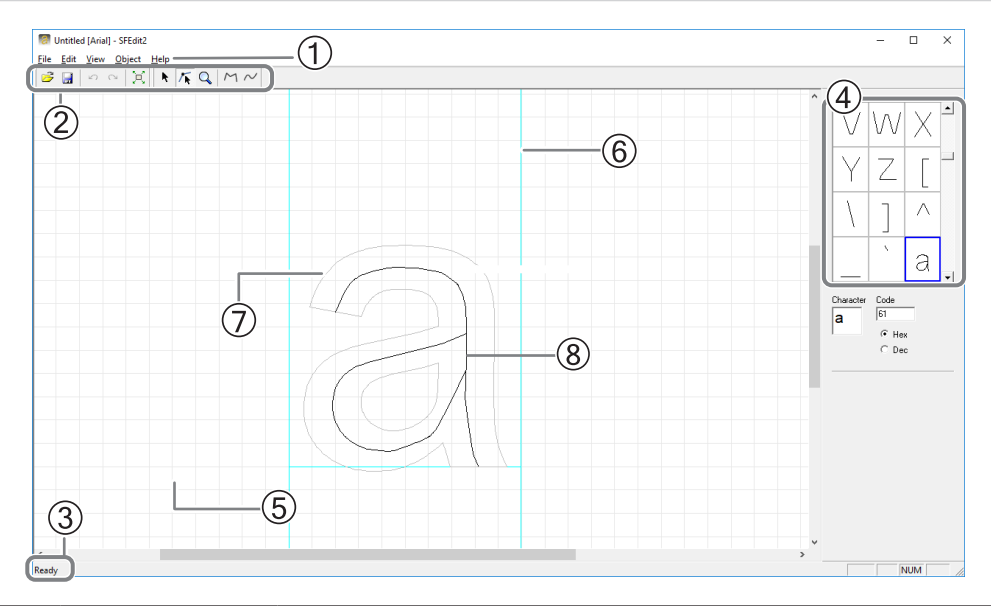

| No. | Name           | Overview of function                                                                                                    |
|-----|----------------|----------------------------------------------------------------------------------------------------|
|     | Menu bar       | Runs the various commands for SFEdit2.                                                                                                    |
|     |                | ☞ SFEdit2 help ("Commands")                                                                                                    |
|     |                | The toolbar is provided with buttons for running SFEdit2 commands such as                                                                                                    |
| 2   | Toolbar        | [Open] and [Save].                                                                                                    |
|     |                | SFEdit2 help ("Commands" - "Toolbar buttons")                                                                                                    |
|     | Status bar     | Moving the pointer to a toolbar button or pointing to a menu command displays a                                                                                                    |
| (3) | Status Dar     | brief explanation of the button or command.                                                                                                    |
| (4) | Character list | This displays the list of all stroke characters. To edit a stroke character, click it.                                                                                                    |
| 5   | Base line      | This is the reference line for lining up a text string horizontally. When text is written horizontally, the base lines of adjacent characters are lined up along a horizontal line so that there is no unevenness. |
| 6   | Text box       | This is a box for enclosing text. The size of the box differs according to the type of base font and the character. Normally you should create the text so that it fits inside the box.                            |
| 7   | Base font text | This is displayed as a rough draft for editing stroke characters. A base font serves as the design base for a stroke character.                                                                                    |
|     |                | These are line drawings created by extracting the center lines from the base                                                                                                    |
|     | Stroke         | font. All stroke characters can be edited by adding or deleting anchor points,                                                                                                    |
| 8   | characters     | adding line segments, and so on.                                                                                                    |
|     |                | SFEdit2 help ("Operation Procedures" > "Step 2: Edit the shape of character")                                                                                                    |

## **Creating a Stroke Character Font**

The method of creating and saving a stroke character font is explained below.

Procedure

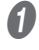

#### Start METAZAStudio.

See the setup guide for how to start the software.

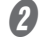

## Click [Edit] → [Stroke Font] → [Run SFEdit2…].

SFEdit2 starts.

| 5        | Untitle | d - MET  | AZAStudi | 0      |             |
|----------|---------|----------|----------|--------|-------------|
| File     | Edit    | View     | Format   | Object | Help        |
|          |         | Undo     |          | Ctrl+Z | 🔄 🖏         |
|          |         | Redo     |          | Ctrl+Y | Save Import |
| N.       |         | Cut      |          | Ctrl+X |             |
| 1        |         | Сору     |          | Ctrl+C |             |
| <u> </u> |         | Paste    |          | Ctrl+V |             |
| 4        |         | Delete   |          | Del    |             |
| 4        |         | Stroke F | Font     |        | Run SFEdit2 |
| A        |         | Invert   |          |        | Edit Stroke |

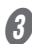

## Click [File] $\rightarrow$ [New...].

The [Select Base Font] screen appears.

|      | Untitle | d - MET   | AZAStudi | io     |        |         |                |       |   |
|------|---------|-----------|----------|--------|--------|---------|----------------|-------|---|
| File | Edit    | View      | Format   | Object | Heln   |         |                |       |   |
|      | New     |           |          |        | Ctrl+N | )<br>ve | الله<br>Import | int   | P |
|      | Mater   | ial Size. |          |        |        |         |                |       |   |
|      | Open.   |           |          |        | Ctrl+O |         |                |       | _ |
|      | Save    |           |          |        | Ctrl+S |         |                |       |   |
|      | Save A  | As        |          |        |        |         |                |       |   |
|      |         |           |          |        |        |         |                | +++++ | + |

#### Create the stroke character.

(1) Select a font to be used as the base for the stroke character font to be created.

| $\bigcirc$ | Click | IOK1  |
|------------|-------|-------|
| ٧          | CIICK | loui. |

| Select Base Font                                                                                                    |          |
|----------------------------------------------------------------------------------------------------|----------|
| @Microsoft JhengHei UI<br>@Microsoft JhengHei UI I<br>@Microsoft YaHei<br>@Microsoft YaHei Light<br>@Microsoft YaHei UI<br>@Microsoft YaHei UI Ligh Y | AaBbYyZz |

A stroke character font is automatically created.

|   | Generating Stroke Characters                                                                                                    |   |
|---|----------------------------------------------------------------------------------------------------|---|
|   | Generating Stroke Characters                                                                                                    |   |
|   |                                                                                                    |   |
|   |                                                                                                    |   |
|   | Cancel                                                                                                    |   |
|   |                                                                                                    |   |
| - |                                                                                                    |   |
| 6 | Click 🛃 .                                                                                                    |   |
| 6 | Click 🛃 .<br>Ø Untitled [Arial] - SFEdit2                                                                                          |   |
| 5 | Click .<br>Ontitled [Arial] - SFEdit2<br>File <u>View</u> Object <u>H</u> elp                                                      |   |
| 9 | Click .<br>© Untitled [Arial] - SFEdit2<br><u>File</u> <u>View</u> <u>Object</u> <u>Help</u><br><u>Ci</u>                          | Q |
| 6 | Click .<br>Untitled [Arial] - SFEdit2<br><u>File</u> <u>View</u> <u>Object</u> <u>H</u> elp<br><u>C</u> <u>C</u> <u>C</u> <u>K</u> |   |

The [Save] screen appears.

#### **b** Enter a name for the created stroke character font and save it.

#### (1) Enter the name of the created stroke character.

Giving a name based on the base font name allows you to easily identify the new name later. For example, "MS P Gothic\_SF" is entered.

1

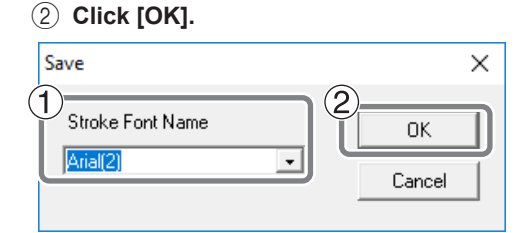

The created stroke character font is saved.

## 🕖 Click 🗡

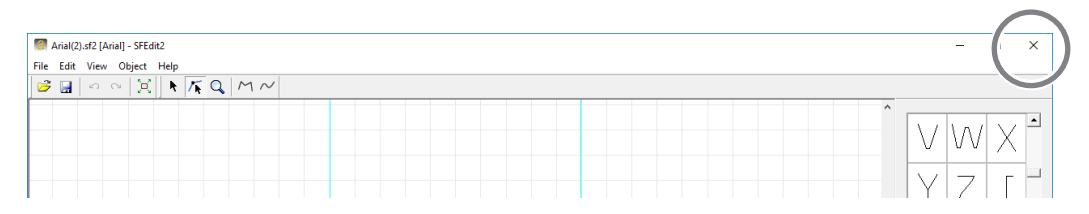
## **Changing Entered Characters into a Stroke Character Font**

Make sure that either of the following operations is completed in advance.

#### Create a stroke character font before SFEdit2 is installed.

The window shown in the figure appears during installation. If you did not create a stroke character font at the time of installation, reinstall SFEdit2 and create a stroke character font.

P.93 "Installing the Software and the Electronic-format Manual Separately"

| Roland SFEdit2 Setup<br>Make Storke Font<br>Please choose the font automatically generated.<br>You can create it later                       | ×      |
|----------------------------------------------------------------------------------------------------|--------|
| Image: Arial(Sans-Serif)       Image: Courier(Fixed width font)                                                                              |        |
| TimesNewRoman(Serif) All Select All Unselct                                                                                                  |        |
| The extraction of character lines, make stroke font.<br>If you do not like the auto-generated stroke fonts can be modified.<br>InstallShield |        |
| < Back Next >                                                                                                    | Cancel |

#### Create a new stroke character font.

P.71 "Creating a Stroke Character Font"

#### **Procedure**

## **1** Enter characters in METAZAStudio.

P.36 "Step 3: Enter Text"

## 🛿 Click 🗔.

The [Properties] screen appears.

If the text box containing the entered characters is not selected, you cannot select  $\boxed{\begin{subarray}{c} \end{subarray}}$ . Be sure to select the text box.

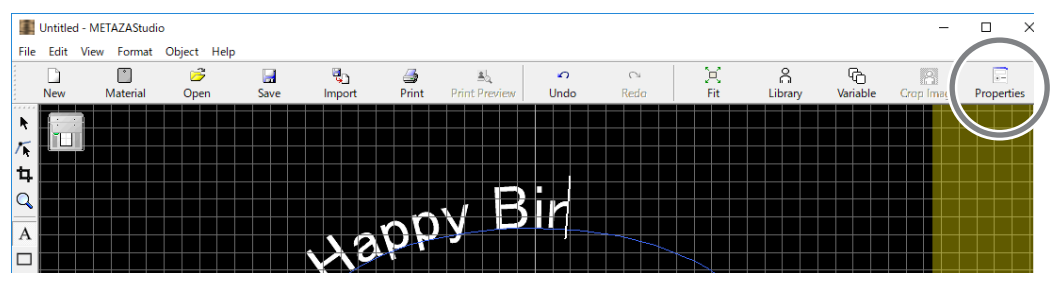

- Select the stroke character font.
- 1 Click the [Format] tab.
- 2 Select [Stroke].

The options for [Font] become limited to stroke characters.

- **③** Select the stroke character font.
- (4) Click [OK].

3

| Properties                                         | ×                         |
|----------------------------------------------------|---------------------------|
| Size and Shape   Fill and Contour   Positic Format |                           |
| Eont<br>Arial<br>C True Type                       | Bold <u>n</u> ess         |
| Hj I Text Height                                   | Align with Cur <u>v</u> e |
| ● Baseline     C Descender line     DEF → 100 %    | Bottom                    |
| HI Width Align                                     | Merge overlapping text    |
| 4                                                  | OK Cancel                 |

Entered characters are changed into stroke characters. The stroke character font selected in (3) is used for the stroke characters.

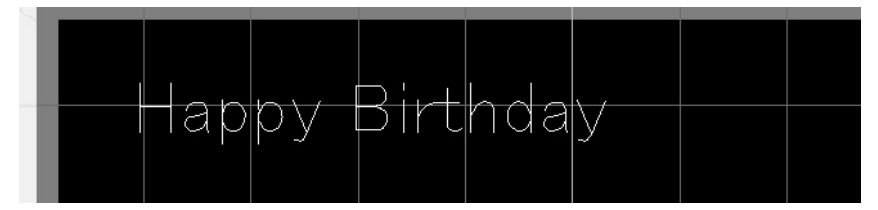

## **Editing Stroke Characters**

#### Procedure

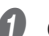

## Change an input character to a stroke character.

P.73 "Changing Entered Characters into a Stroke Character Font"

Begin stroke character editing.

1) Click **\**.

2 Click the stroke character you want to edit.

Handles appear around the stroke character.

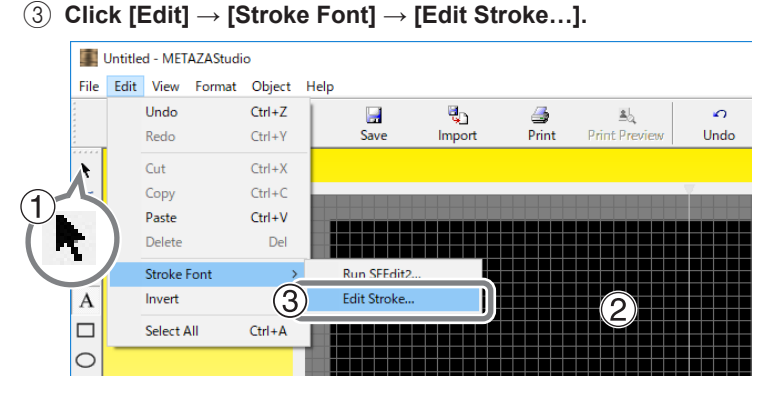

SFEdit2 starts.

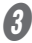

#### From the Character List, click the stroke character you want to edit.

The stroke character you want to edit is displayed in the virtual body and the stroke character becomes editable. Change the position and shape of the stroke character.

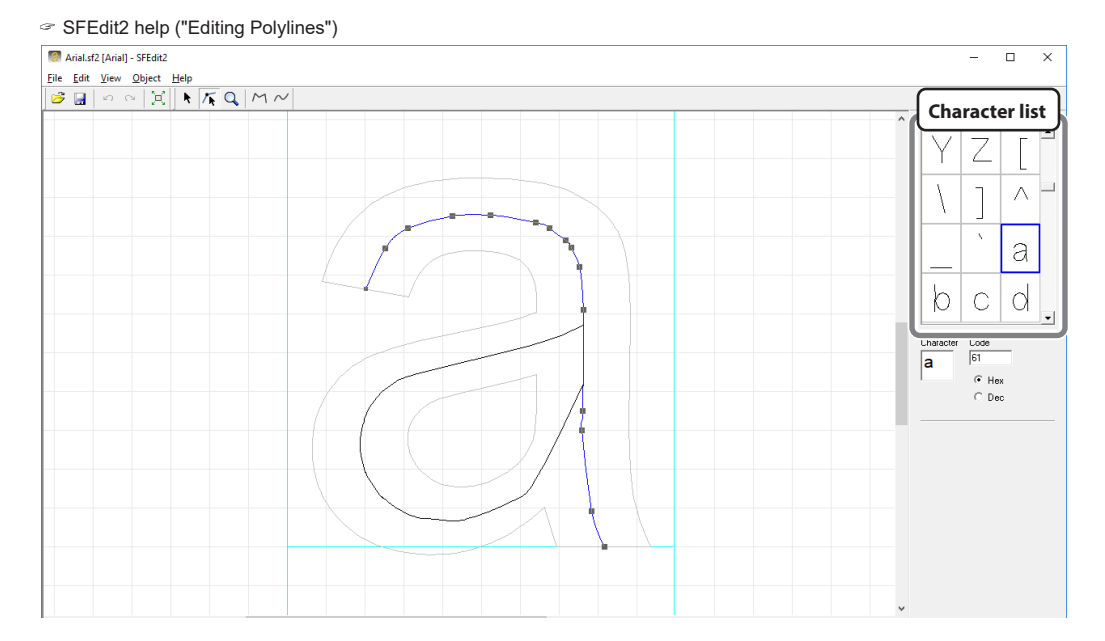

**4** Close SFEdit2.

(1) Click 🔙.

The selected stroke character font is overwritten with the edited details.

② Click ×.

SFEdit2 closes.

| 🧖 Arial(2).sf2 [Arial] - SFEdit2 | - 🗆 X |
|----------------------------------|-------|
| File Edit View Object Help       |       |
| So ○ [X] ★ [K Q   M ~]           | C C   |
|                                  |       |

The edited details are reflected in the stroke character.

|  | +a | 0101 | /Β | irtr | ida | $\forall$ |  |
|--|----|------|----|------|-----|-----------|--|
|  |    |      |    |      |     |           |  |
|  |    |      |    |      |     |           |  |
|  |    |      |    |      |     |           |  |

# **Creating Variable Imprint Data**

Imprinting a different object on each material after changing part of the imprint data is called "variable imprinting." When performing variable imprinting, you no longer need to create new data each time you load a material. You can continue to print different data without interruption.

#### Important!

Continuous imprinting with varying data can only be done with material that is the same composition and size.

#### A CSV file is required to perform variable imprinting.

You can create a CSV file using database files. For information on creating a CSV file, contact the administrator of the databases.

## Step 1: Create a Variable Field

#### Memo: What is a variable field?

A variable field is a frame within which you can place text. With variable imprinting, data within the variable field is replaced with other data during imprinting.

Procedure

#### Start METAZAStudio. See the setup guide for how to start the software. If METAZAStudio is already running, click 🛄. Untitled - METAZAStudio File View Edit Format Object Help Č. õ, ų, 4 ±b, New Print Material Open Save Import Print Preview

The [Select Foil] screen appears.

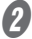

#### Use the [Select Foil] screen to select the foil.

Clear the [Use printer driver settings] check box to select the foil. To use foil that is not included in the list, you can register the foil.

P.82 "Registering the Foil and Adjusting the Imprinting Power"

| Select Foil                         |    |
|-------------------------------------|----|
| Foil<br>Use printer driver settings |    |
| DF-8047/8079                        | •  |
|                                     | OK |

If you will use the LD Driver settings without changing them, select the [Use printer driver settings] check box.

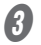

Click [OK].

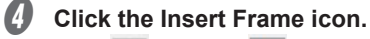

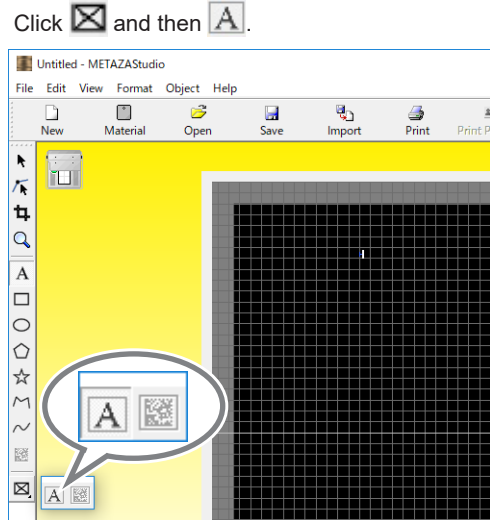

**b** Drag the mouse (move it while holding down the left mouse button) diagonally downward on the work area in METAZAStudio.

A variable field within which you can place text is created.

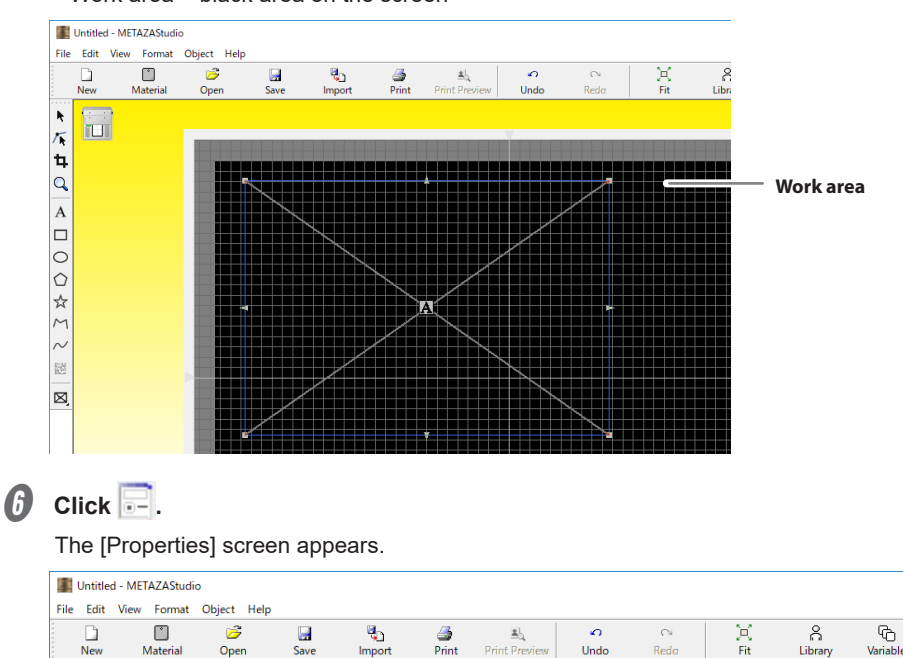

\* Work area = black area on the screen

If the variable field is not selected, you cannot click 📴. If you cannot click 🔄, click 🥿 and then click (select) the variable field.

## Configure size and other such settings of the variable field.

For details on each setting, refer to the help for METAZAStudio ("Commands" > "[Object] menu" > "Properties" > "[Properties] dialog box").

See the setup guide for how to display the software's help.

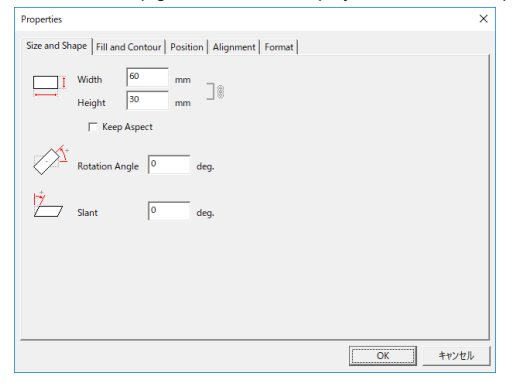

- 8 After configuring the settings, click [OK].
- Move the variable field to the imprinting position.
  - 1 Click N.

2 Drag the variable field to move it.

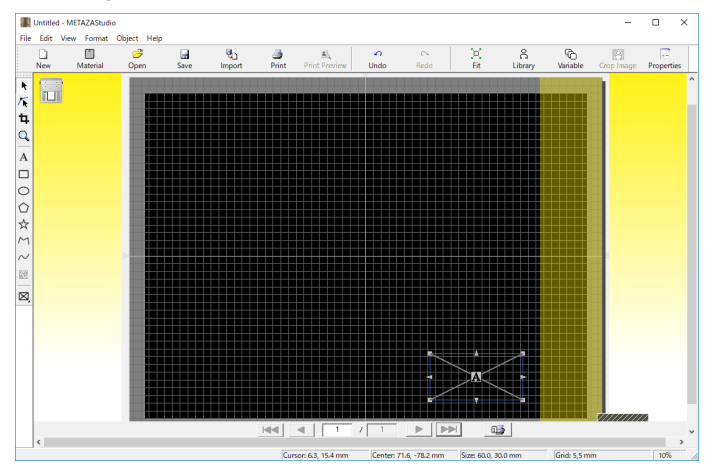

## Step 2: Place Text Inside the Variable Field

#### Procedure

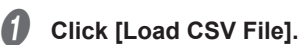

2

The [Open...] screen appears.

If the [Variable Printing] window is not displayed, click  $\textcircled{\basic}$ .

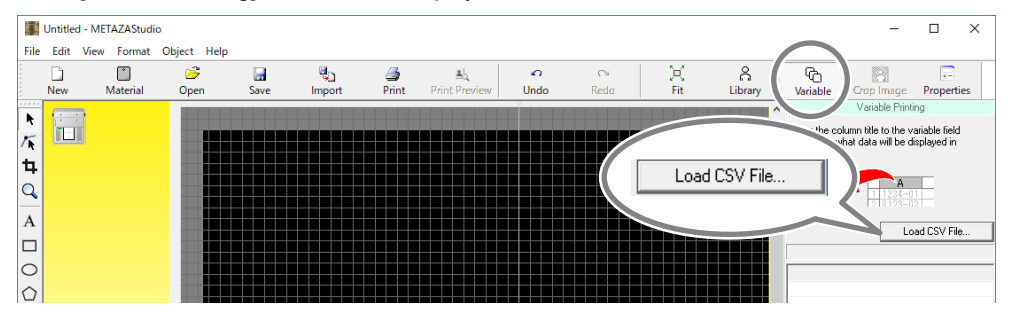

## Specify a CSV file and click [Open].

| 📧 Open         |          |                    |     |          |            |            |       |        | × |
|----------------|----------|--------------------|-----|----------|------------|------------|-------|--------|---|
| ← → • ↑ [      | > Thi    | s PC > Desktop > 0 | CSV |          | ~ Ö        | Search CSV |       |        | ٩ |
| Organize 🕶 🛛 N | ew folde | r                  |     |          |            |            | 100 - |        | 0 |
| 💻 This PC      | ^        | Name               | ^   | Date mo  | dified     | Туре       | Size  |        |   |
| 📃 Desktop      |          | List.csv           |     | 9/20/201 | 7 12:55 PM | CSV File   |       | 1 K    | в |
| Documents      |          |                    |     |          |            |            |       |        |   |
| 🕹 Downloads    |          |                    |     |          |            |            |       |        |   |
| Music          |          |                    |     |          |            |            |       |        |   |
| E Pictures     |          |                    |     |          |            |            |       |        |   |
| 🔚 Videos       | ~        |                    |     |          |            |            |       |        |   |
|                | File Da  | me: List.csv       |     |          |            | Qpen       |       | Cancel | ~ |

The specified CSV file is imported into METAZAStudio.

## **3** Drag the column title of the imported CSV file to the variable field.

Text is displayed in the variable field.

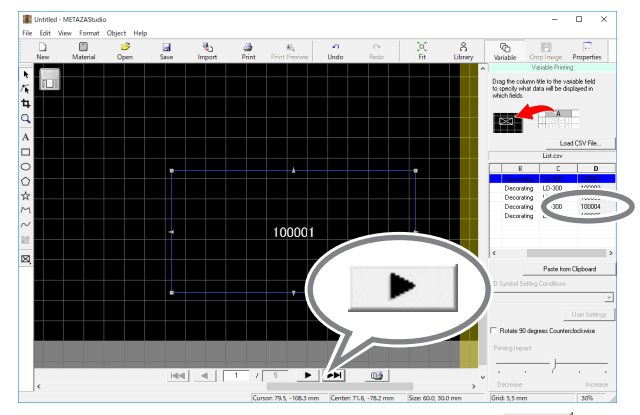

You can display each symbol in turn by clicking \_\_\_\_\_. If you want to change the size or location of the variable field, open the [Properties] screen (click ;;) and change the settings.

## **Adjusting the Imprinting Pressure**

You change the position at which the lever is set to match the pressure that the head applies to the material during imprinting (the imprinting pressure).

. 1

Set the lever to this position for the first imprinting performed on the material.

. 2 or 3

The larger the number, the greater the imprinting pressure applied to the material. Using a larger number results in the foil adhering to the material better than with the  $\frac{1}{4}$  setting. If clear imprinting was not performed with the  $\frac{1}{4}$  setting for soft material or material with a bumpy surface, try imprinting with the lever set to this position.

However, the higher the imprinting pressure, the greater the chance that imprinting marks will remain on the material and that the luster of the foil will be lost. Perform test imprinting on wood waste or a similar material to determine the appropriate imprinting pressure.

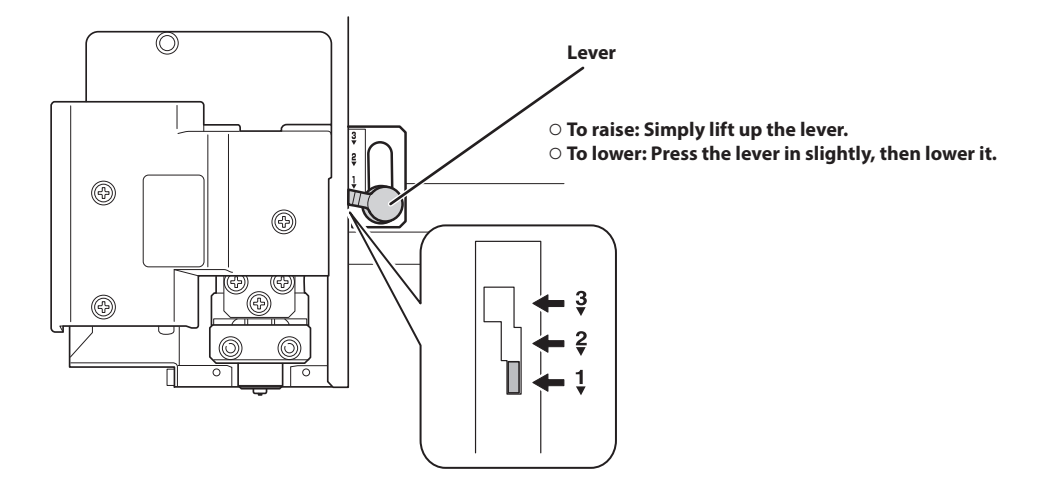

## **Registering the Foil and Adjusting the Imprinting Power**

With this machine, imprinting using an imprinting power that matches the foil of the material used makes it possible to obtain even higher quality imprint results. LD Driver has pre-configured settings that match a number of foils, but you can also register foils and their optimal settings. In order to obtain better imprint results, you can also carry out later adjustment of the imprinting power of foils you've registered yourself.

Procedure

ก

## Display the [LD Driver Printing Preferences] screen.

See the setup guide for how to display the [LD Driver Printing Preferences] screen.

## Select the imprint mode.

- 1) Click the [Image Correction] tab.
- ② Select an option for [Foil] (settings a through d).
- ③ Select [Text] or [Other] for the imprinting mode.

| Text  | When you want to imprint text and other images with clear outlines                                                                                                    |
|-------|----------------------------------------------------------------------------------------------------|
| Other | Select this when you want to create an expression based on the difference<br>of density of dots by changing the resolution capability (or the degree of<br>dot resolution) or when you want to increase the resolution to improve the<br>roughness of small text or patterns. Click [Details] to set the image resolution<br>and other settings. |

ID Driver online help ("[Image Correction] tab")

| ④ Click [Details].                  |    |
|-------------------------------------|----|
| BOSHAPE LD-300 Printing Preferences | ×  |
| Material (Image Correction) Option  |    |
| Foil DF-8047/8079 Details           | £) |
| OK Cancel Apply Help                |    |

The [Details] window appears.

**3** Configure the detailed imprint mode settings.

(1) Enter a name for the foil you are registering.

(2) Enter the speed and the imprinting power.

The imprint results vary according to the foil. Make adjustments to match the foil.

ID Driver online help ([Image Correction] tab > [Details] dialog box)

| Speed       | Change the imprinting speed. The speed of image (raster) imprinting and of line-<br>drawing imprinting will be the specified value. The upper limit of the imprinting<br>speed is 48 mm/sec (1.89 in./sec). |
|-------------|----------------------------------------------------------------------------------------------------|
| PowerMIN    | Set the imprinting power of the darkest part of the image (the gray part).                                                                                                    |
| PowerMAX    | Set the imprinting power of the brightest part of the image (the white part).                                                                                                    |
| VectorPower | You can set the maximum value of the imprinting power for a line.                                                                                                    |

## ③ Select [Advanced].

[Advanced] is only available when [Other] is selected in (3) of Step 2.

ID Driver online help ([Image Correction] tab > [Details] dialog box)

| OutputResolution | You can specify the number of dots per inch. As the number of the points becomes larger, the image will become more precise.                                                                                                    |
|------------------|----------------------------------------------------------------------------------------------------|
| Drafting         | You can skip image information in increments of one dot in order to make<br>images easier to see. With small text and lines, skipping information can lead to<br>imprinting with noticeable roughness. In this situation, set this option to "OFF." |

## (4) Click [OK].

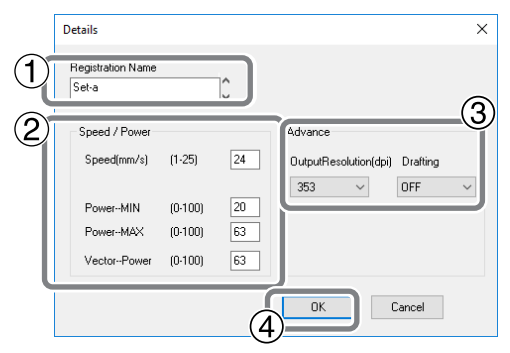

The [Details] window closes.

## **Changing Basic Driver Settings**

## Procedure

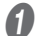

Display the printer icon.

Windows 11

- 1 Click the [Start] menu on the computer.
- ② Click [All apps], [Windows Tools], and then click [Control Panel].

## Windows 10

- (1) Click the [Start] menu on the computer.
- 2 Click [Windows System], and then click [Control Panel].
- ③ Click [View devices and printers].

## Right-click the [DGSHAPE LD-300] icon, and then click [Printing preferences].

The LD Driver Printing Preferences window appears. Change the settings to suit your needs.

| DGSHAPP |                        |
|---------|------------------------|
| 20 000  | See what's printing    |
|         | Set as default printer |
|         | Printing preferences   |

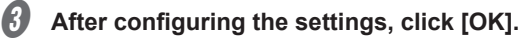

| 🖶 DGSHAPI  | E LD-300 Printing Preferer | ces         | ×    |
|------------|----------------------------|-------------|------|
| 📃 Material | Image Correction           | Option      |      |
| -Work Size |                            |             |      |
| Width      | 305.0                      |             |      |
| Length     | 230.0                      |             |      |
| Unit       |                            |             |      |
| Millin     | eters                      |             |      |
| () Inch    | es                         |             |      |
|            | rint from bottom           | About       | _    |
|            | 8-Direction                | ADOUL.      |      |
|            |                            |             |      |
|            |                            | Save Settin | gs   |
|            |                            | Load Settin | gs   |
| DG 🤝       | SHAPE                      |             |      |
|            | OK Cancel                  | Apply       | Help |

#### Description

LD Driver allows you to configure the basic settings for a variety of items including the unit used for the display. The basic settings that have been configured with the methods previously described continue to be used. You can also change these settings from METAZAStudio, but the changes will not be saved.

#### Procedure

Click [File]  $\rightarrow$  [Print Setup]  $\rightarrow$  [Properties]. The [DGSHAPE LD-300 Properties] window appears. Configure the settings to suit your needs. METAZAStudio includes a variety of other functions.

For information on the operation method, refer to the online help for METAZAStudio.

P.10 "How to Display Help for the Software"

# Chapter 5 Appendix

| Troubleshooting                                                                  |                                     |
|----------------------------------------------------------------------------------|-------------------------------------|
| The [Power/Movement] Button Is Blinking.                                         |                                     |
| The Machine Doesn't Run Even When Impr                                           | int Data Is Sent88                  |
| You Cannot Select the Foil Using METAZAS                                         | tudio88                             |
| Materials and the Library Are Not Displaye                                       | d in METAZAStudio89                 |
| The Imprinted Location Isn't Where Desired                                       | d89                                 |
| The Imprinted Image is Unattractive (It Is U                                     | Ineven or Shifted)90                |
| The Imprinted Image Is Always Missing at t                                       | he Same Location90                  |
| It Is Necessary to Remove the Unneeded For<br>outside of the Imprinting Location | oil That Remains in Locations<br>91 |
| Laser Pointer Position Adjustment Failed (H                                      | lead Manager)91                     |
| Installing the Driver Separately                                                 |                                     |
| Installing the Software and the Electronic-                                      | format Manual Separately93          |
| Driver Installation Is Impossible                                                |                                     |
| Uninstalling the Driver                                                          |                                     |
| Moving the Machine                                                               |                                     |
| Step 1: Removing the Material Retainers fro                                      | om the Machine98                    |
| Step 2: Attaching the Retainers to the Mac                                       | hine                                |
| Main Unit Specifications                                                         |                                     |
| Work Area                                                                        |                                     |
| Imprint Area                                                                     |                                     |
| Laser Pointer Irradiation Area                                                   |                                     |
| Locations of the Power Rating and Serial N                                       | umber Labels104                     |
|                                                                                  |                                     |

## The [Power/Movement] Button Is Blinking

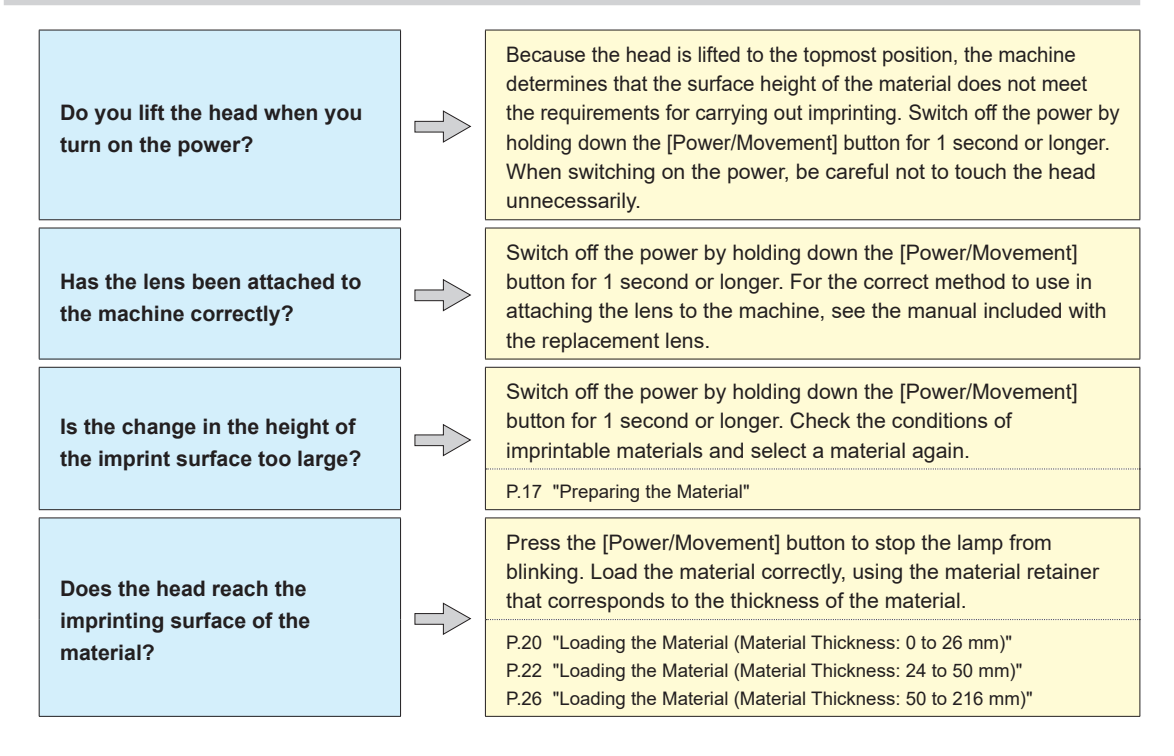

## The Machine Doesn't Run Even When Imprint Data Is Sent

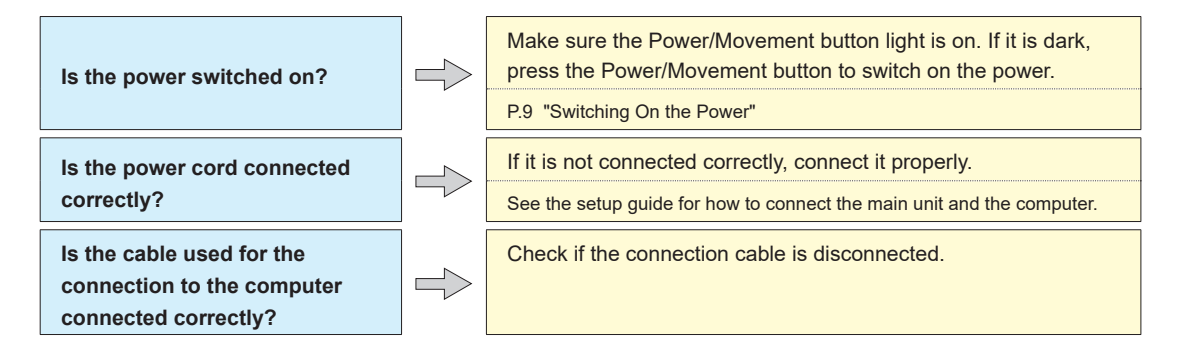

## You Cannot Select the Foil Using METAZAStudio

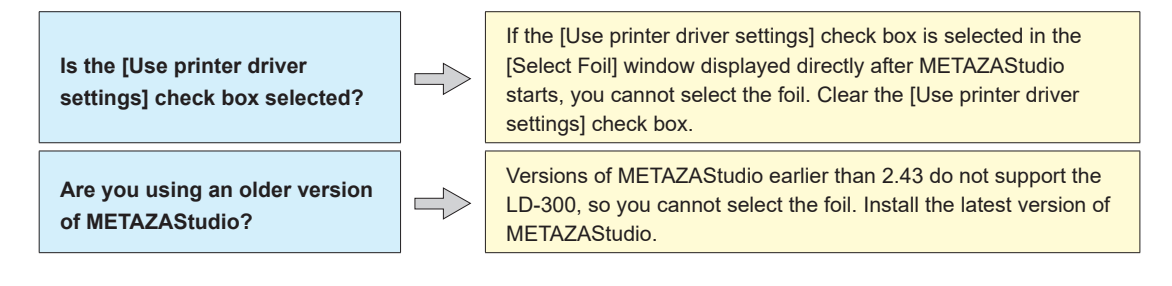

## Materials and the Library Are Not Displayed in METAZAStudio

Has the software been installed correctly?

Install METAZAStudio and SFEdit2 again from the DGSHAPE Software Package CD included with the machine. Do not uninstall any software that is already installed, just install the software again.

P.93 "Installing the Software and the Electronic-format Manual Separately"

## The Imprinted Location Isn't Where Desired

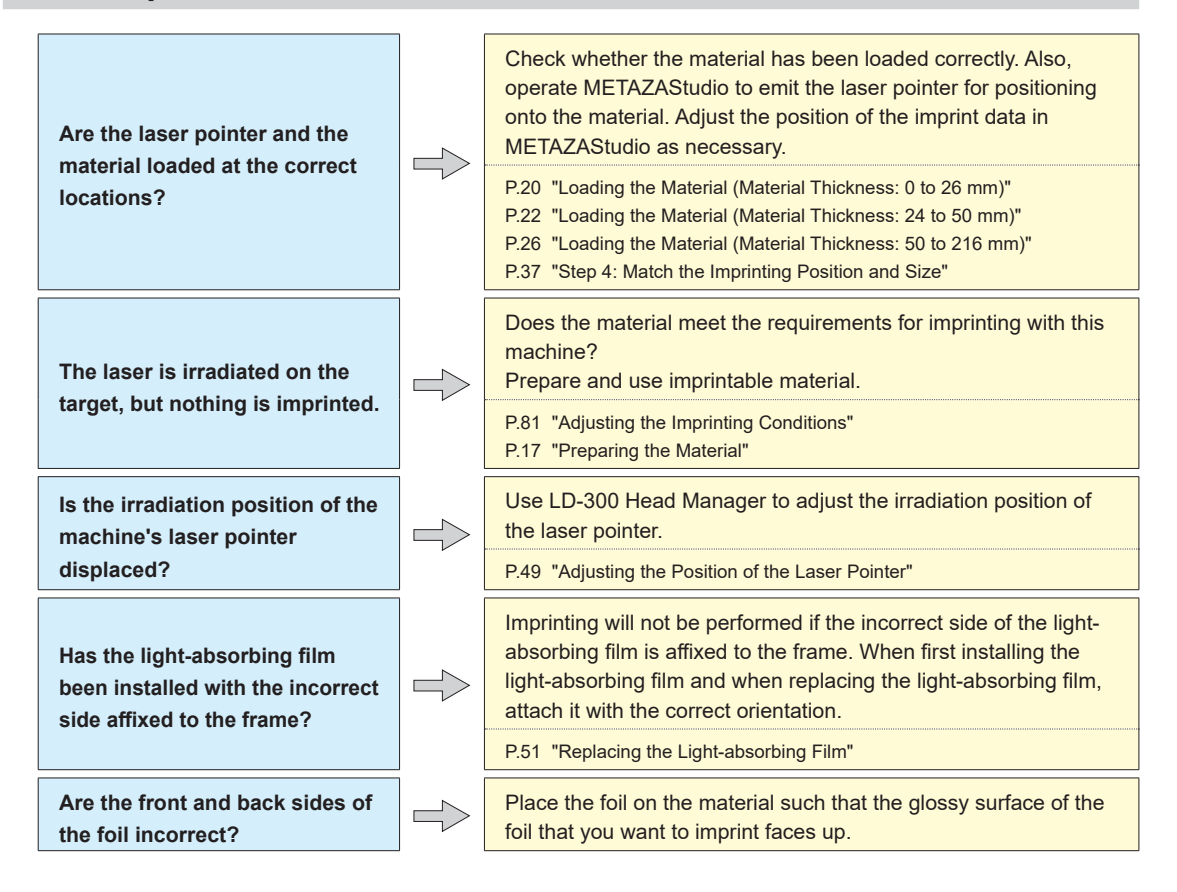

## The Imprinted Image is Unattractive (It Is Uneven or Shifted)

| The imprinting pressure may not be appropriate.                                                  |  | A greater pressure is required to imprint on soft material or<br>material that has microscopic indentations and protrusions on<br>its surface. Increasing the imprinting pressure may improve the<br>imprinting result. Set the lever to position $2$ or $3$ , which are<br>numbers that are larger than that of the lever's current position.<br>With hard material, reducing the imprinting pressure may<br>improve the imprinting result. Set the lever to a position with a<br>number smaller than that of the lever's current position. |
|--------------------------------------------------------------------------------------------------|--|----------------------------------------------------------------------------------------------------|
|                                                                                                  |  | P.81 "Adjusting the Imprinting Pressure"                                                                                                    |
| Are the settings for the foil correct?                                                           |  | Choose the loaded foil in METAZAStudio.<br>Even if the foil is the same, the imprinting conditions vary<br>depending on the surface status. In such cases, fine adjustment<br>of the imprinting power is necessary.                                                                                                    |
|                                                                                                  |  | P.82 "Registering the Foil and Adjusting the Imprinting Power"<br>P.32 "Step 1: Prepare to Create Imprint Data"                                                                                                    |
| Has the lens reached the end of its service life?                                                |  | You can check the state of the lens using LD-300 Head Manager.<br>If the indicator for the lens usage has reached the red part of the<br>display, replace the lens with a new one.                                                                                                    |
|                                                                                                  |  | P.50 "Checking the Lens Service Life"                                                                                                    |
| Was bidirectional imprinting performed?                                                          |  | Bidirectional imprinting can shorten the imprint time, but the image quality may suffer. If this happens, go to the LD Driver setting window and clear the selection for [Bidirection], and then perform imprinting again.                                                                                                    |
|                                                                                                  |  | LD Driver online help ("[Material] tab")                                                                                                    |
| Are you performing imprinting<br>repeatedly in the same location<br>on the light-absorbing film? |  | If you use the same location multiple times on the light-absorbing<br>film, you will not be able to imprint cleanly. If the film has both<br>unused locations and locations that have been used multiple<br>times, uneven imprinting may occur.<br>Shift the location being used on the light-absorbing film so that<br>an unused location covers the imprint range, and then perform<br>imprinting again.                                                                                                    |
|                                                                                                  |  | P.51 "Replacing the Light-absorbing Film"                                                                                                    |

## The Imprinted Image Is Always Missing at the Same Location

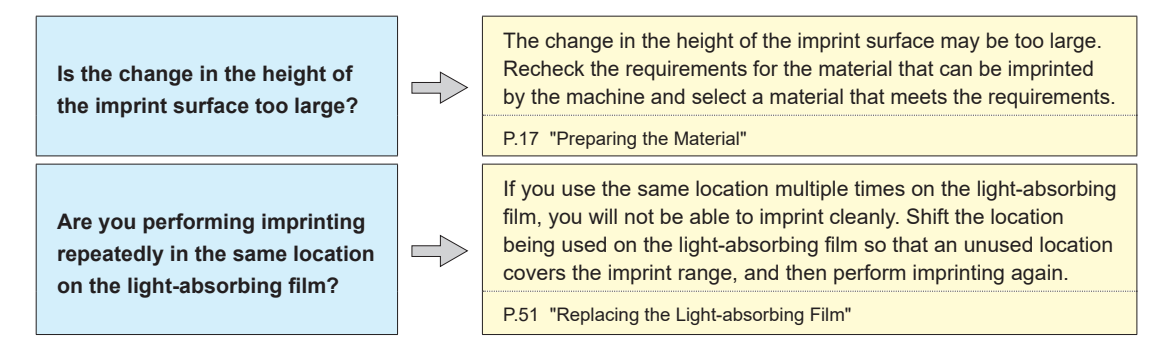

## It Is Necessary to Remove the Unneeded Foil That Remains in Locations outside of the Imprinting Location

When foil remains in an unintended location, use cellophane tape to remove the unneeded foil.

## Laser Pointer Position Adjustment Failed (Head Manager)

If an error screen is displayed and the failure still occurs even after you perform LP position adjustment from the beginning with LD-300 Head Manager, contact your authorized Roland DG Corporation dealer.

P.49 "Adjusting the Position of the Laser Pointer"

## Installing the Driver Separately

You can install LD Driver and the software at the same time. To install all these items at the same time, see the setup guide.

Procedure

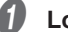

## Log on to Windows as an administrator or as a member of the Administrators group.

#### Insert the DGSHAPE Software Package CD into the computer's CD-ROM drive.

When the automatic playback window appears, click [Run menu.exe]. If the [User Account Control] window appears, click [Allow] or [Yes]. The setup menu appears automatically.

#### Uninstall LD Driver if it has already been installed.

P.96 "Uninstalling the Driver"

Go to Step 4 if the driver is not installed or has been uninstalled.

|   |   | à | • | 6 |
|---|---|---|---|---|
| 1 |   | , | 1 |   |
|   | 1 | 1 | ų |   |
|   |   | L | 1 | , |

## Click [Custom Install].

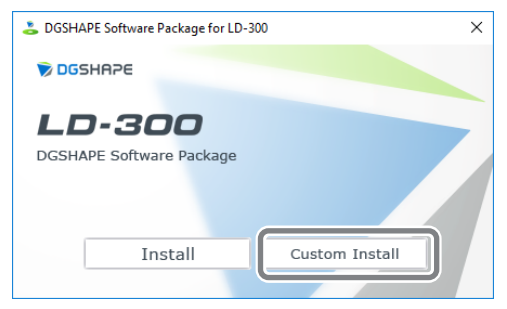

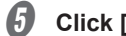

## Click [Install] for LD Driver.

| DGSHAPE Software Package for LD-300 |         | ×      |
|-------------------------------------|---------|--------|
| LD Driver                           | Install | Readme |
| METAZAStudio                        | Install | Readme |
| SFEdit2                             | Install | Readme |
| LD-300 Head Manager                 | Install | Readme |
| LD-300 Manuals                      | Install |        |
|                                     |         |        |

6 Select [Install], [DGSHAPE LD-300] for the model name, and [USB] for the port, and then click [Start].

| 🚊 Driver Setup |        | ×          |
|----------------|--------|------------|
| Install        |        |            |
| Uninstall      |        |            |
| Model:         |        |            |
| DGSHAPE LD-300 |        | ~          |
| Port           |        |            |
| USB            | $\sim$ | COM Config |
|                |        |            |
|                | Start  | Cancel     |

The LD Driver installation starts. Proceed by following the on-screen instructions.

If the screen shown below appears during installation, click [Install].

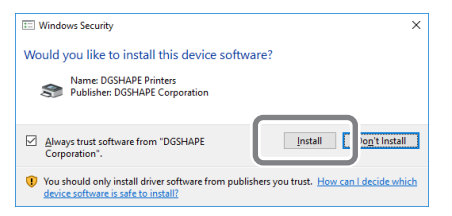

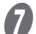

When the screen shown here is displayed, click [Finish].

| 🕼 DGSHAPE LD Driver [LD-300 | ] - InstallShield Wizard                                                                                                    | $\times$ |
|-----------------------------|----------------------------------------------------------------------------------------------------|----------|
| 3                           | InstallShield Wizard Completed<br>The InstallShield Wizard has successfully installed DGSHAPE LD<br>Driver [LD-300]. Click Finish to exit the wizard. |          |
|                             | < Back Finish Cancel                                                                                                    |          |

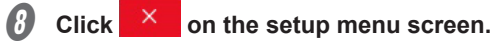

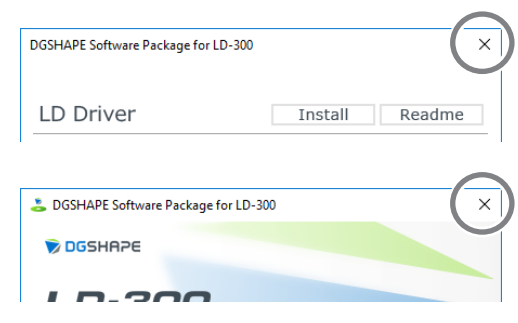

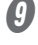

Remove the CD from the CD-ROM drive.

Connect the machine to the computer using the USB cable. Use the included USB cable. Do not use a USB hub.

LD Driver is installed automatically.

## Installing the Software and the Electronic-format Manual Separately

#### Procedure

Log on to Windows as an administrator or as a member of the Administrators group.

#### Insert the DGSHAPE Software Package CD into the computer's CD-ROM drive.

When the automatic playback window appears, click [Run menu.exe]. If the [User Account Control] window appears, click [Allow] or [Yes]. The setup menu appears automatically.

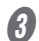

## Click [Custom Install].

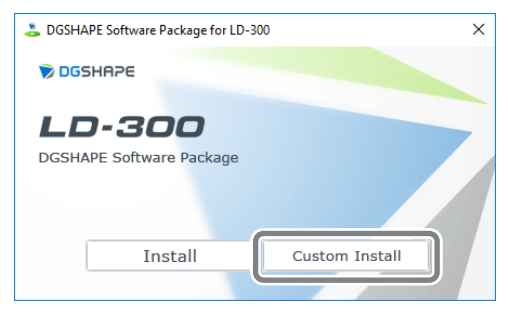

4 Click [Install] for the software or electronic-format manual that you want to install.

| DGSHAPE Software Package for LD-300 |         | ×      |
|-------------------------------------|---------|--------|
| LD Driver                           | Install | Readme |
| METAZAStudio                        | Install | Readme |
| SFEdit2                             | Install | Readme |
| LD-300 Head Manager                 | Install | Readme |
| LD-300 Manuals                      | Install |        |
|                                     |         |        |

For information about LD Driver installation, see P.91 "Installing the Driver Separately".

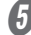

**6** Follow the messages to install the software.

If a [User Account Control] window appears, click [Allow] or [Yes] to continue with the installation.

6 When installation finishes, click 🔀 on the setup menu screen.

| DGSHAPE Software Package for LD-300 |         | ×      |
|-------------------------------------|---------|--------|
| LD Driver                           | Install | Readme |

Remove the CD from the CD-ROM drive.

## **Driver Installation Is Impossible**

If installation guits partway through or if the wizard does not appear when you make the connection with a USB cable, LD Driver may not have been installed. In such cases, perform the following procedure. (If procedure A does not solve your problem, perform procedure B.)

#### Windows 11/10 (Procedure A)

#### **Procedure**

- Connect the machine to the computer using the USB cable, and then switch on the power to the machine.
- Click [Desktop].
- Follow the procedures shown below to click [View devices and printers] (or [Devices and Printers]).

Windows 11

- (1) Click the [Start] menu on the computer.
- 2 Click [All apps], [Windows Tools], and then click [Control Panel].
- (3) Click [View devices and printers].

Windows 10

- 1 Click the [Start] menu.
- 2 Click [Windows System], and then click [Control Panel].
- **③** Click [View devices and printers].
- Check that the model you are using is displayed under "Unspecified."

5 Right-click the icon of the model you are using, and then click [Remove device].

- 6 When the message "Are you sure you want to remove this device?" is displayed, click [Yes].
- Check that the icon for the model you are using is no longer displayed under "Unspecified."
- Temporarily disconnect the USB cable connecting the machine to the computer, and then reconnect these devices. If the printer icon for the machine you are using is displayed under "Printer," the Windows driver has been successfully installed.

If this does not solve the problem, perform the procedure under "Windows 11/10 (Procedure B)."

#### Windows 11/10 (Procedure B)

#### Procedure

- Connect the machine to the computer using the USB cable, and then switch on the power to the machine.
- If the [Found New Hardware] window appears, click [Cancel] to close it. Disconnect any USB cables for printers other than this machine.
- Click [Desktop].
- 4 Right-click the [Start] button, and then click [Device Manager].
- If the [User Account Control] window appears, click [Continue]. [Device Manager] appears.
- From the [View] menu, click [Show hidden devices].
- In the list, find and double-click [Printers] or [Other devices]. Click the model name or [Unknown device], whichever appears below the item you selected.
- B From the [Action] menu, click [Uninstall] or [Uninstall device].
- In the "Confirm Device Uninstall" window, click [OK]. Or, in the "Uninstall Device" window, click [Uninstall]. Close [Device Manager].
- Detach the USB cable from the computer, and then restart Windows.
- Uninstall the Windows driver. Carry out the steps from step 3 on P.96 "Windows 11/10" to uninstall the driver.
- Reinstall the driver again according to the procedure in "Setup Guide" ("Installing the Software") or P.91 "Installing the Driver Separately".

## Uninstalling the Driver

To uninstall LD Driver, perform the following procedure.

| W         | Windows 11/10                                                                                                    |  |  |  |
|-----------|----------------------------------------------------------------------------------------------------|--|--|--|
| P         | rocedure                                                                                                    |  |  |  |
| * lf<br>n | the driver is uninstalled without following the procedure given below, there is a possibility that re-installation<br>hay not be possible.                         |  |  |  |
| 0         | Switch off the power to the machine, and then detach the connector cable between the machine and the computer.                                                     |  |  |  |
| 2         | Log on to Windows as an administrator.                                                                                                    |  |  |  |
| 3         | Click [Desktop].                                                                                                    |  |  |  |
| 4         | Follow the procedures shown below to click [Control Panel].                                                                                                    |  |  |  |
|           | Windows 11                                                                                                    |  |  |  |
|           | ① Click the [Start] menu on the computer.                                                                                                    |  |  |  |
|           | (2) Click [All apps], [Windows Tools], and then click [Control Panel].                                                                                             |  |  |  |
|           | Windows 10                                                                                                    |  |  |  |
|           | ① Click the [Start] menu                                                                                                    |  |  |  |
|           | Click [Windows System] and then click [Control Bane]]                                                                                                    |  |  |  |
| -         | (2) Click [windows System], and then click [Control Panel].                                                                                                    |  |  |  |
| 5         | Click [Uninstall a program].                                                                                                    |  |  |  |
| 6         | Click the Windows driver for the machine to delete to select it, and then click [Uninstall]. If the [User Account Control] window appears, click [Allow] or [Yes]. |  |  |  |
| 1         | If a message prompting you to confirm deletion appears, click [Yes].                                                                                               |  |  |  |
| 8         | Right-click [Start], and then click [Desktop].                                                                                                    |  |  |  |
| 9         | Open Explorer, and then open the drive and folder containing the Windows driver. (*)                                                                               |  |  |  |
| D         | Double-click "SETUP64.EXE" (64-bit version) or "SETUP.EXE" (32-bit version).                                                                                       |  |  |  |
| 0         | If the [User Account Control] window appears, click [Allow] or [Yes]. The setup program for the Windows driver starts.                                             |  |  |  |
| Ø         | Click [Uninstall]. Select the machine to remove and click [Start].                                                                                                 |  |  |  |
| B         | If it is necessary to restart your computer, a window prompting you to restart will appear.<br>Click [Yes].                                                        |  |  |  |
| Ø         | After the computer has restarted, open Control Panel again, and then click [View devices and printers] or [Devices and Printers].                                  |  |  |  |

# If you can see the icon of the machine to remove, right-click it and click [Remove device]. (\*)

When using the CD-ROM, specify the folder as shown below. (This is assuming your CD-ROM drive is the D drive.) D: \Drivers\WINX64 (64-bit version)

D: \Drivers\WINX86 (32-bit version)

If you are not using the DGSHAPE Software Package CD, go to the DGSHAPE Corporation website (https://www.dgshape.com/) and download the Windows driver for the machine you want to remove, and then specify the folder where you want to extract the downloaded file.

## Important!

When moving the machine, be sure to carry out the removal/attachment procedures described below. Moving the machine without doing so may result in damage to the machine.

#### Avoid touching the rails while performing work

Needlessly touching the rails will remove their grease, leading to the rails rusting.

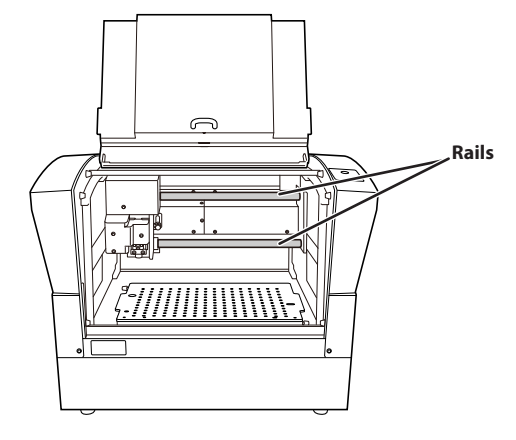

## Step 1: Removing the Material Retainers from the Machine

## Procedure

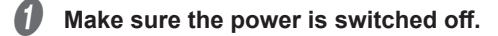

- **2** Unplug all cables, such as the power cord.
- **8** Remove all the material retainers other than the base table.

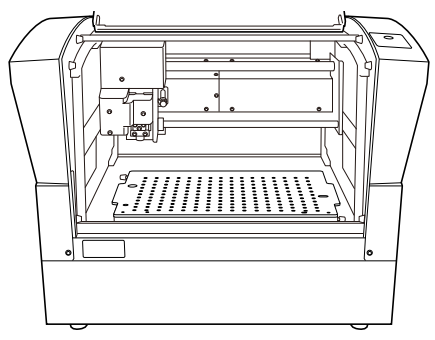

## Step 2: Attaching the Retainers to the Machine

#### **Procedure**

Remove retainers A, B, and C, which have been stored on the back of this machine.

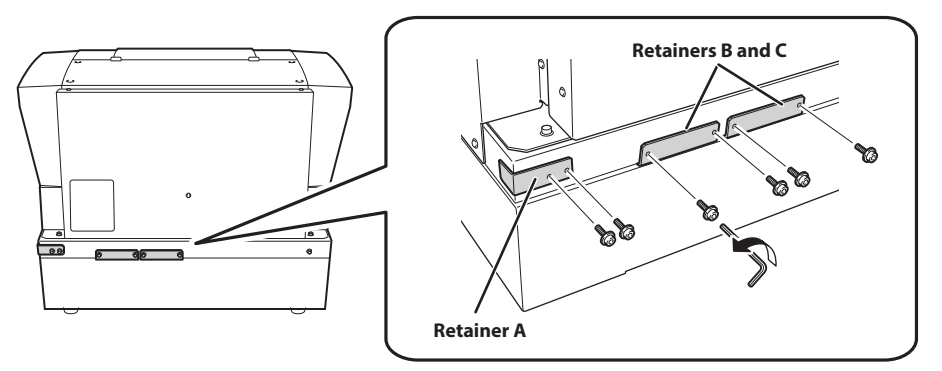

- Slowly move the head to the back and center.
- Attach retainers B and C.

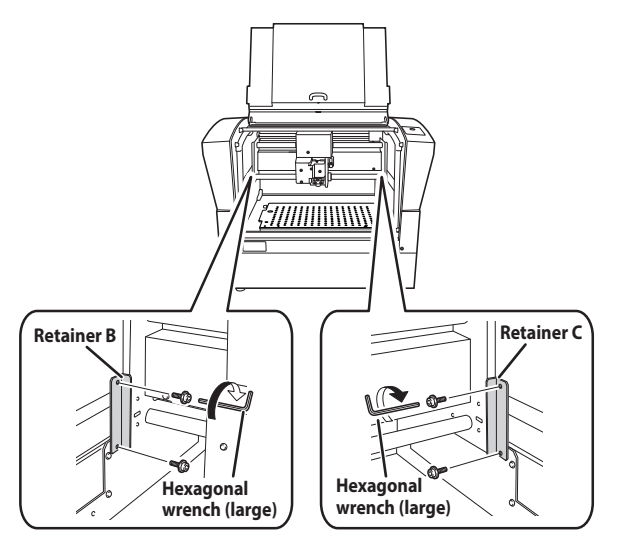

Isowly move the head to the left.

Be careful to avoid moving it with too much force.

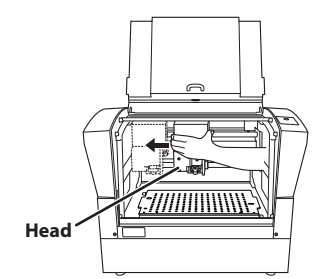

**6** Set the lock lever to  $\frac{1}{2}$ .

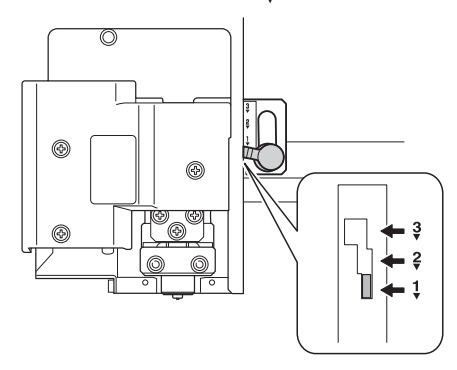

## **6** While lifting the head up, attach retainer A.

Push retainer A from under the lever to fix the retainer in place. After fixing the retainer in place, check that the head does not move up and down.

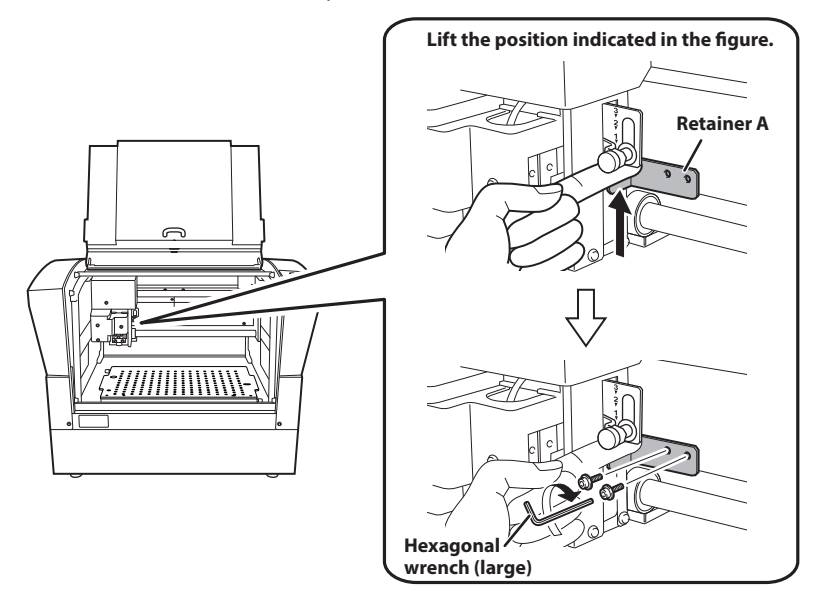

## Close the cover of the machine.

#### Repack the machine.

7

8

When moving the machine, be sure to support it at the bottom using two hands. Attempting to move the machine by holding it at a different location may result in damage.

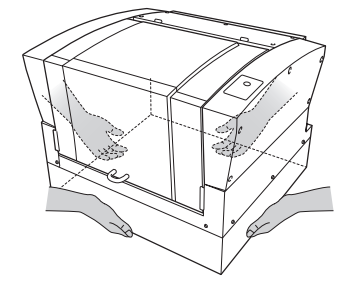

## Work Area

## Base table

Unit: mm (inches)

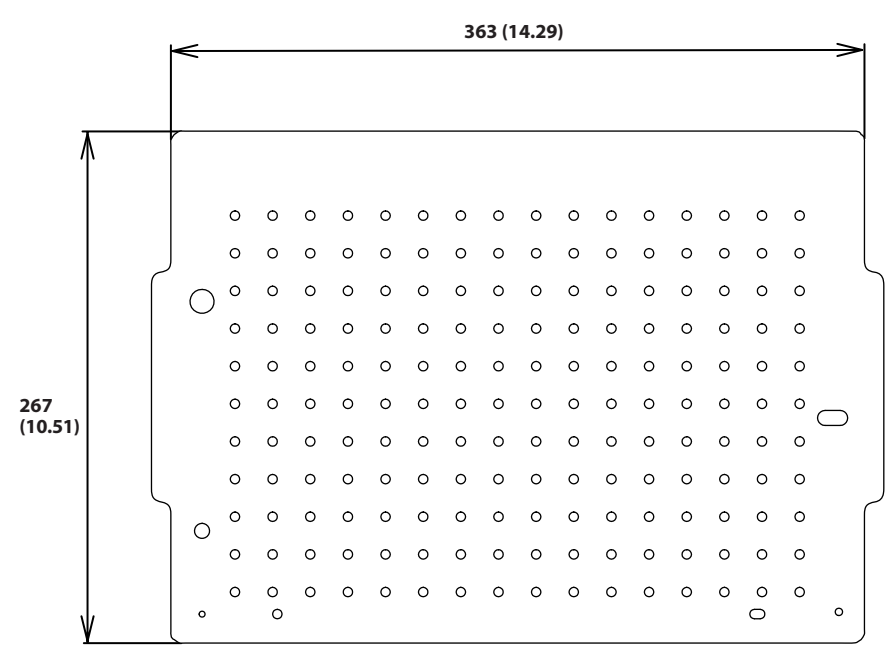

#### **Raising table**

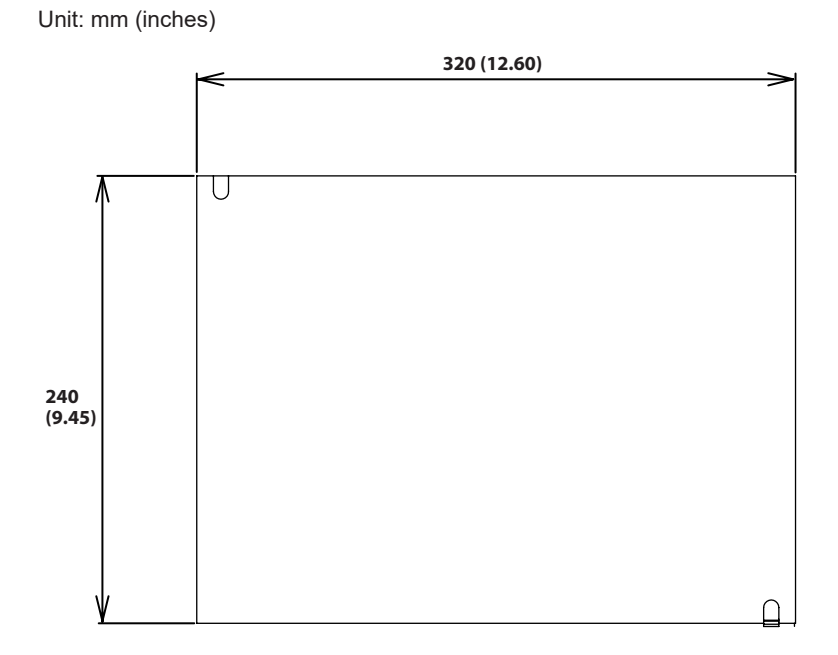

## Material Retaining Frames

Unit: mm (inches)

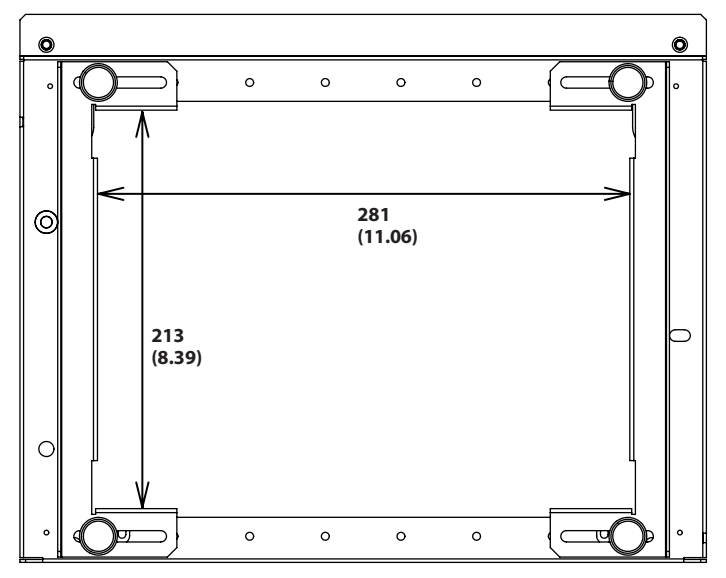

## **Imprint Area**

## Maximum Imprintable Area

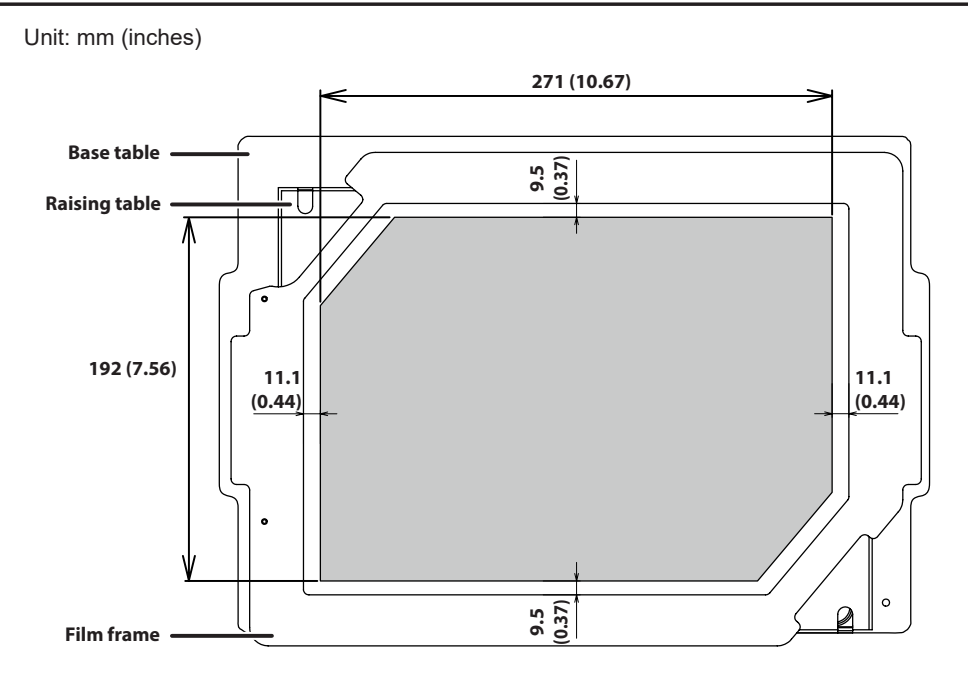

#### Laser movable area

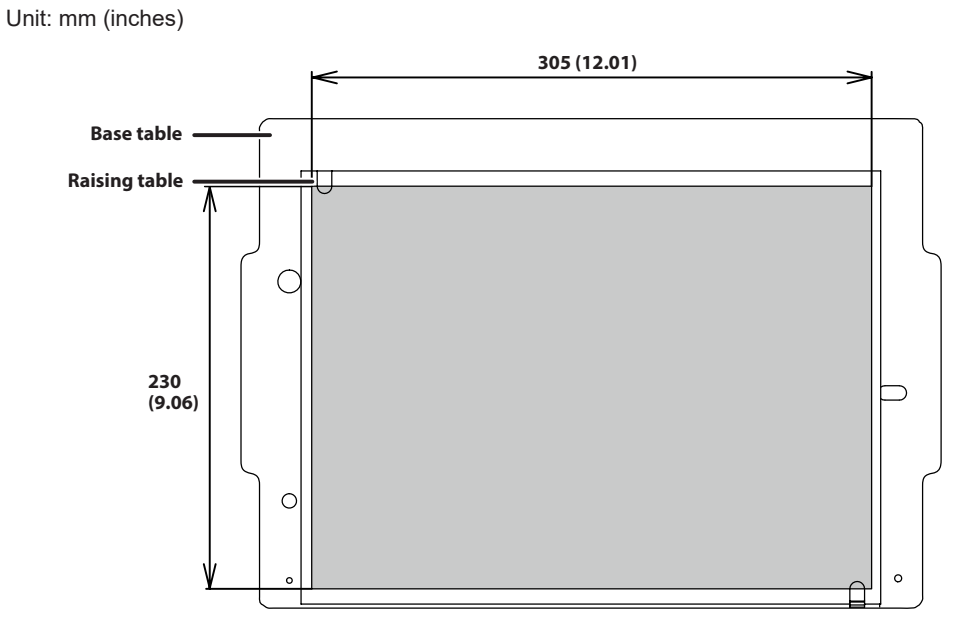

## **Laser Pointer Irradiation Area**

Unit: mm (inches)

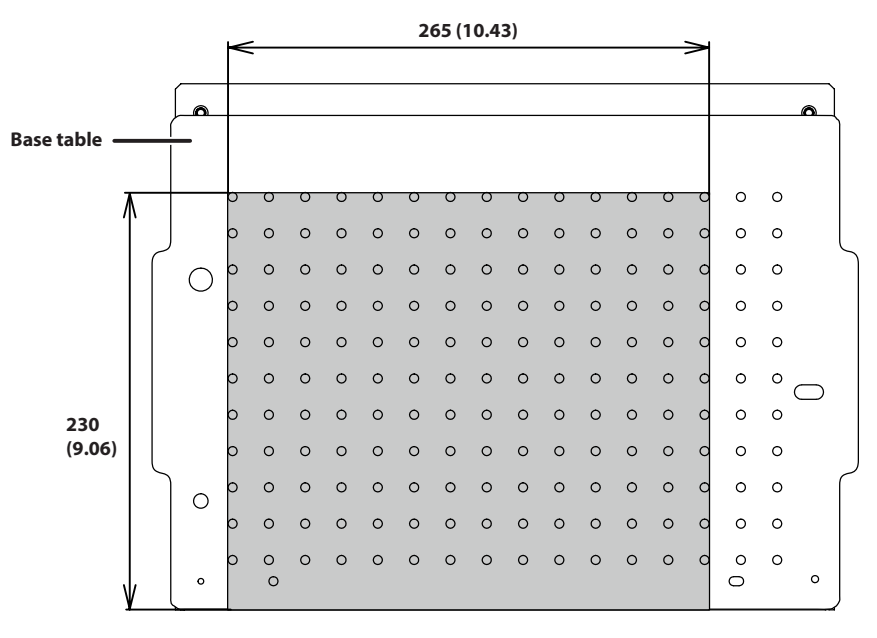

## Locations of the Power Rating and Serial Number Labels

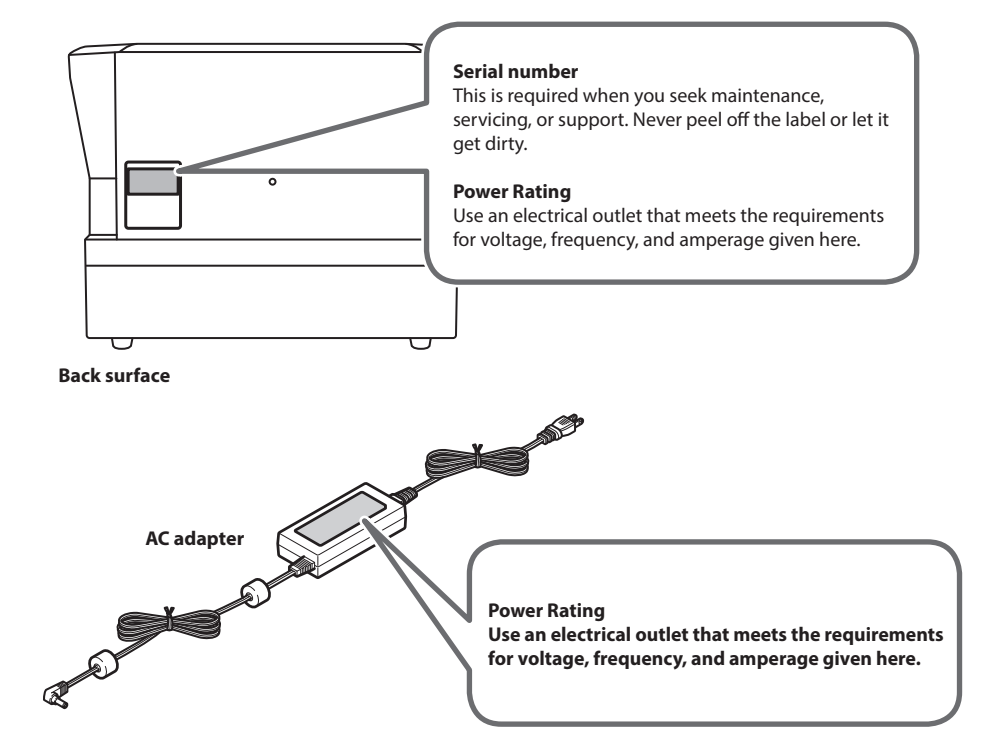

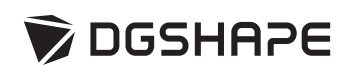